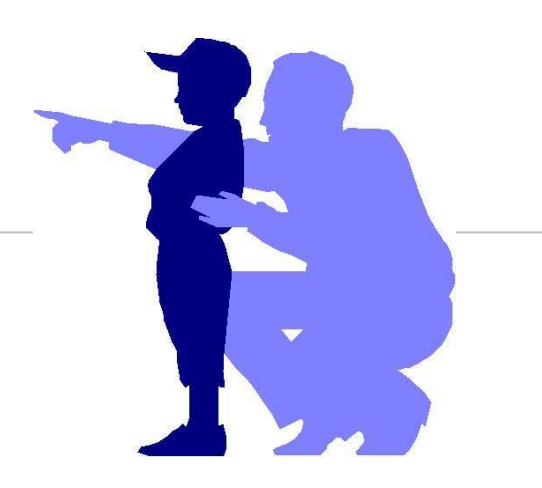

## Carl Zeiss LSM 900 / ZEN Blue Quick Guide

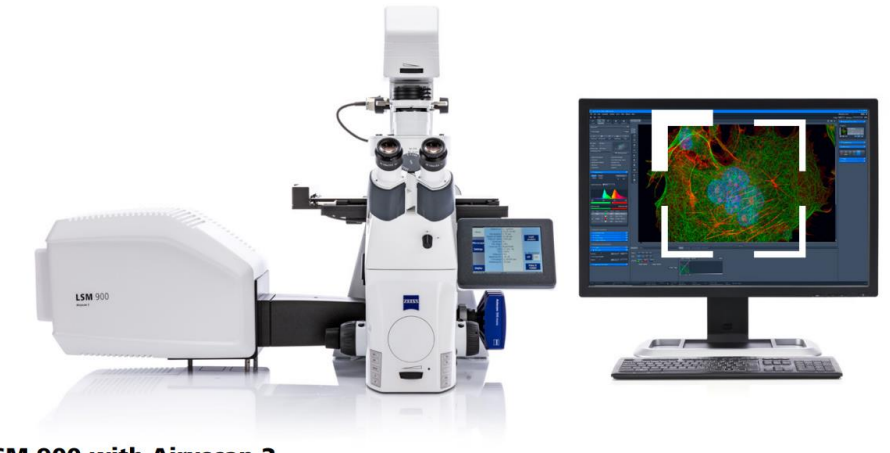

**ZEISS LSM 900 with Airyscan 2** 

目錄

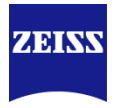

| • | 開機                  | 3  |
|---|---------------------|----|
| • | 啟動軟體                | 4  |
| • | 螢光樣品拍攝              | 5  |
| • | Z-stack與疊圖          | 11 |
| • | 大面積拼圖               | 15 |
| • | 存/轉檔                | 20 |
| • | 長時間多位置拍攝            | 24 |
| • | 加入尺規等標記             | 29 |
| • | 簡易自動量測與影像處理         | 31 |
| • | 穿透光影像拍攝             | 45 |
| • | DIC觀察設置             | 46 |
| • | 活細胞建議dish and plate | 48 |
| • | 關機                  | 50 |

#### Turn on the system

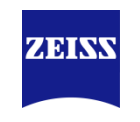

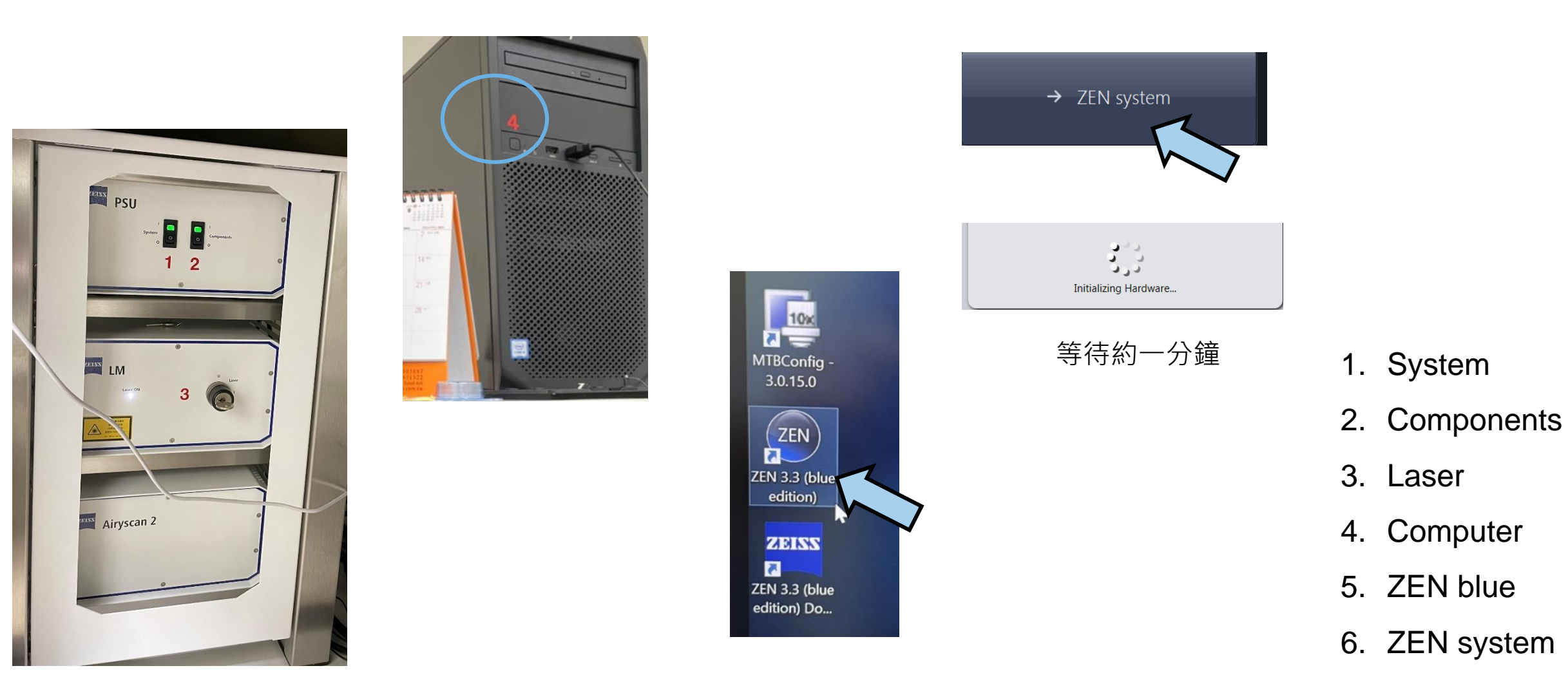

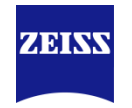

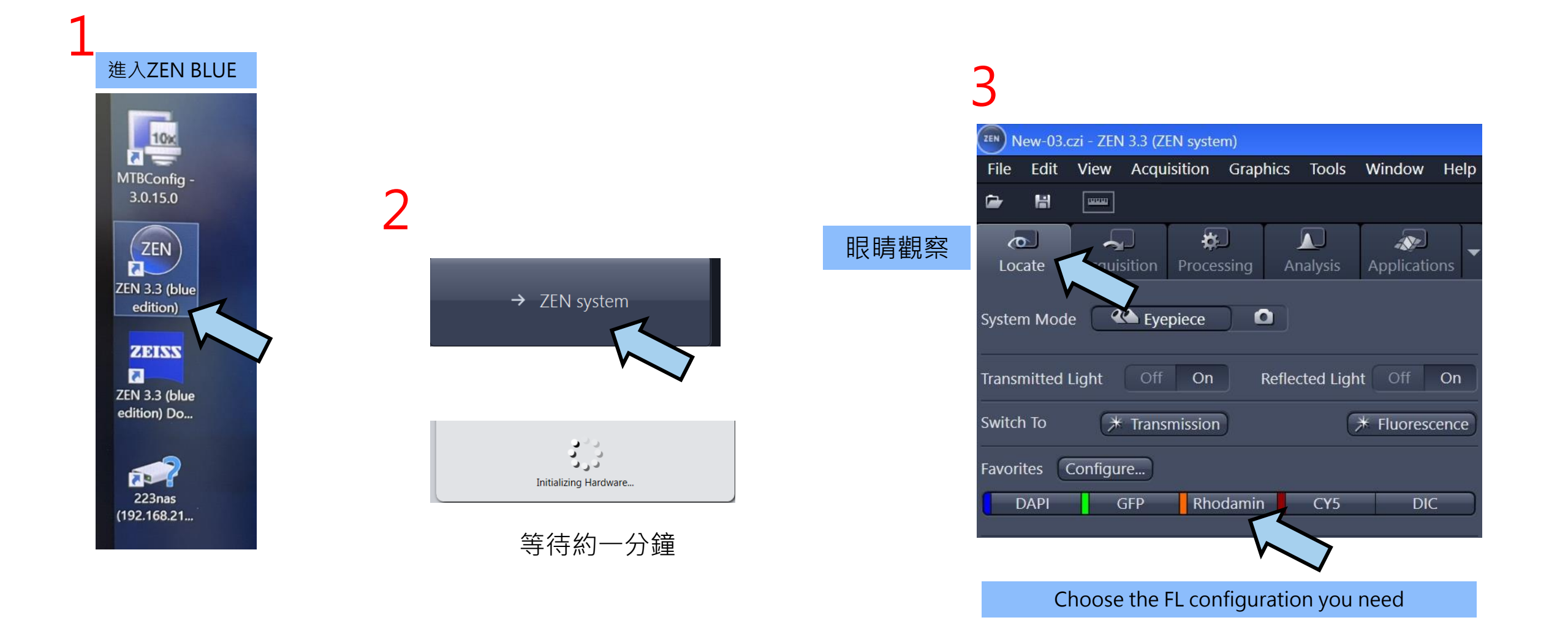

## **Multichannel Image Acquisition**

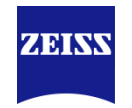

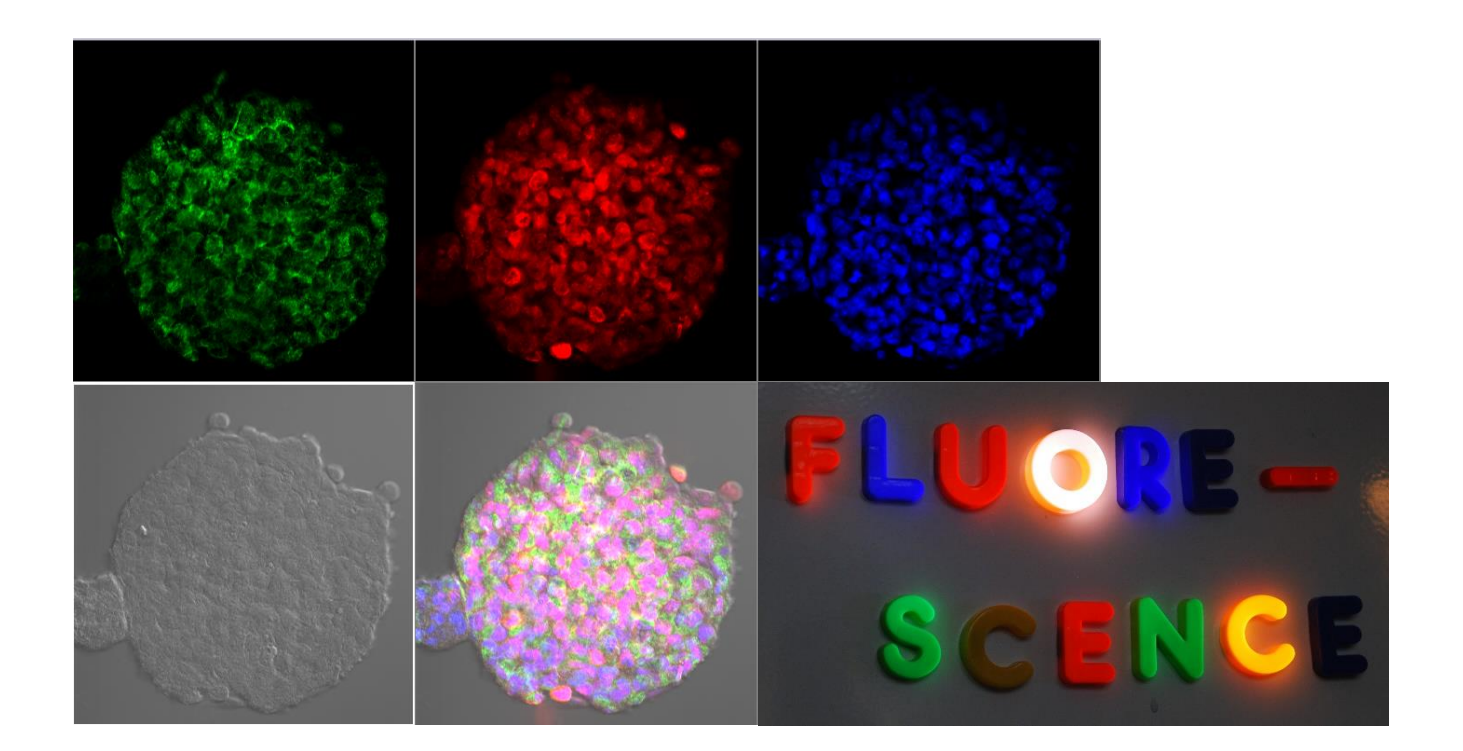

#### Multichannel Image Acquisition 1 Load Experiment methods form Experiment Setup

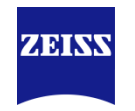

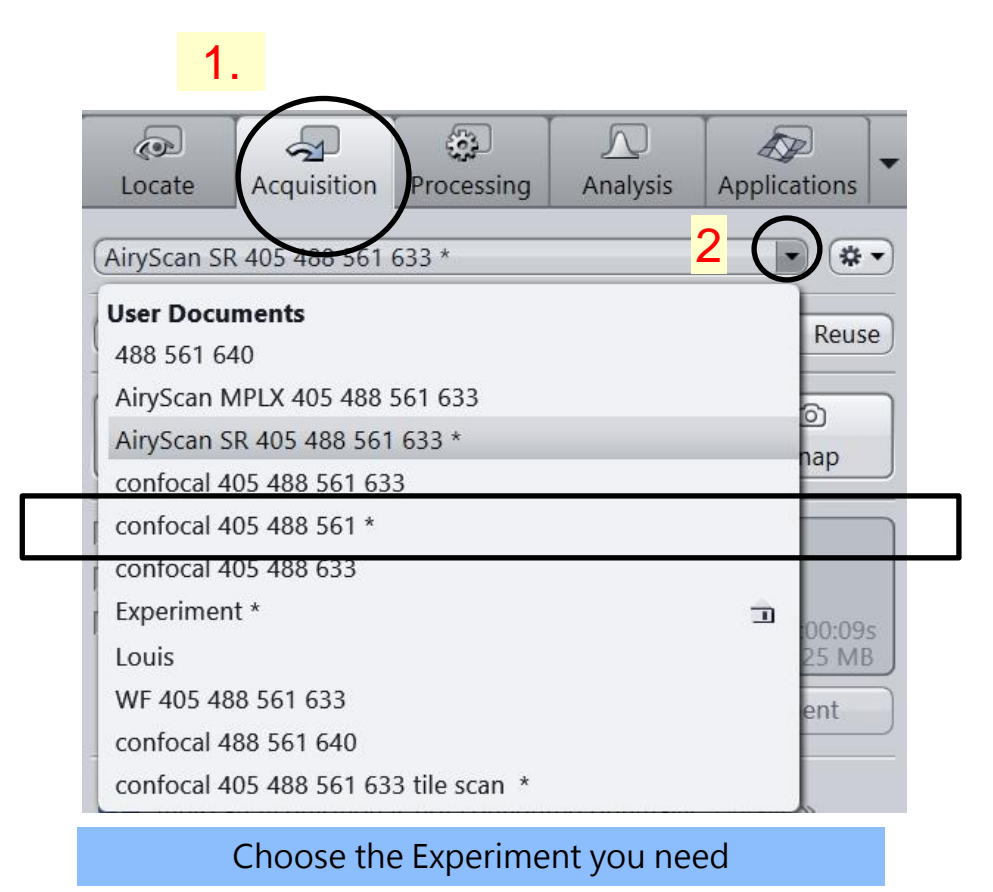

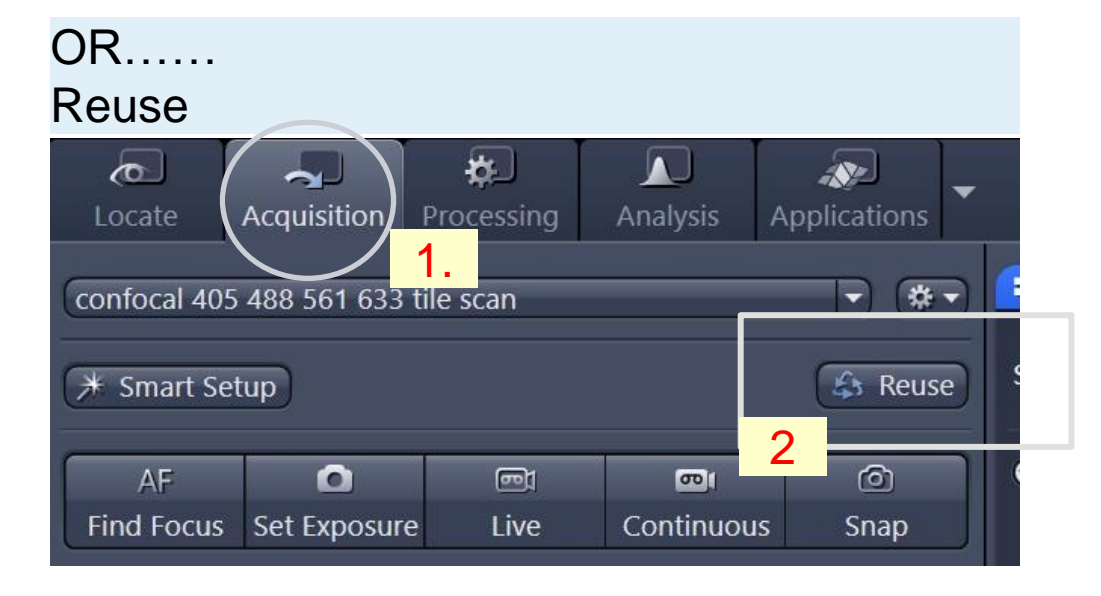

- 開啟欲套用的檔案後,按下Reuse系統會將舊檔案
   的設定apply至硬體中。
- 如果有Z 設定請取下樣品或先回到5x 物鏡
- 含有Tile等xyz設定請套用完畢後再刪除不需要的位

置

#### Multichannel Image Acquisition 2 各種拍照function說明

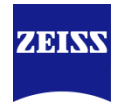

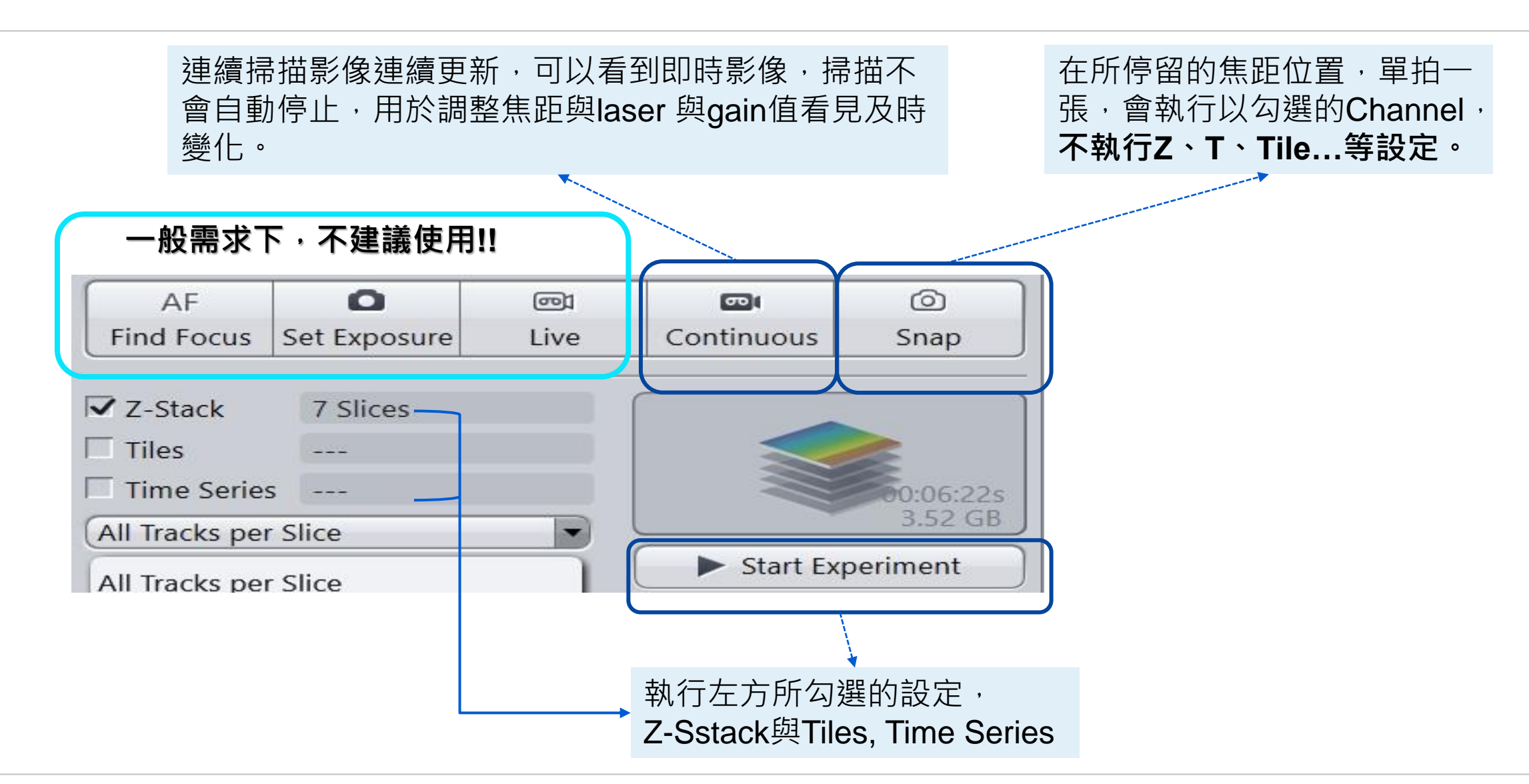

#### Multichannel Image Acquisition 3 Acquisition Parameter

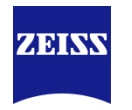

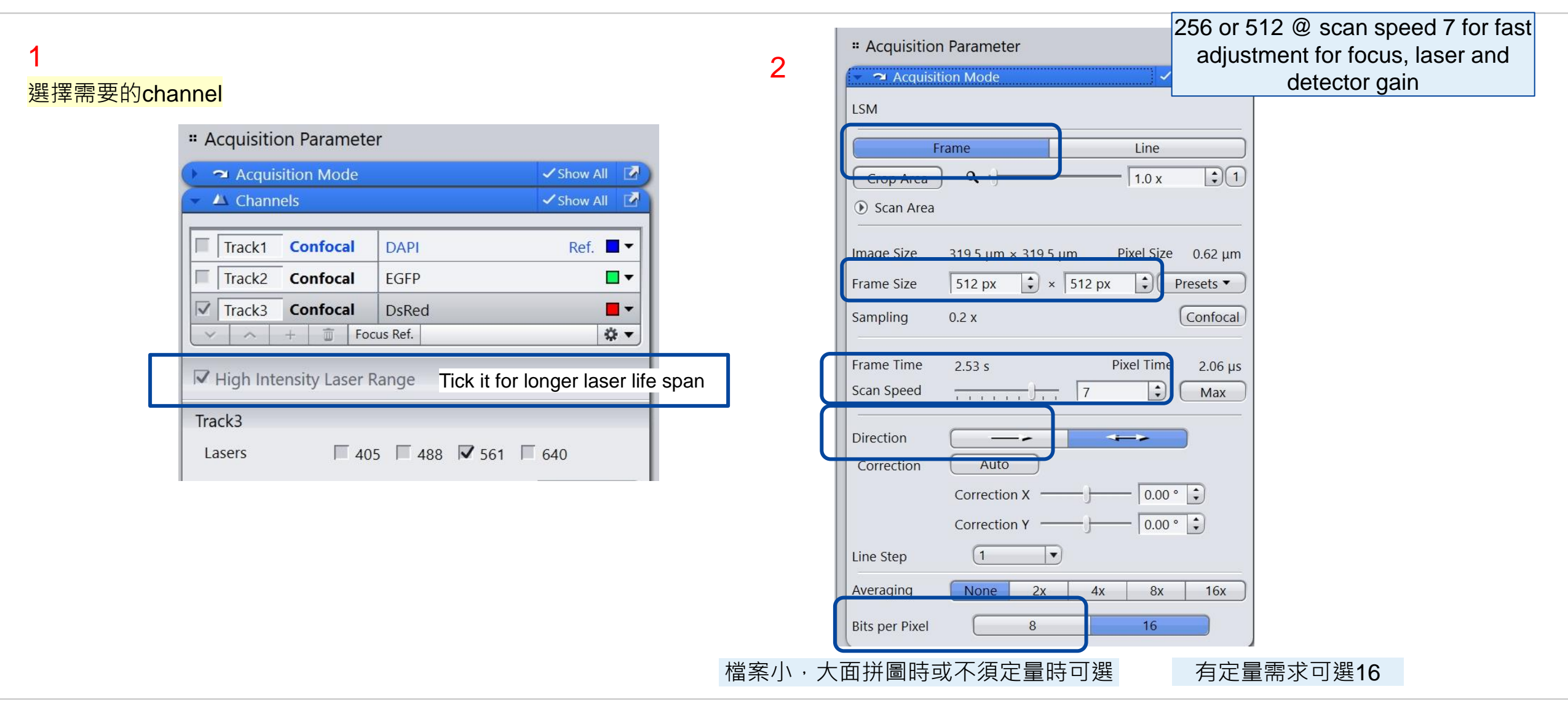

# Multichannel Image Acquisition 4 2D Image

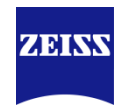

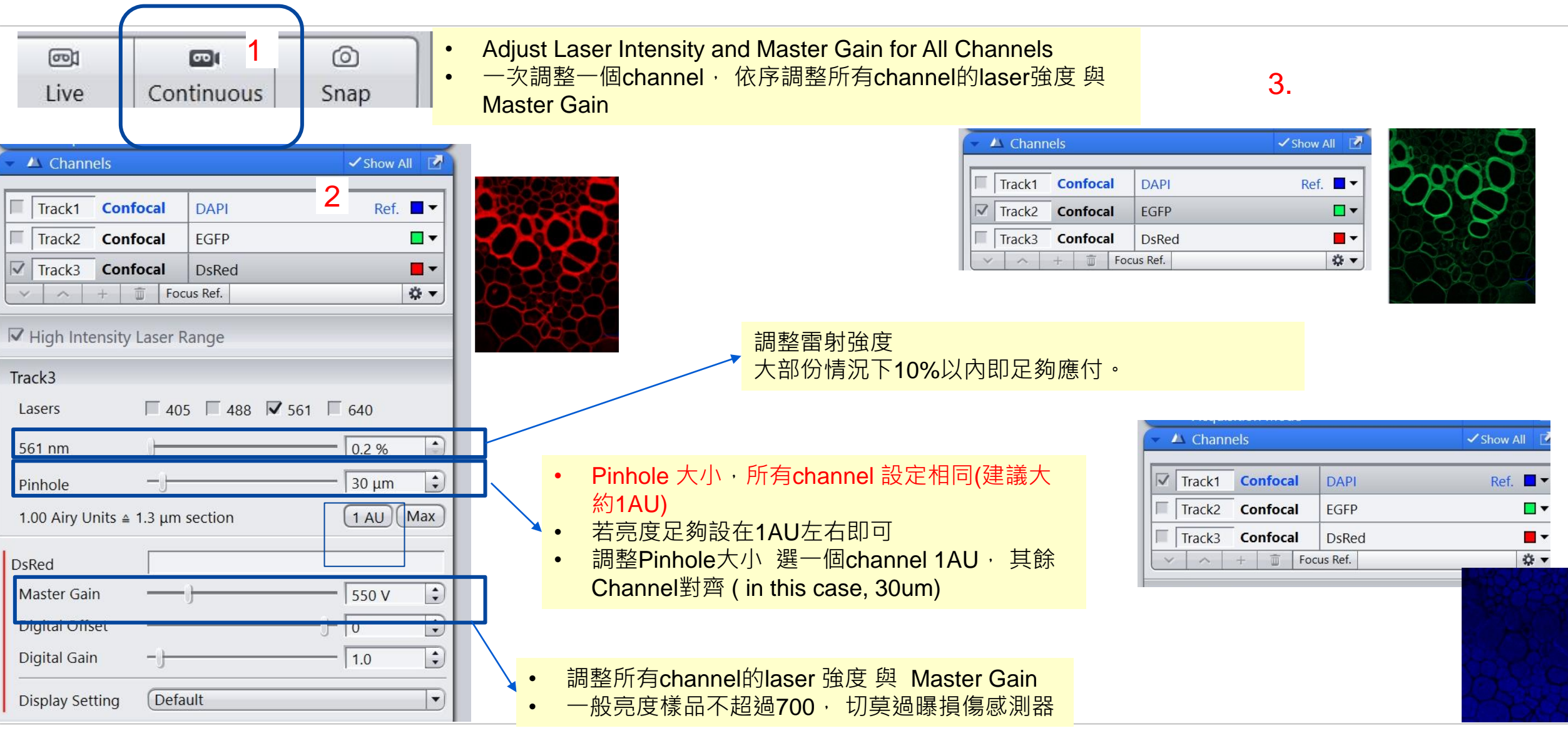

## Multichannel Image Acquisition 5 2D Image

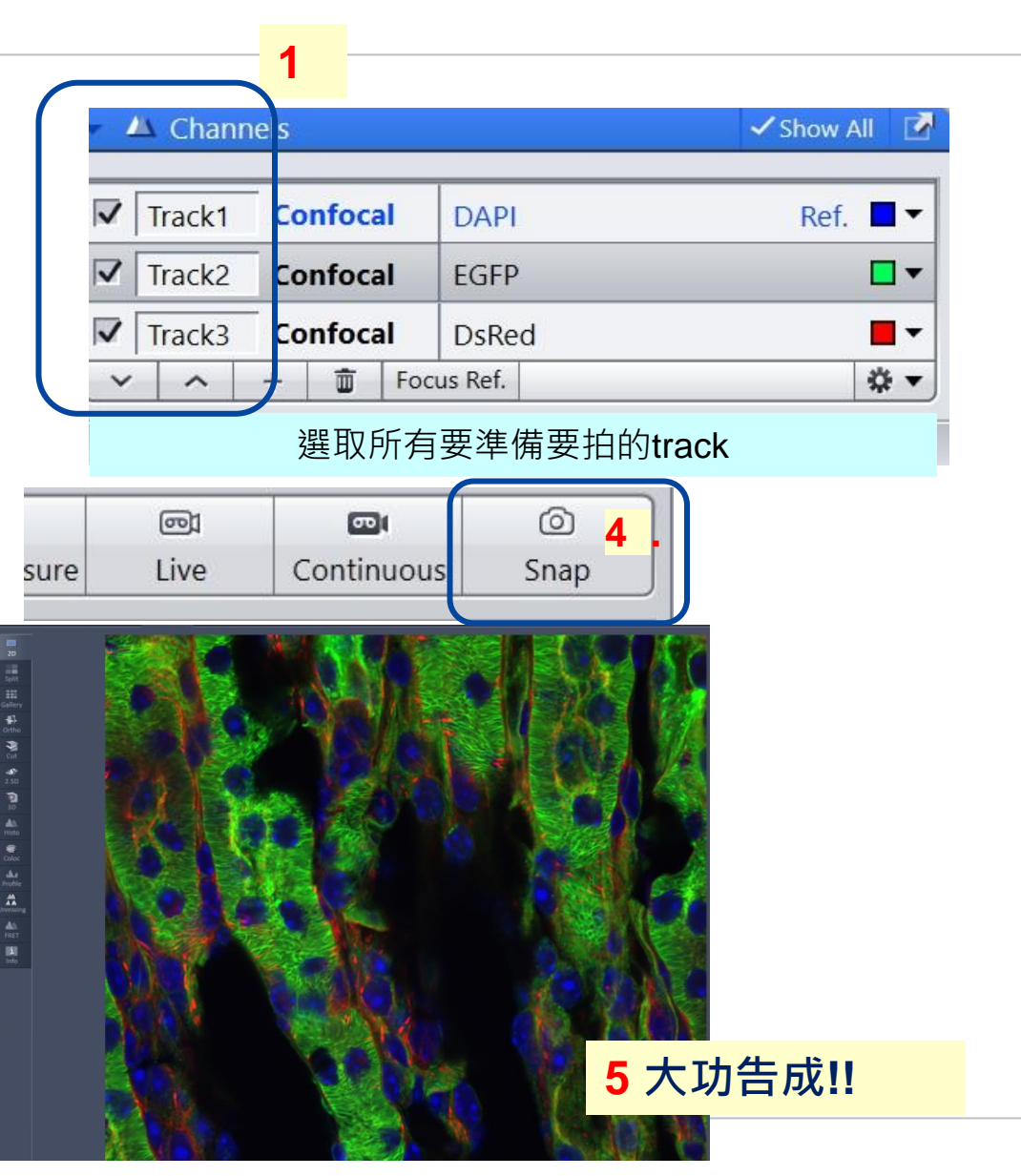

| " Acquisition | n Parameter      |          |              |          | _   |
|---------------|------------------|----------|--------------|----------|-----|
| 👻 🛥 Acquisi   | tion Mode        |          | ~            | Show All |     |
| LSM           |                  |          |              |          |     |
| F             | rame             |          | Line         |          |     |
| Crop Area     | ) <b>q</b> ()    |          | <b>1.0 x</b> | \$       |     |
| • Scan Area   |                  |          |              |          |     |
| Image Size    | 319.5 μm × 319.  | 5 µm     | Pixel Size   | 0.12     | um  |
| Frame Size    | 2586 px          | × 2586 p | x            | Presets  |     |
| Sampling      | 1.0 x            |          |              | Confo    | cal |
| Frame Time    | 25.58 s          | 3        | Pixel Time   | 0.82     | μs  |
| Scan Speed    | 1 I I I I        | -] 6     | •            | Max      |     |
| •提高frame sisz | <b>e</b> 、降低掃瞄速度 | ,是獲得高    | a解析影像的       | 的最後祕     | 技!  |

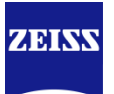

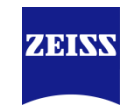

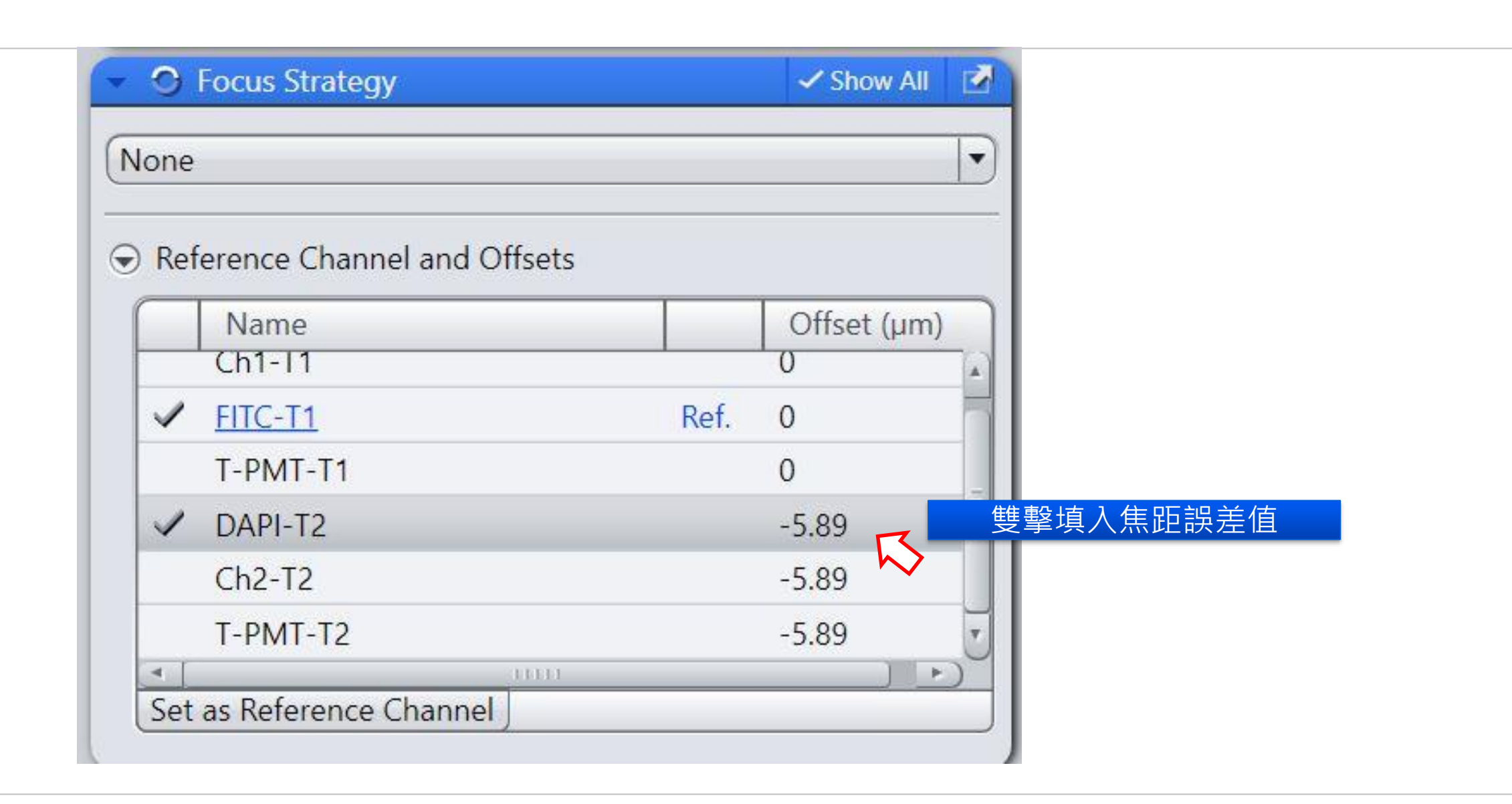

#### Multichannel Image Acquisition 6 3D Image - Z Stack Acquisition

| 1. | 當所有cha                       | nnel的laser 弦           | 鱼度與Master          | Gain        | 皆已設置完畢 |
|----|------------------------------|------------------------|--------------------|-------------|--------|
|    | Track3<br>Lasers             | 405 488                | <b>7</b> 561 □ 640 |             |        |
| Π  | 561 nm                       | )                      | 0.2 %              | Ð           |        |
|    | Pinhole<br>1.00 Airy Units ∉ | −J<br>■ 1.3 μm section | 30 μm              | 9<br>)<br>- |        |
|    | Master Gain                  |                        | 550 V              |             |        |

3. Put your hand on focus wheel and preparing for focusing

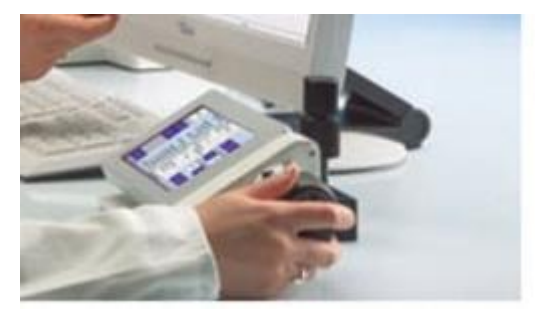

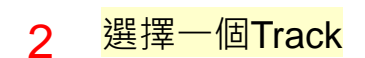

| 🗢 🛥 Acqui | sition Mode |          | ✓ Show All | Ľ |
|-----------|-------------|----------|------------|---|
| 🖌 🛆 Chanr | nels        |          | ✓ Show All | Ľ |
| Track1    | Confocal    | DAPI     | Ref.       | • |
| Track2    | Confocal    | EGFP     |            | • |
| Track3    | Confocal    | DsRed    |            | • |
| × ^       | + 🗊 Fo      | cus Ref. | ÷0         | • |

4 Continuous with higher frame rate (ex: 512<sup>2</sup> @ speed 7)

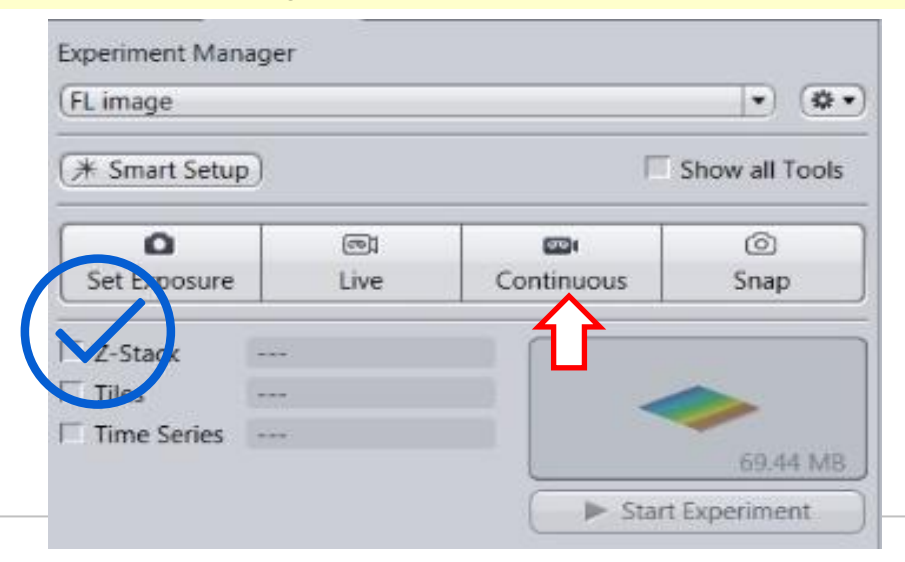

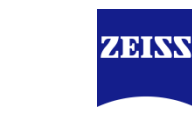

## Multichannel Image Acquisition 7 3D Image - Z Stack Acquisition

Continuous with higher frame rate (ex: 512<sup>2</sup> @ speed 7)

| Limage        |          |            | (3           |
|---------------|----------|------------|--------------|
| ∦ Smart Setup | )        |            | Show all Too |
| ٥             | <b>.</b> |            | 0            |
| Set Exposure  | Live     | Continuous | Snap         |
| 7-Stack       |          |            |              |
| a stack       |          |            |              |
| Tiles         |          | _ <        |              |

\* Multidimensional Acquisition E Z-Stack IT Show All : Set Last -427.430 µm 9.60 µm Range : 28 Slices (1) 0.350 µm \$ Interval 0 0.35 µm Optimal 0.7 um F Set First -437.030 µm : -439.1 interval可參考optimal Position -427.38 µm 2 2x的optimal 0.35\*2 = 0.7也很好 也可依情況自行決定間隔 • Slice # 1 Z-Stack Auto Configuration Start Auto Configuration

#### 設訂Z stack的上下界限

- 選擇一個channel > Continuous
- 搭配Z stack 視窗 > Z-stack
- 找到樣品焦距起點 >Set First
- 找到樣品焦距終點> Set Last

- interval可參考optimal
- 2x的optimal 0.35\*2 = 0.7也很好
- 自行決定間隔

ZEINS

#### Multichannel Image Acquisition 8 3D Image - Z Stack Acquisition

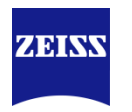

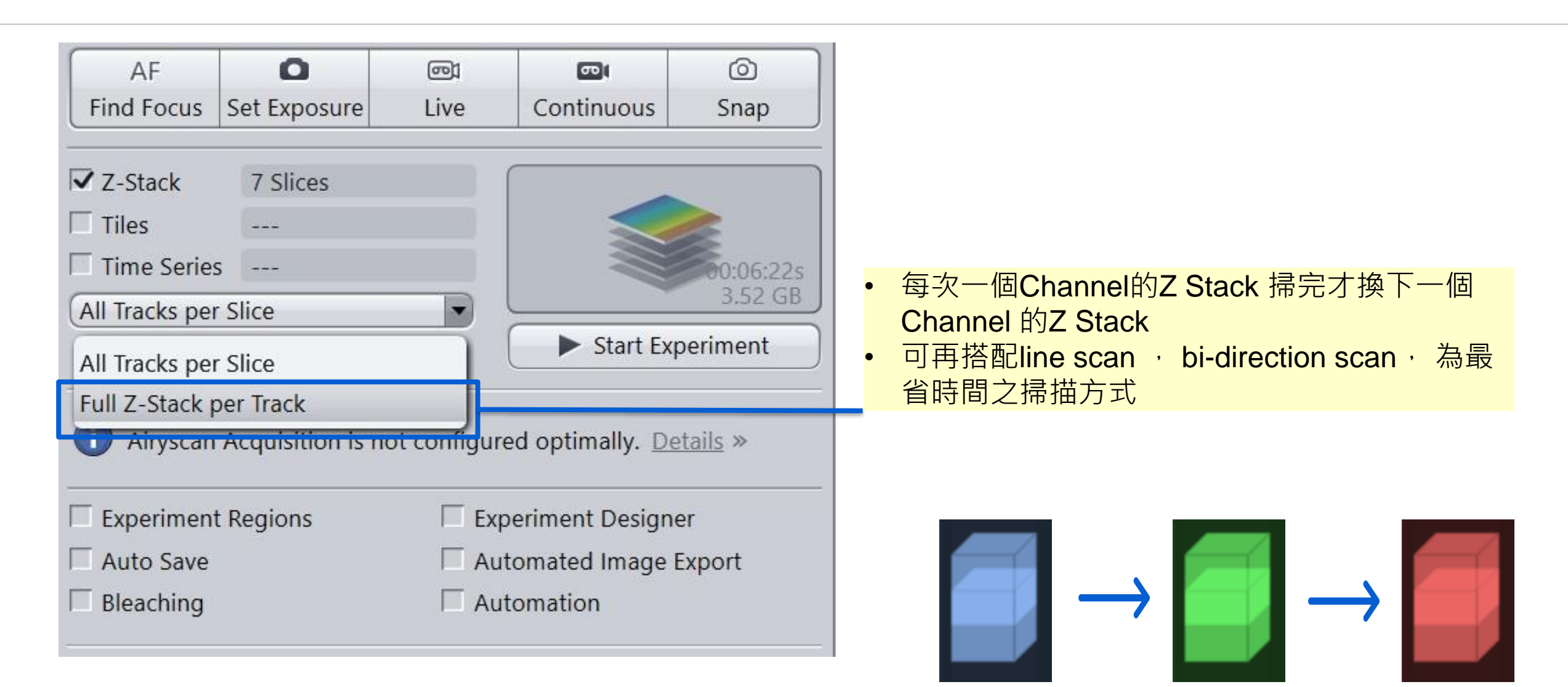

## Z stack: 把多張Z section疊成一張 製造全景深影像: Orthogonal Projection

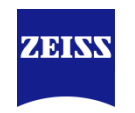

| 1           | رچه<br>Camera | ()<br>Processing |        |
|-------------|---------------|------------------|--------|
| ••          | Function:     | Onnogonai Proj   | ection |
|             | Single        | Batch            |        |
| 2           |               |                  |        |
| <b>L</b> ., | Methods       |                  |        |
|             | Orthogo       | nal Projection   |        |
|             | Conclusi      | 211              |        |
|             | Correct S     | tage Jitter      |        |
|             | Color Bal     | ance             | J      |
|             | 0 · · ·       | •                |        |

| " Method Parame  | rters<br>✓ Show Ail |
|------------------|---------------------|
| Settings         |                     |
| Projection Plane | (Frontal (XY)       |
| Method           | (Maximum 🔍          |
| Start position   |                     |
| Thickness        |                     |
| Defaults =       | 手動調整到所需張數<br>       |
| 🕞 Input          | P Show All          |
| 3.               |                     |

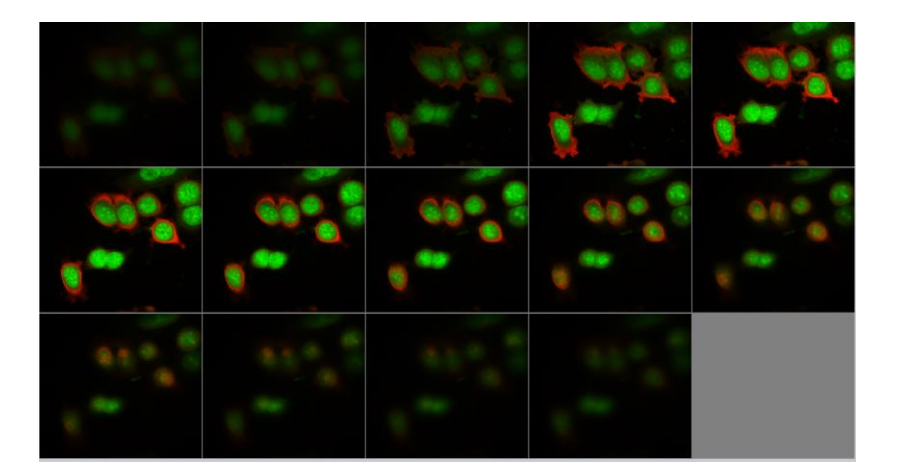

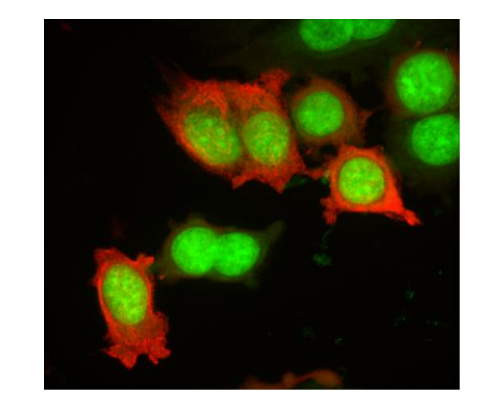

#### Tile Scan Imaging Setup 以目前視野為中心點做拼圖

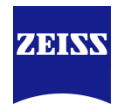

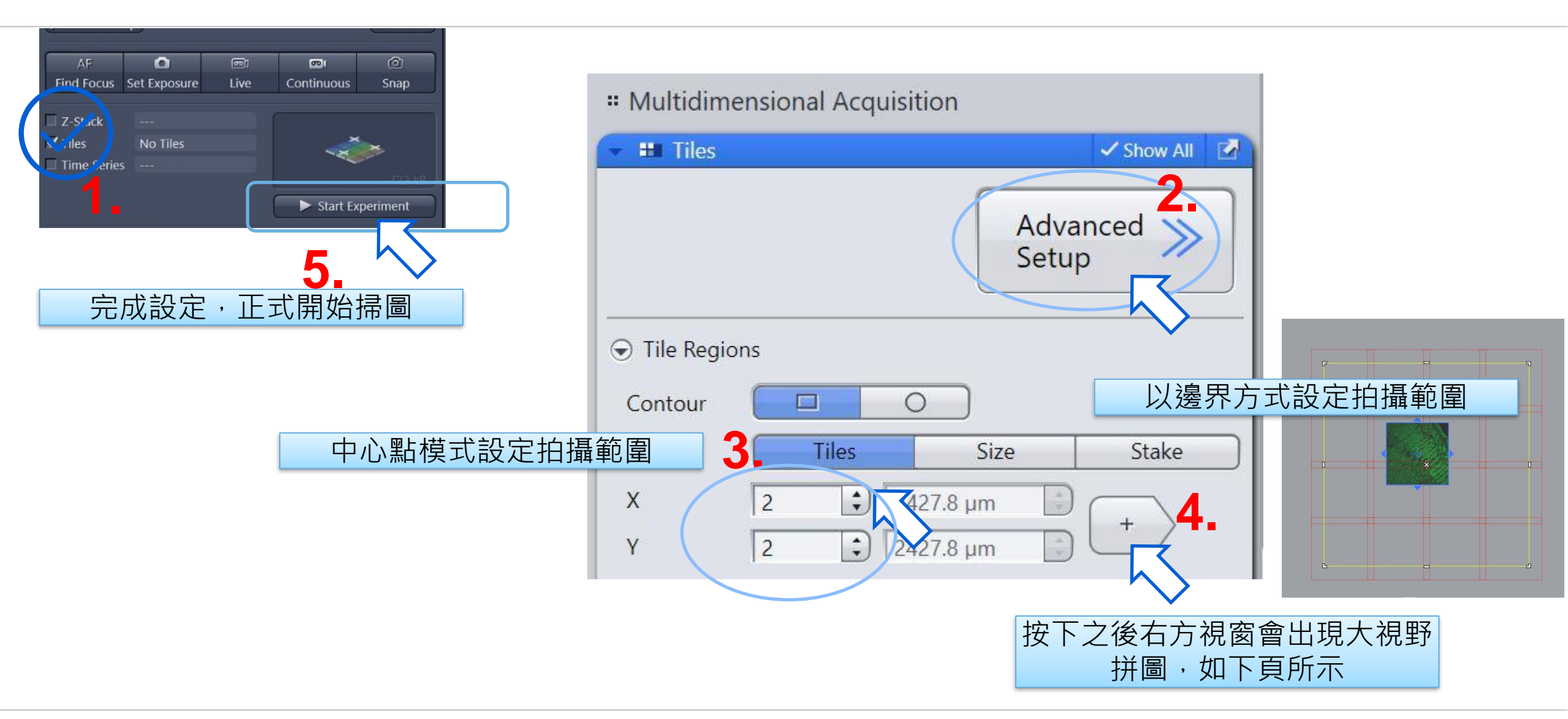

## Tile Scan Imaging Setup 拼圖範圍設定 補充1

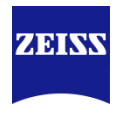

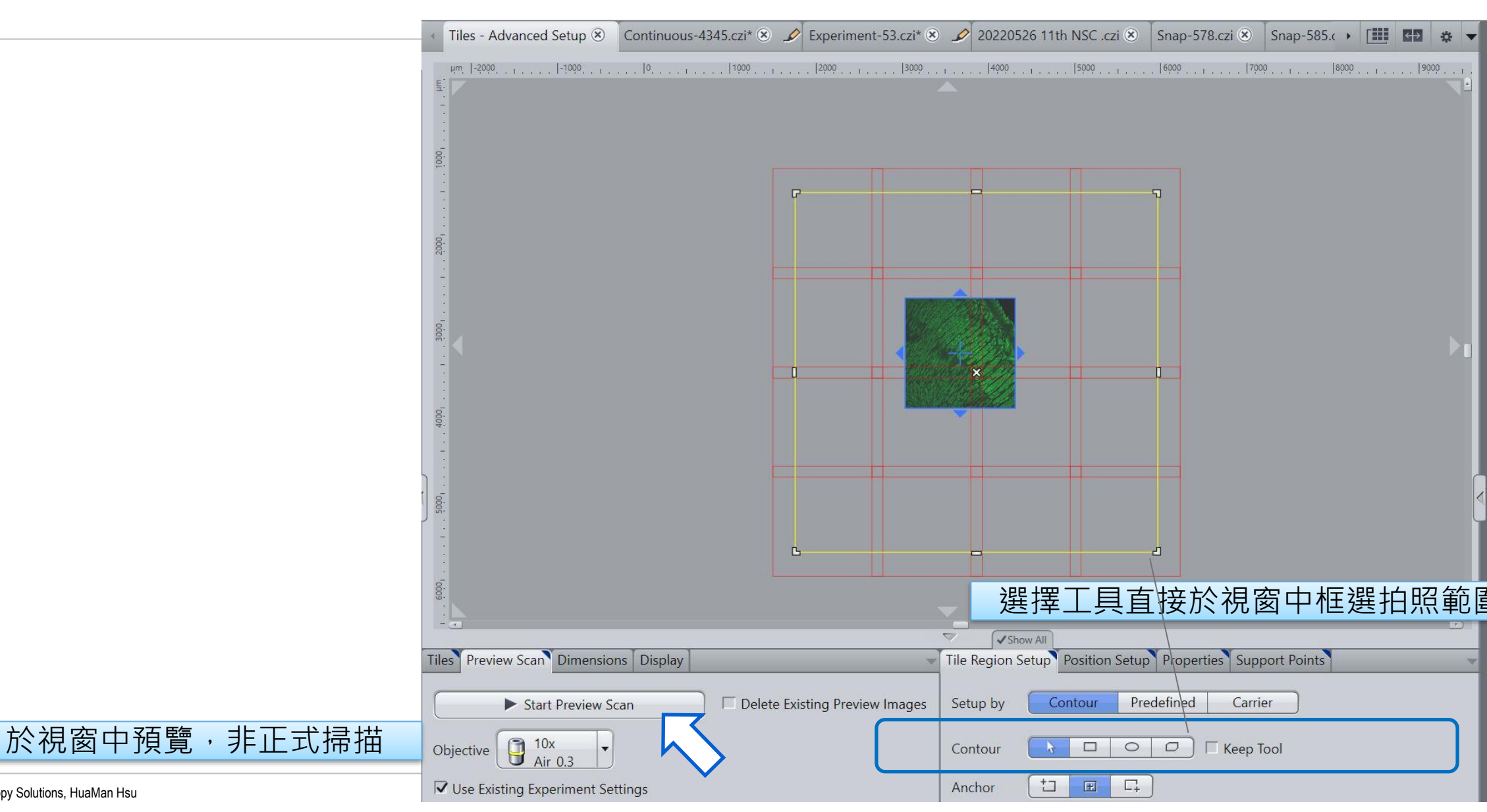

ZEISS Research Microscopy Solutions, HuaMan Hsu

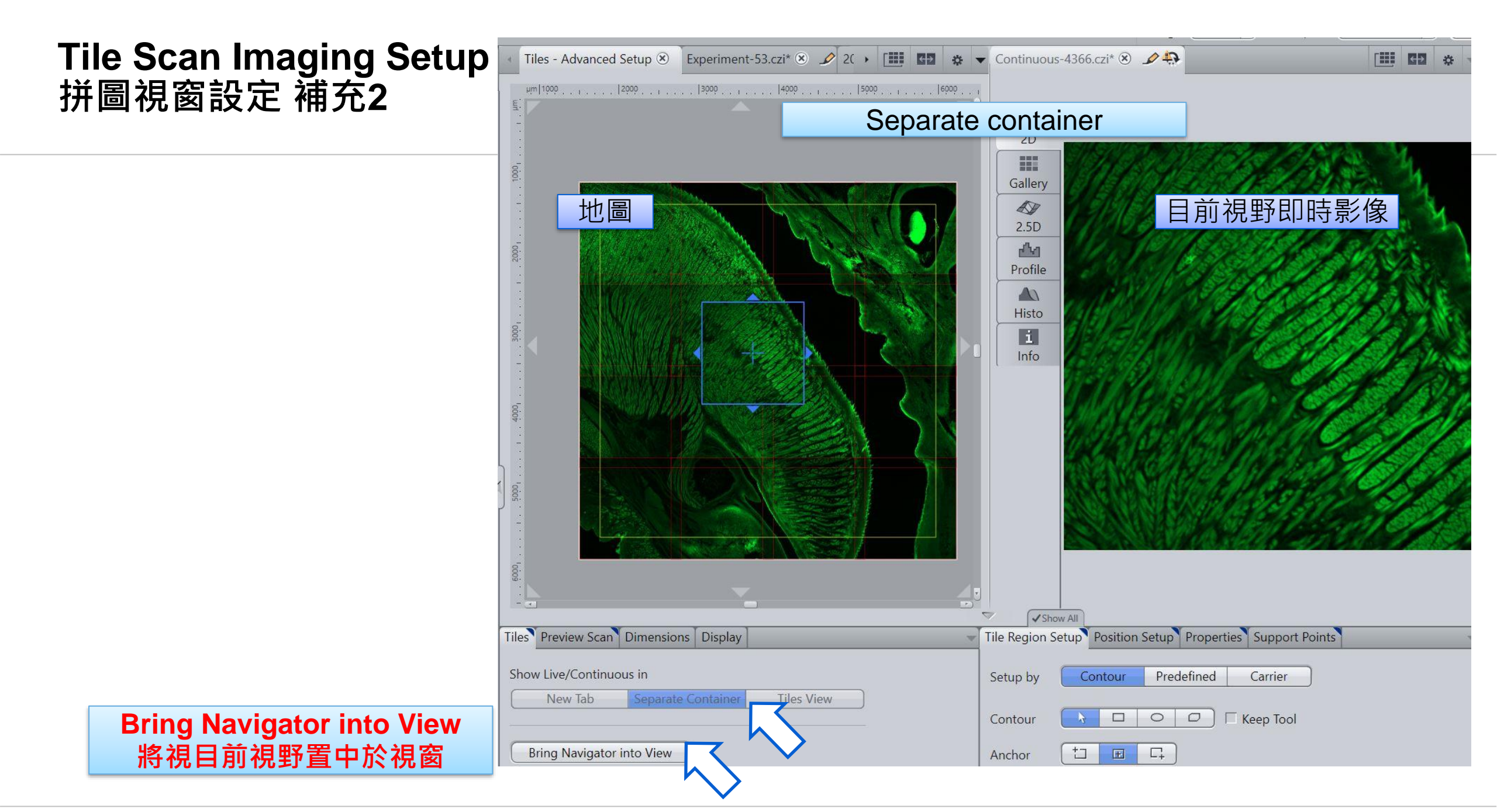

#### ZEISS Research Microscopy Solutions, HuaMan Hsu

Tiles Preview Scan Dimensions Display

Show Live/Continuous in

Bring Navigator into View

New Tab

# Tile Scan Imaging Setup 拼圖設定對焦輔助點 補充3

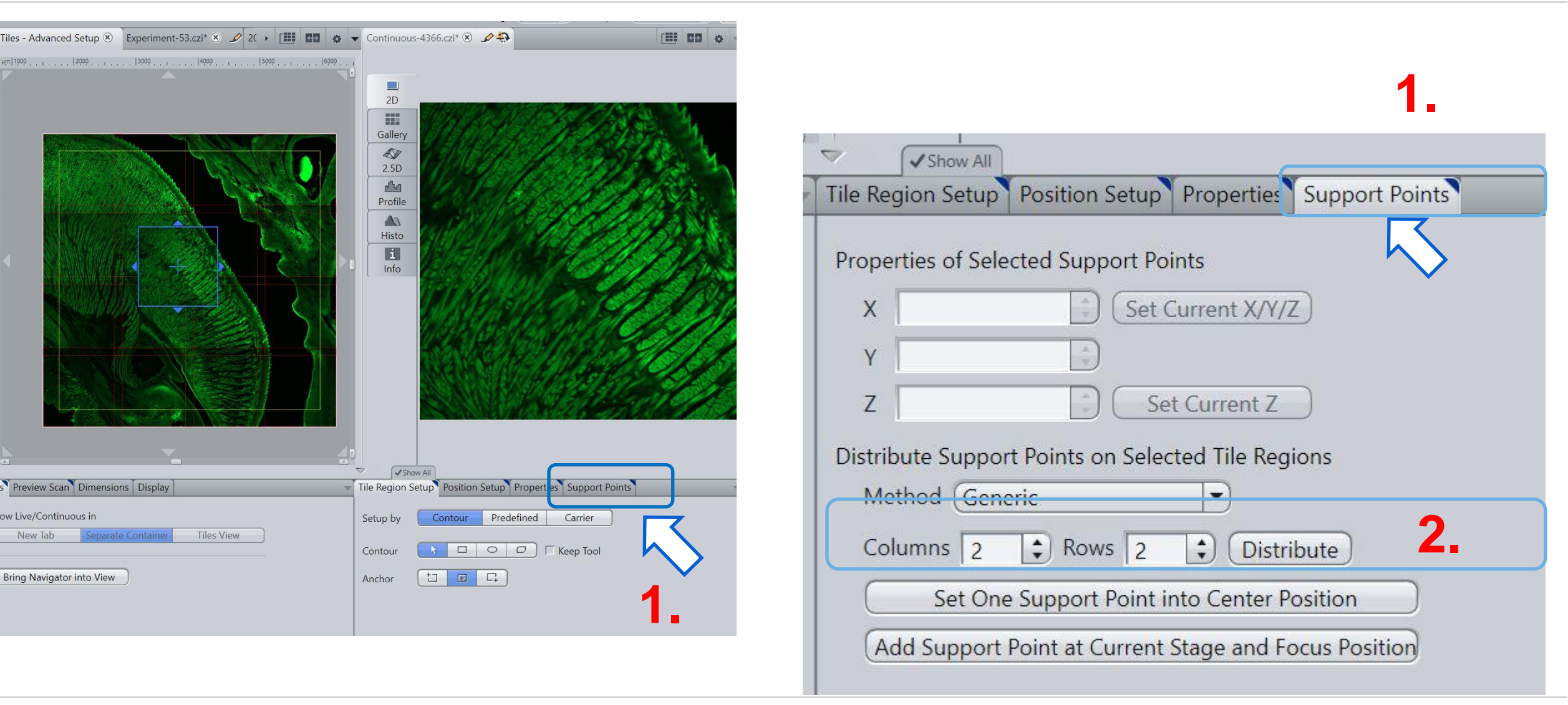

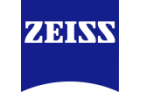

## **Tile Scan Imaging Setup** 拼圖設定對焦輔助點 補充4

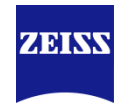

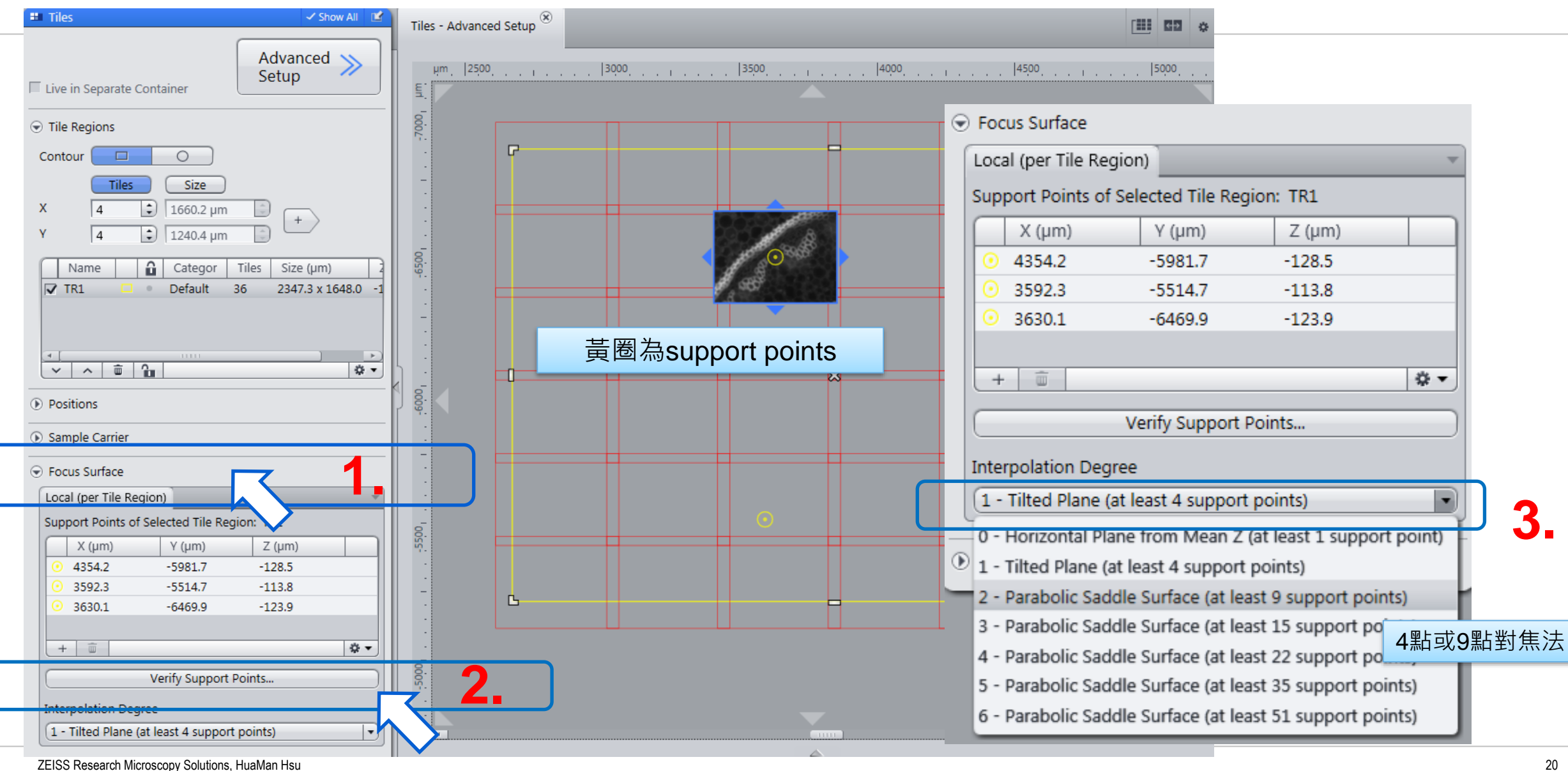

## Tile Scan Imaging Setup 拼圖設定對焦輔助點 補充5

Verify Tile Regions/Positions

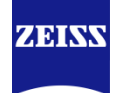

? ×

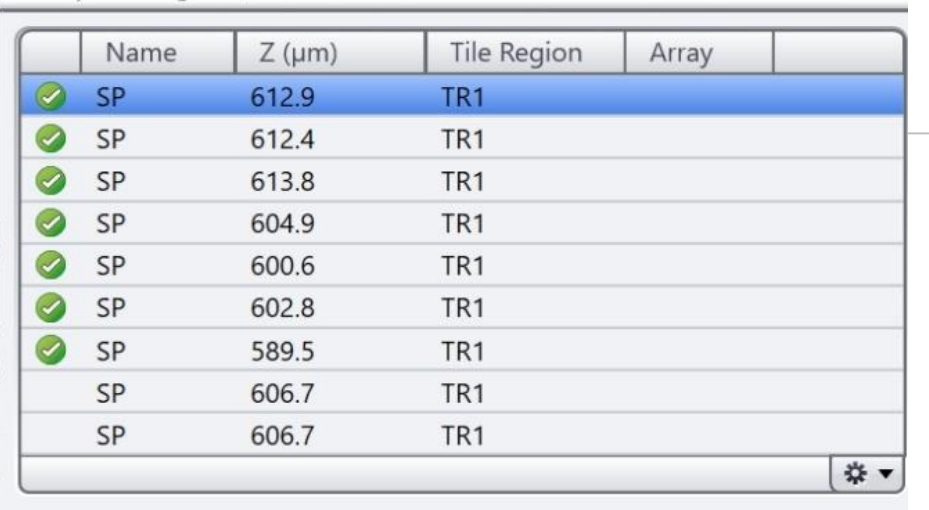

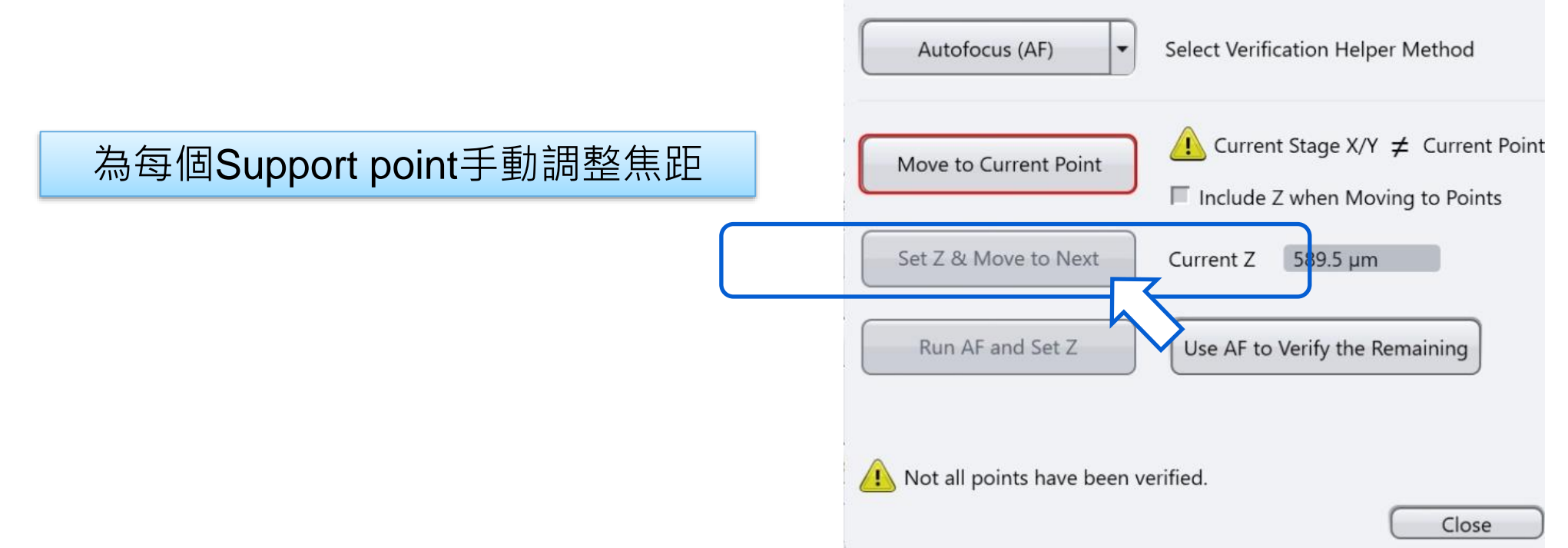

#### Tile Scan Setup ZEN 3.3補充設定 (多位置焦距support points)

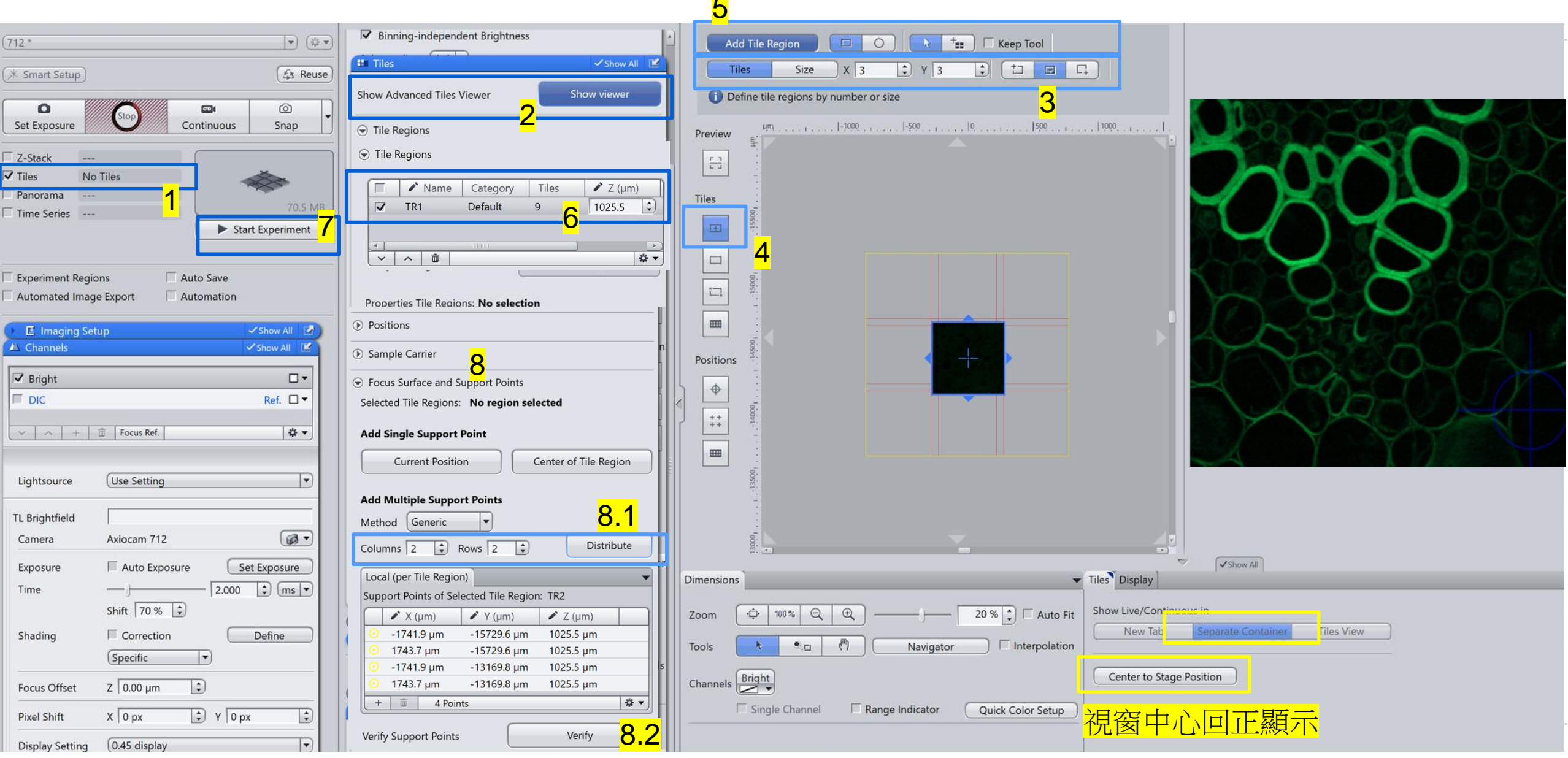

#### Tile Scan Setup ZEN 3.3補充設定 (多位置焦距support points)

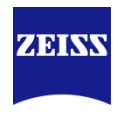

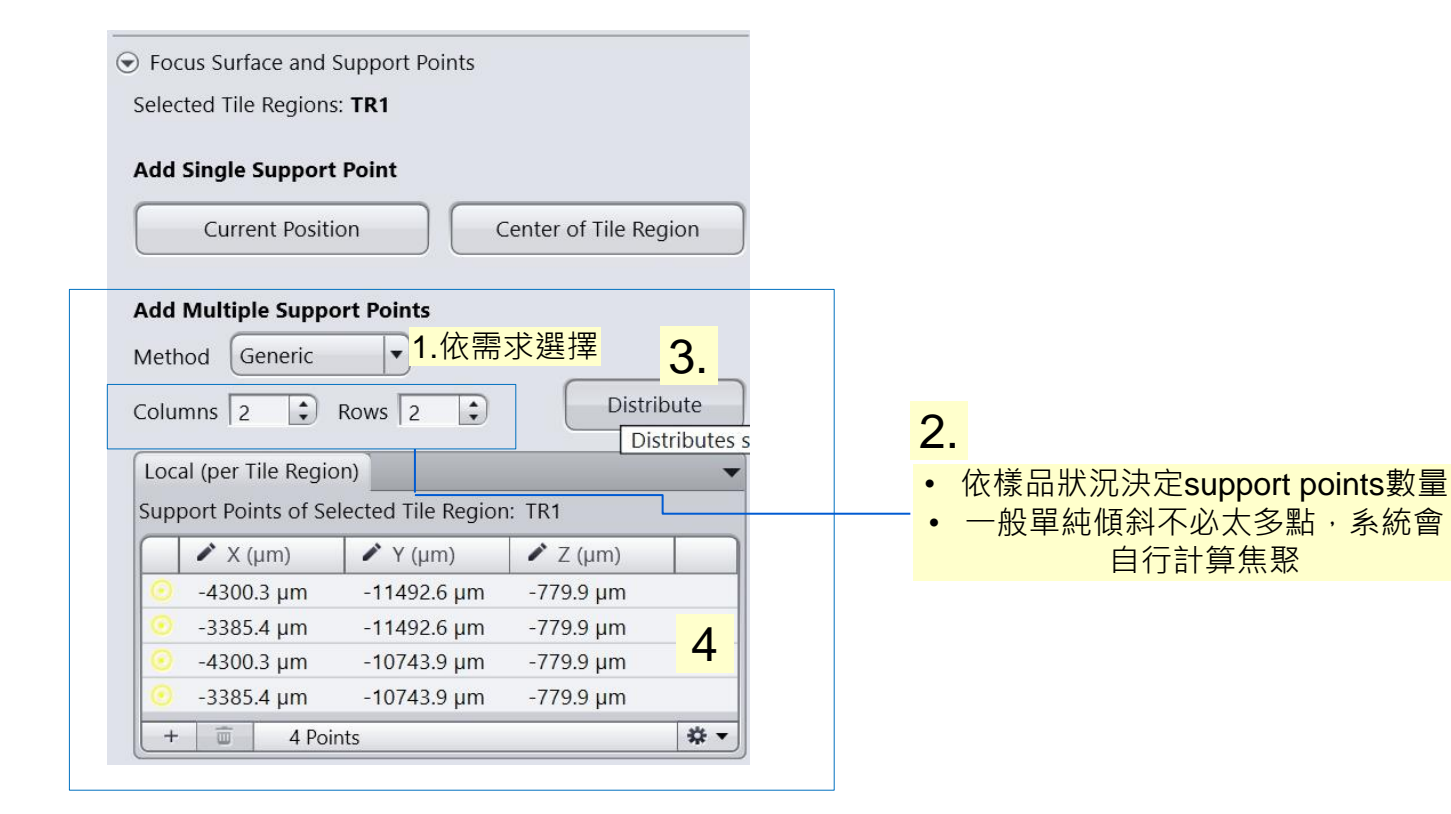

# 拼圖結果融合處理

ZEISS Research Microscopy Solutions, HuaMan Hsu

# Processing → Stitching / Fuse

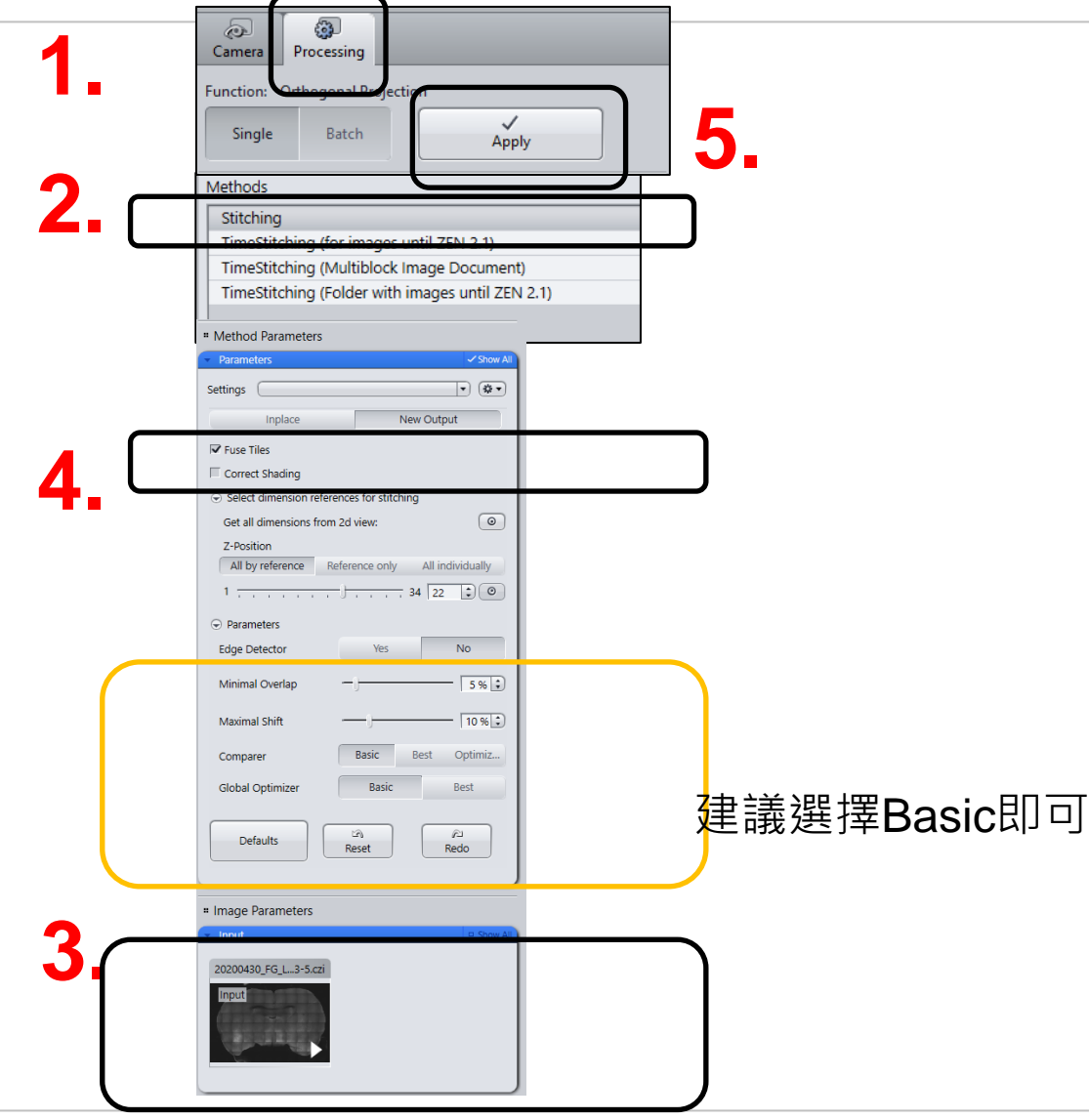

# ZEISS

#### Before

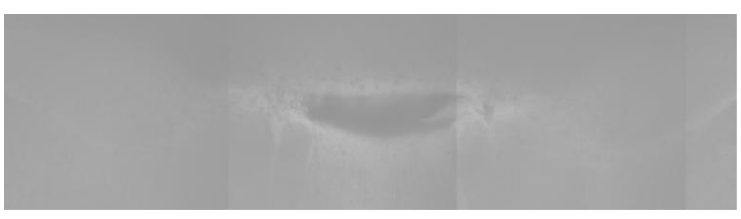

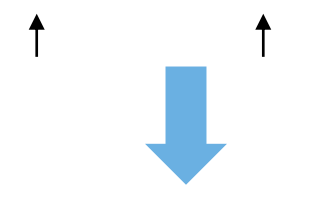

#### After

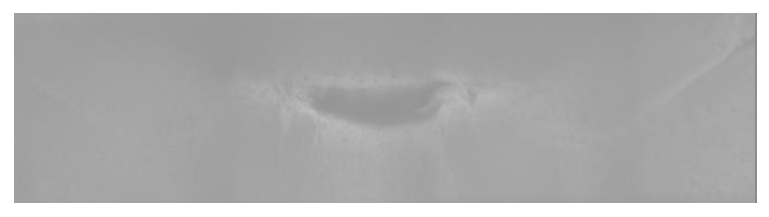

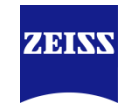

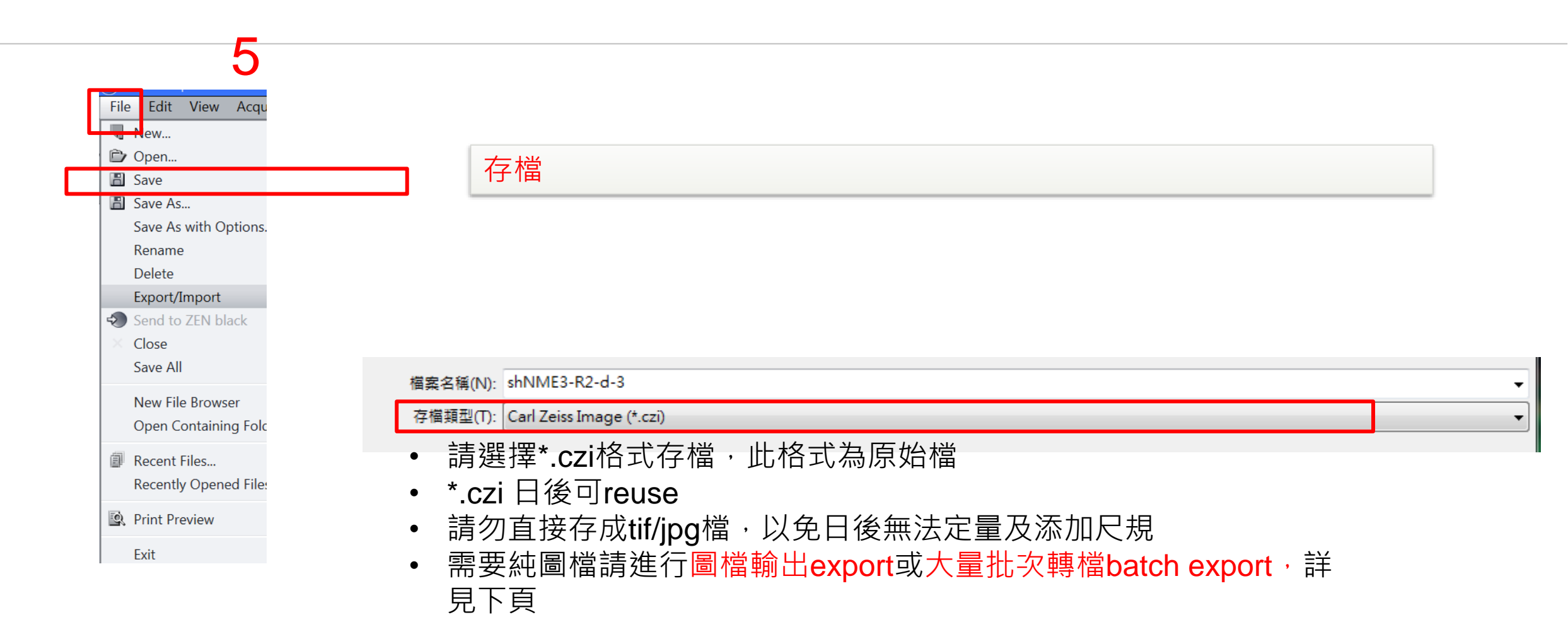

#### 圖檔輸出export (單一檔案)

# 2

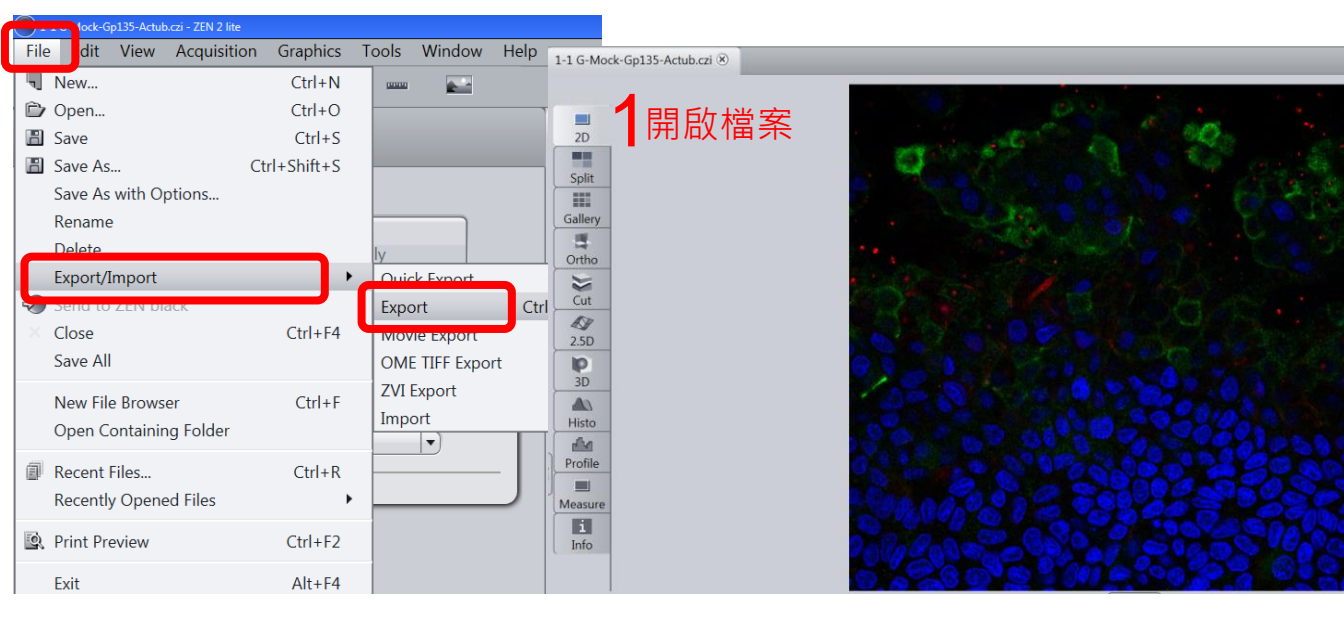

|          | Method Parameters                                                                                                    | Show all處點擊 打勾可顯<br>示更多選項                            |
|----------|----------------------------------------------------------------------------------------------------|------------------------------------------------------|
| 4        | Settings STD     建議下拉選擇STD       自動套用以下參數                                                                                                    | 建議TIFF為書質較高之影像格                                      |
|          | File type Tagged Image File Format (TIFF)                                                                                                    | 建議不要壓縮                                               |
|          | Compression None                                                                                                    | 維持100%·降低後畫素將減少                                      |
|          | Resize 1                                                                                                    | 若勾選original data於windows<br>可能無法看見影像                 |
|          | <ul> <li>Apply Display Curve and Channel Color</li> <li>Burn-in Graphics</li> <li>Merged Channels Image</li> <li>Individual Channels Image</li> <li>Use channel names</li> </ul> | 套用調整過後的明暗對比<br>加入尺規等標示<br>產生merge影像<br>產生個別channel影像 |
| 30       | Use Full Set of Dimensions     Define Subset                                                                                                    | 產生所有 <b>xyz</b> 影像                                   |
|          | Export to E:\DEMO and analyze image                                                                                                    | 產生個別 <b>xyz</b> 影像.例如不要<br>merge穿透光影像請由此設定           |
| 0        | Generate xml file                                                                                                    | 請選擇自己的資料夾位置                                          |
|          | Prefix 1-1 G-Mock-Gp135-Actub                                                                                                    | 產生資料夾                                                |
| <u>S</u> | Defaults                                                                                                    | 其餘設定請參考左圖<br>Prefix為預設檔名                             |
|          | • Image Parameters                                                                                                    |                                                      |
|          | ✓ Input                                                                                                    | V AII                                                |
| input    | 檔名是否為您所要輸出                                                                                                    |                                                      |

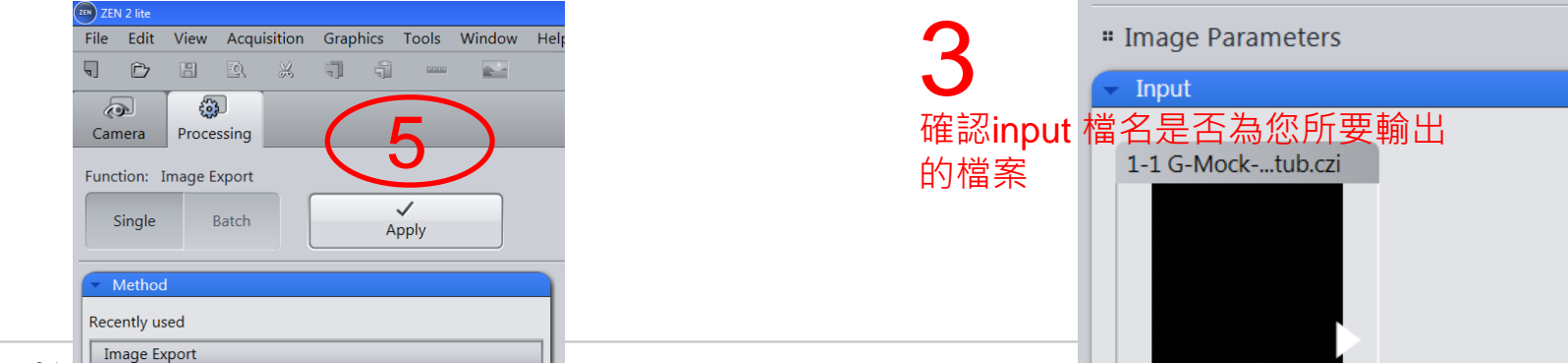

ZEISS Research Microscopy Solutions, nuavian nsu

#### 大量批次轉檔batch export 1

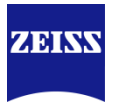

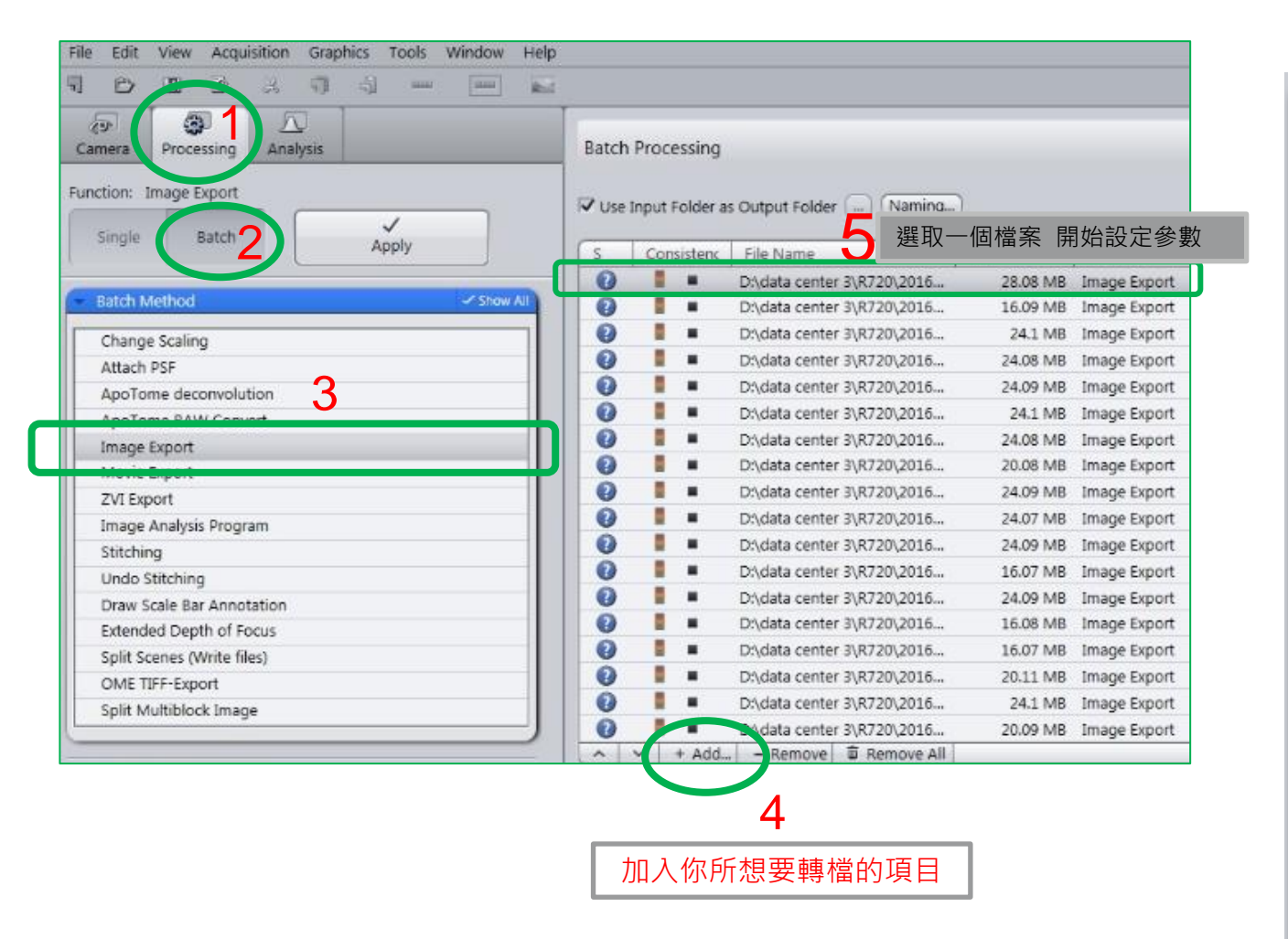

| Parameters                                                                                                    |              | Show All                                             |
|----------------------------------------------------------------------------------------------------|--------------|------------------------------------------------------|
| Settings STD                                                                                                    | 建議下拉<br>自動套用 | 这選擇 <b>STD</b><br>引以下參數                              |
| File type Tagged Image File Form                                                                                                    | nat (TIFF)   | 建議TIFF為畫質較高之影像格                                      |
| Convert to 8 Bit                                                                                                    |              | 8bit方便瀏覽 不須特殊軟體                                      |
| Compression None                                                                                                    |              | 建議不要壓縮                                               |
| Resize 1                                                                                                    | -) 100 [     | 維持100%·降低後畫素將減少                                      |
| Original Data                                                                                                    |              | 若勾選·於windows可能無法看見影像                                 |
| <ul> <li>Apply Display Curve and Channel C</li> <li>Burn-in Graphics</li> <li>Merged Channels Image</li> <li>Individual Channels Image</li> <li>Use channel names</li> </ul> | olor         | 套用調整過後的明暗對比<br>加入尺規等標示<br>產生merge影像<br>產生個別channel影像 |
| <ul> <li>Use Full Set of Dimensions</li> <li>Define Subset</li> </ul>                                                                                                    |              | 產生所有 <b>xyz</b> 影像                                   |
| Create folder<br>Generate xml file<br>Generate zip file                                                                                                    |              | 產生資料夾                                                |

#### 大量批次轉檔batch export 2

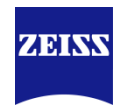

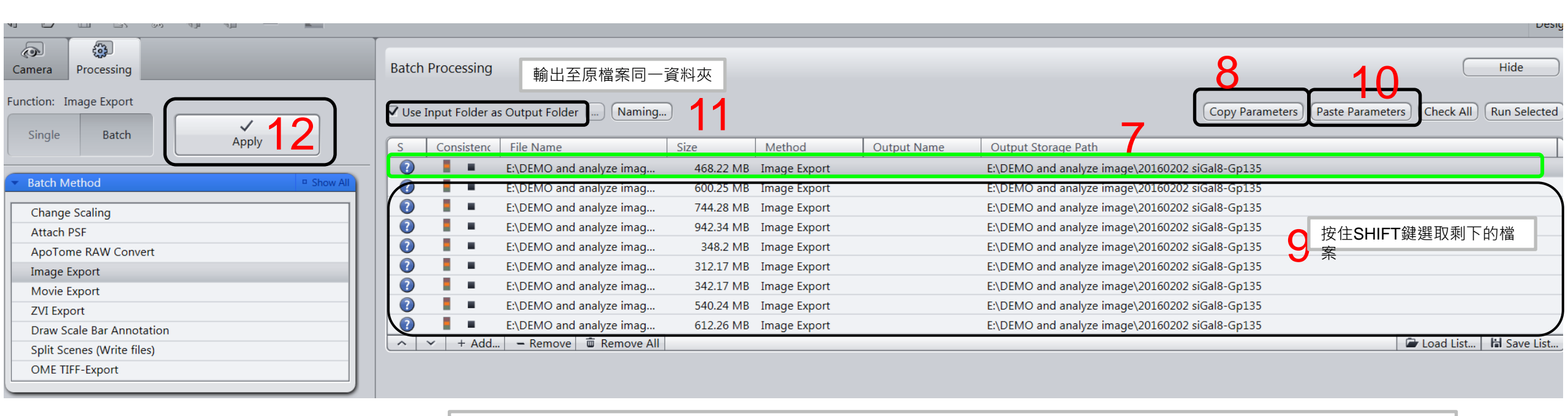

7~10 將設訂好的參數貼至其餘檔案當中,若沒有做paste parameter的動作, 可能會失敗!

#### Multi-position Time Lapse Imaging 1. Mark the positions of interests Import stage marks

|   |                                      | Acquisition               | Processing  | Analysis   | Applications    |
|---|--------------------------------------|---------------------------|-------------|------------|-----------------|
|   | Experiment 3                         | *                         | Processing  | Analysis   |                 |
|   | * Smart Se                           | tup                       |             |            | 🚯 Reuse         |
|   | AF<br>Find Focus                     | Set Exposure              | ा<br>e Live | Continuous | s Snap          |
| ſ | ☐ Z-Stack<br>✓ Tiles<br>✓ Time Serie | <br>3 Positio<br>10 Cycle | ns<br>s     |            |                 |
|   | (All Tile Regio                      | ons per Time              | Point 🔻     | ► Start    | -<br>Experiment |

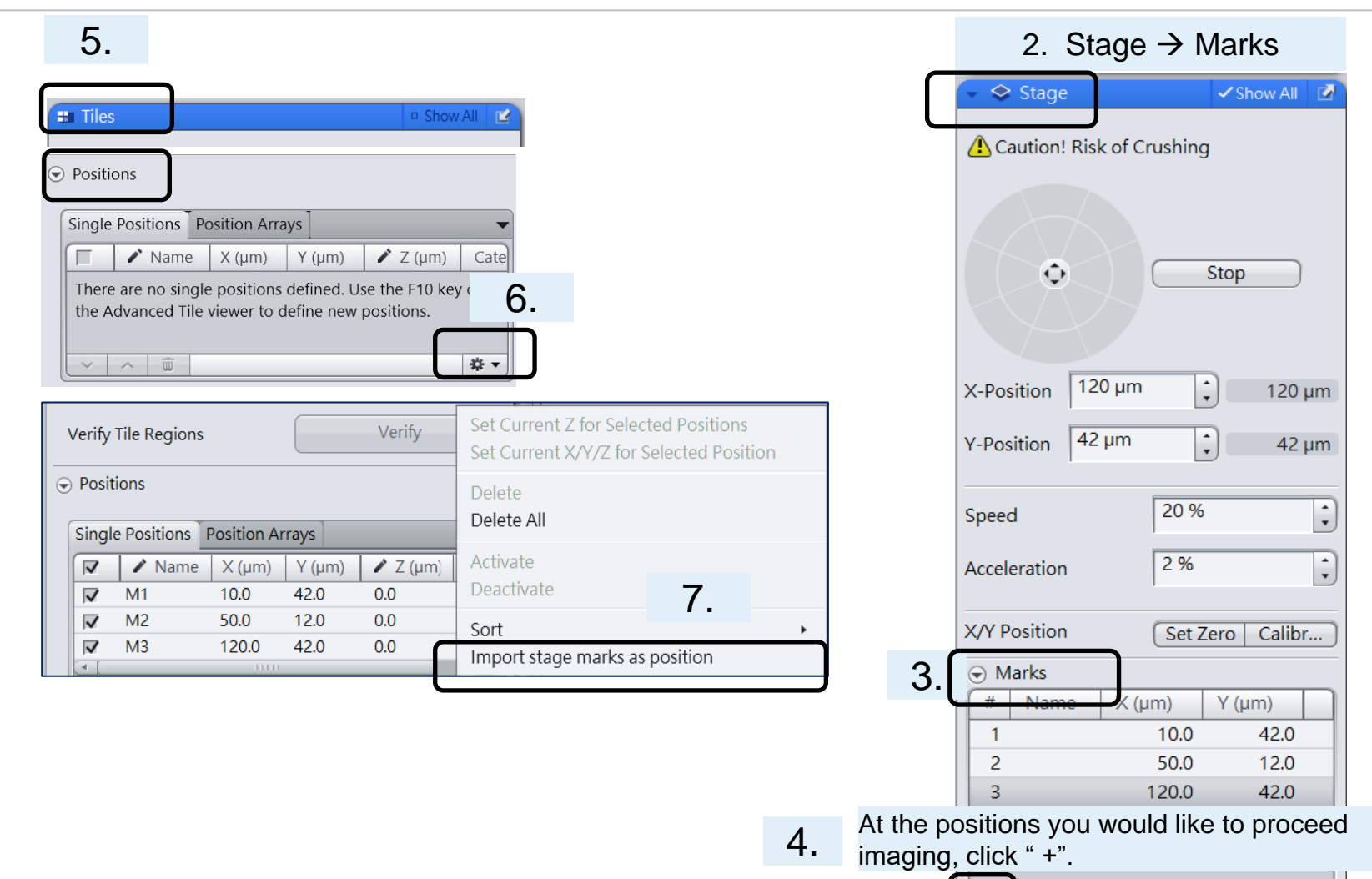

1.

H

1

~ V

#### **Multi-position Time Lapse Imaging 2. Definite Focus** Focus Strategy 長時間自動追焦

| Image: Constraint of the second second se | <ul> <li>Time Series</li> <li>Time Series</li> <li>Show All</li> <li>Duration</li> <li>As Long as Possible</li> <li>Interval</li> <li>10.0</li> <li>min</li> </ul>                                                                                                    | 3.                                                                                                    |
|----------------------------------------------------------------------------------------------------|----------------------------------------------------------------------------------------------------|----------------------------------------------------------------------------------------------------|
| AF     Image: Continuous     Image: Continuous       Find Focus     Set Exposure     Live     Continuous       Z-Stack        Image: Tiles     3 Positions                                                                                                    | 4.                                                                                                    | Focus Strategy     Show All       Focus Strategy Wizard       Optimize this focus strategy                                              |
| ✓ Time Series       10 Cycles         All Tile Regions per Time Point       ▼         ► Start Experiment                                                                                                    | <ul> <li>Positions</li> <li>Single Position Arrays</li> <li>✓ Name X (µm) Y (µm) ✓ Z (µm) Cate</li> <li>✓ M1 10.0 42.0 0.0 Defa</li> <li>✓ M2 50.0 12.0 0.0 Defa</li> <li>✓ M3 120.0 42.0 0.0 Defa</li> <li>✓ </li> <li>✓ <td>Use Z Values/ Focus Surface defined in Tiles Setup Initial Definition for Z Values/ Focus Surface By Tiles Setup Clobal (Carrier baced)</td></li></ul> | Use Z Values/ Focus Surface defined in Tiles Setup Initial Definition for Z Values/ Focus Surface By Tiles Setup Clobal (Carrier baced) |
|                                                                                                    | <ul> <li>5. 所有位置焦距設定完畢</li> <li>按下Start Experiment後軟體會自動<br/>設Multiple Offsets</li> </ul>                                                                                                    | Adapt Z Values/ Focus Surface       with Definite Focus   Update with Multiple Offsets                                                  |

1.

ZEINS

#### Multi-position Time Lapse Imaging 3. Options 多孔盤注意: 避免位置拍攝順序混亂

| Local (per Tile I<br>Support Points                                                                                                    | Region)                                                                                                    |                                                               | -     |    |                               |                            |                   |             |
|----------------------------------------------------------------------------------------------------|----------------------------------------------------------------------------------------------------|---------------------------------------------------------------|-------|----|-------------------------------|----------------------------|-------------------|-------------|
| 🖉 🖍 X (µm)                                                                                                    | 🖌 Y (µm)                                                                                                    | 🖍 Z (µm)                                                      |       |    |                               |                            |                   |             |
| Select exactly<br>of this tile reg                                                                                                    | one tile region to sho<br>on.                                                                                                    | w the support po                                              | ints  |    |                               |                            |                   |             |
|                                                                                                    |                                                                                                    |                                                               | \$ •  |    |                               |                            |                   |             |
| Verify Support P                                                                                                    | oints                                                                                                    | Verify                                                        |       |    |                               |                            |                   |             |
| Properties of sur                                                                                                    | oport points                                                                                                    |                                                               |       |    |                               |                            |                   |             |
| Set Currei                                                                                                    | nt X/Y/Z                                                                                                    | Set Current Z                                                 |       |    |                               |                            |                   |             |
| Options                                                                                                    |                                                                                                    |                                                               |       |    |                               |                            |                   |             |
| Tile Overlap 10                                                                                                    | 1%                                                                                                    |                                                               |       |    |                               |                            |                   |             |
| Tile Overlap 10<br>Stage Travel Opt<br>Travel in Tile F                                                                                | imization<br>Regions (국지<br>ns/Positions (Sort by                                                                                                    | leander<br>Y, then X                                          | •     |    |                               |                            |                   |             |
| Tile Overlap 10<br>Stage Travel Opt<br>Travel in Tile F<br>Tile Region<br>Use Stage Sp                                                 | imization<br>Regions 구 N<br>ns/Positions (Sort by<br>eed from Stage Cont                                                                                                    | leander<br>Y, then X<br>rol                                   |       | 按則 | Rpositic                      | <mark>ons 順序</mark>        | 家拍攝調              | 請取消M        |
| Tile Overlap 10<br>Stage Travel Opt<br>Travel in Tile F<br>Tile Region<br>Use Stage Sp<br>Use Stage Ac                                 | imization Regions       Imization       Regions       Imization       Regions       Imizations       Sort by       eed from Stage Cont       celeration from Stage       to Lead Partition 2015 | leander<br>Y, then X<br>rol<br>2 Control                      |       | 按照 | <mark>贸positic</mark><br>则位置护 | <mark>ns 順序</mark><br>]攝順序 | ,<br>客拍攝調<br>客會重新 | 請取消M<br>新排序 |
| Tile Overlap 10<br>Stage Travel opt<br>Travel in Tile F<br>Tile Region<br>Use Stage Sp<br>Use Stage Ac<br>Move Focus f<br>Split Scenes | 1%  ↓ imization Regions  as/Positions  Sort by eed from Stage Cont celeration from Stage to Load Position Betw nto Separate Files                                                               | leander<br>Y, then X<br>rol<br>e Control<br>reen Regions/Posi | tions | 按照 | <mark>贸positic</mark><br>则位置拍 | <mark>ms 順序</mark><br>]攝順序 | <sup>家</sup> 拍攝調  | 請取消M<br>新排序 |

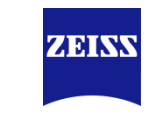

#### 多位置拍攝長時間 依位置切割檔案 Processing → Split Scenes/ Create Subsets

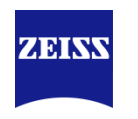

| Recently used                                                                            |                               |          |         |
|------------------------------------------------------------------------------------------|-------------------------------|----------|---------|
| Orthogonal Projection                                                                    |                               |          |         |
| Unsharp Mask                                                                             |                               |          |         |
| ApoTome RAW Convert                                                                      |                               |          |         |
| Deblurring                                                                               |                               |          |         |
| Deconvolution (defaults)                                                                 |                               |          |         |
| Search sp                                                                                |                               | x        |         |
| Image Calculator                                                                         |                               |          |         |
| Image Generator                                                                          |                               |          |         |
| Impose Noise                                                                             |                               | 主任社会     | 2014年82 |
| Linear Unmixing                                                                          | - 母六而女君                       | ビロル      | 且们加木    |
| Split into H.L.S.                                                                        |                               | —個個      | 分別存檔    |
| Split into R.G.B.                                                                        |                               |          |         |
| Split Multiblock Imac                                                                    | e (for images until ZEN 2     | 2.1)     |         |
| Split Scenes                                                                             |                               |          |         |
|                                                                                          |                               |          |         |
|                                                                                          |                               |          |         |
|                                                                                          |                               |          |         |
| " Method Parameters                                                                      |                               |          |         |
| <ul> <li>Method Parameters</li> <li>Parameters</li> </ul>                                |                               | Show All |         |
| <ul> <li>Method Parameters</li> <li>Parameters</li> </ul>                                | •                             | Show All |         |
| Method Parameters     Parameters     Settings                                            |                               | Show All |         |
| Method Parameters     Parameters     Settings                                            |                               | Show All |         |
| <ul> <li>Method Parameters</li> <li>Parameters</li> <li>Settings</li> </ul>              |                               | Show All |         |
| Method Parameters  Parameters  Settings  Image Parameters                                |                               | Show All |         |
| Method Parameters Parameters Settings Image Parameters Input                             | V                             | Show All |         |
| Method Parameters     Parameters     Settings     Image Parameters     Input             |                               | Show All |         |
| Method Parameters  Parameters Settings  Image Parameters Input HeLa CYK1941-3.czi        | -<br>-<br>-                   | Show All |         |
| Method Parameters  Parameters Settings  Image Parameters Input HeLa CYK1941-3.czi        |                               | Show All |         |
| Method Parameters  Parameters Settings  Image Parameters Input HeLa CYK1941-3.czi Imput  |                               | Show All |         |
| Method Parameters  Parameters  Settings  Image Parameters Input HeLa CYK1941-3.czi Imput |                               | Show All |         |
|                                                                                          |                               | Show All |         |
| Method Parameters  Parameters  Settings  Image Parameters Input HeLa CYK1941-3.czi Imput |                               | Show All |         |
|                                                                                          |                               | Show All |         |
|                                                                                          | ↓<br>↓                        | Show All |         |
|                                                                                          | ac Automatically<br>to Output | Show All |         |

#### 只需要某個位置或時間的結果 獨立出來 Create Image Subset and Split Create Image Subset and Split (Write files) " Method Parameters Show Al - 8-Settings None Split Dimension -Ochannels All Time 11 Extract Single -11 : . . . . . **.** . . . . . . . . . . . 0 Region Full 5 Defaults " Image Parameters Show All HeLa CYK194 ...1-3.czi Input Definition 🔲 Set Input Automatically After processing ( Switch to Output Remain at current view

#### 多位置拍攝長時間晃動問題 Processing → Time lapse Alignment

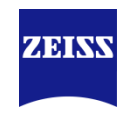

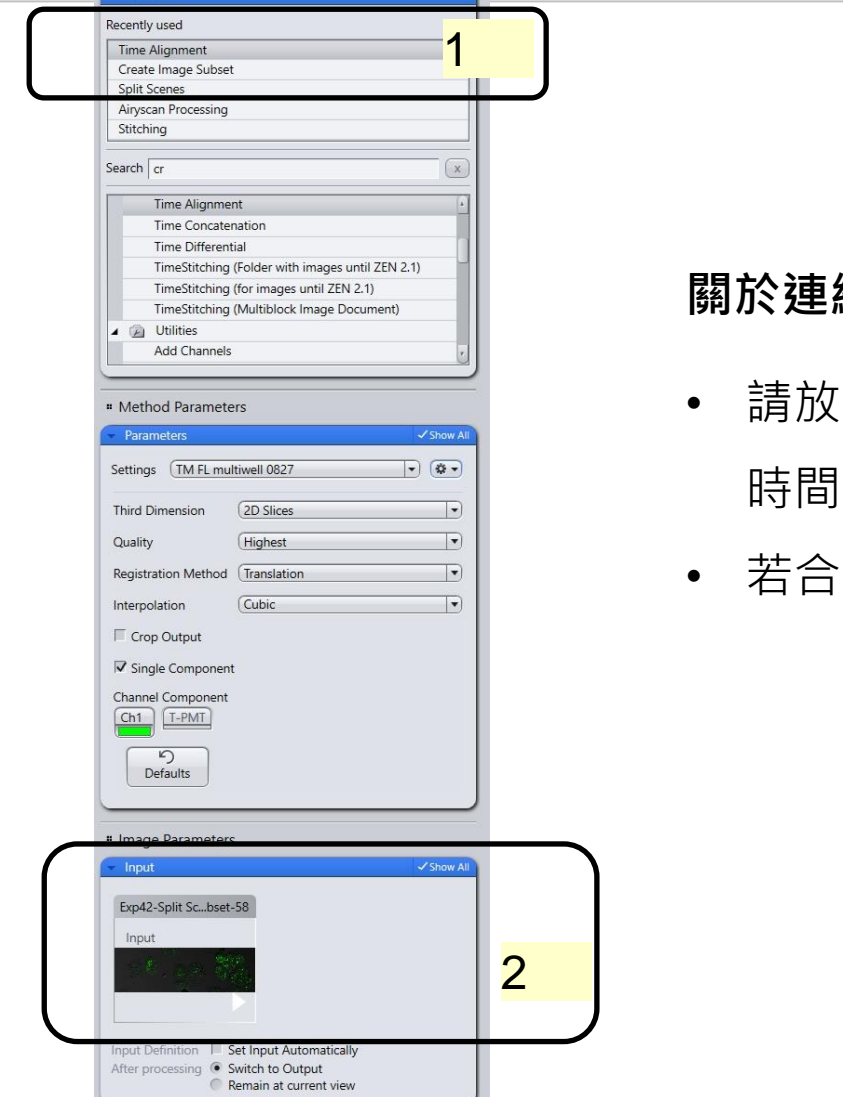

#### 關於連續撥放影片晃動

- 請放好樣品後對焦完畢,以黏土或工具固定樣品以免因載物台長
   時間多點移動造成樣品位移。
- 若合併多點(位置)拍攝此步驟請split scene切割完畢再執行

#### Add Scale Bar加入尺規

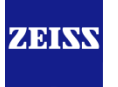

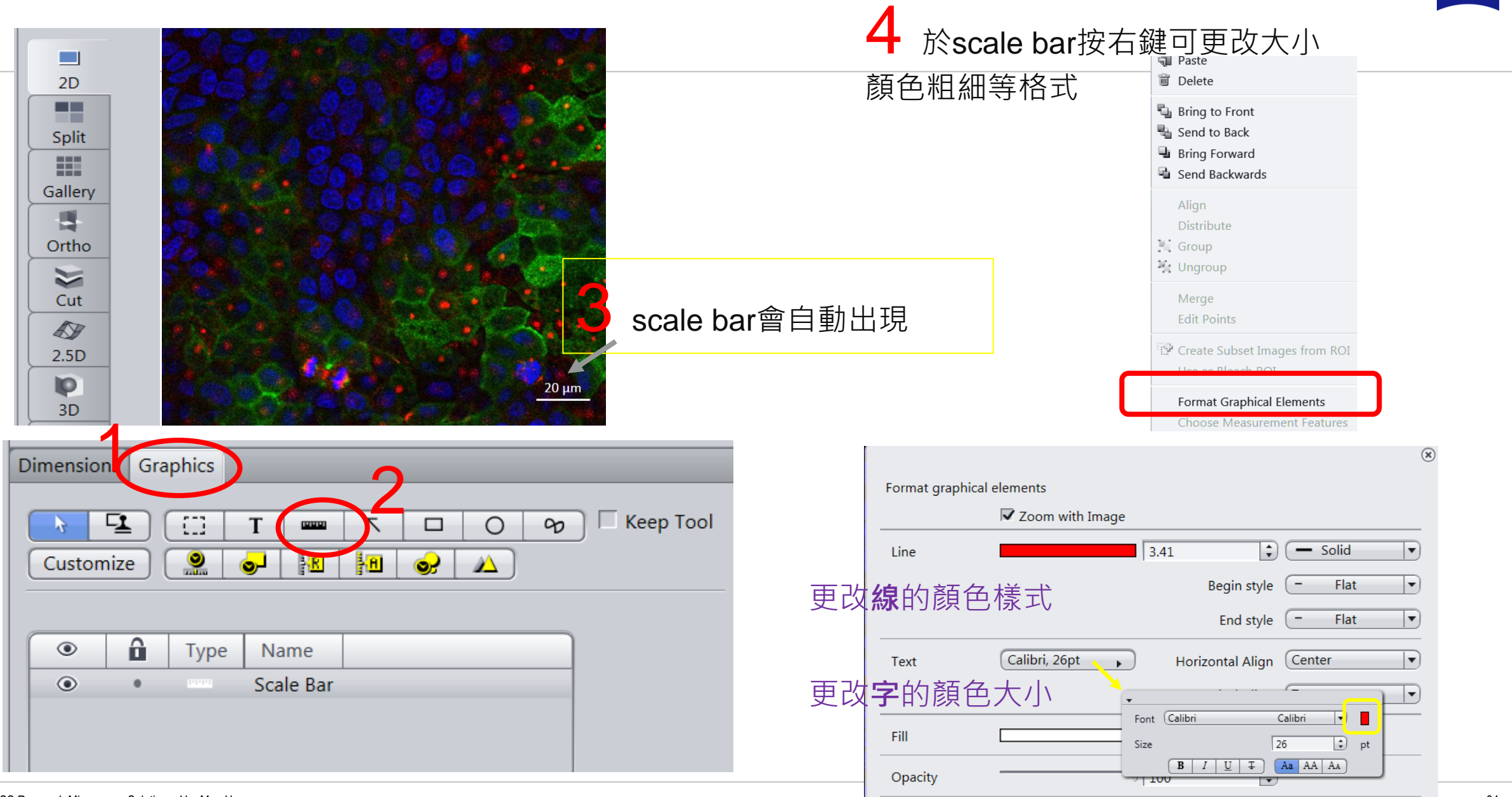

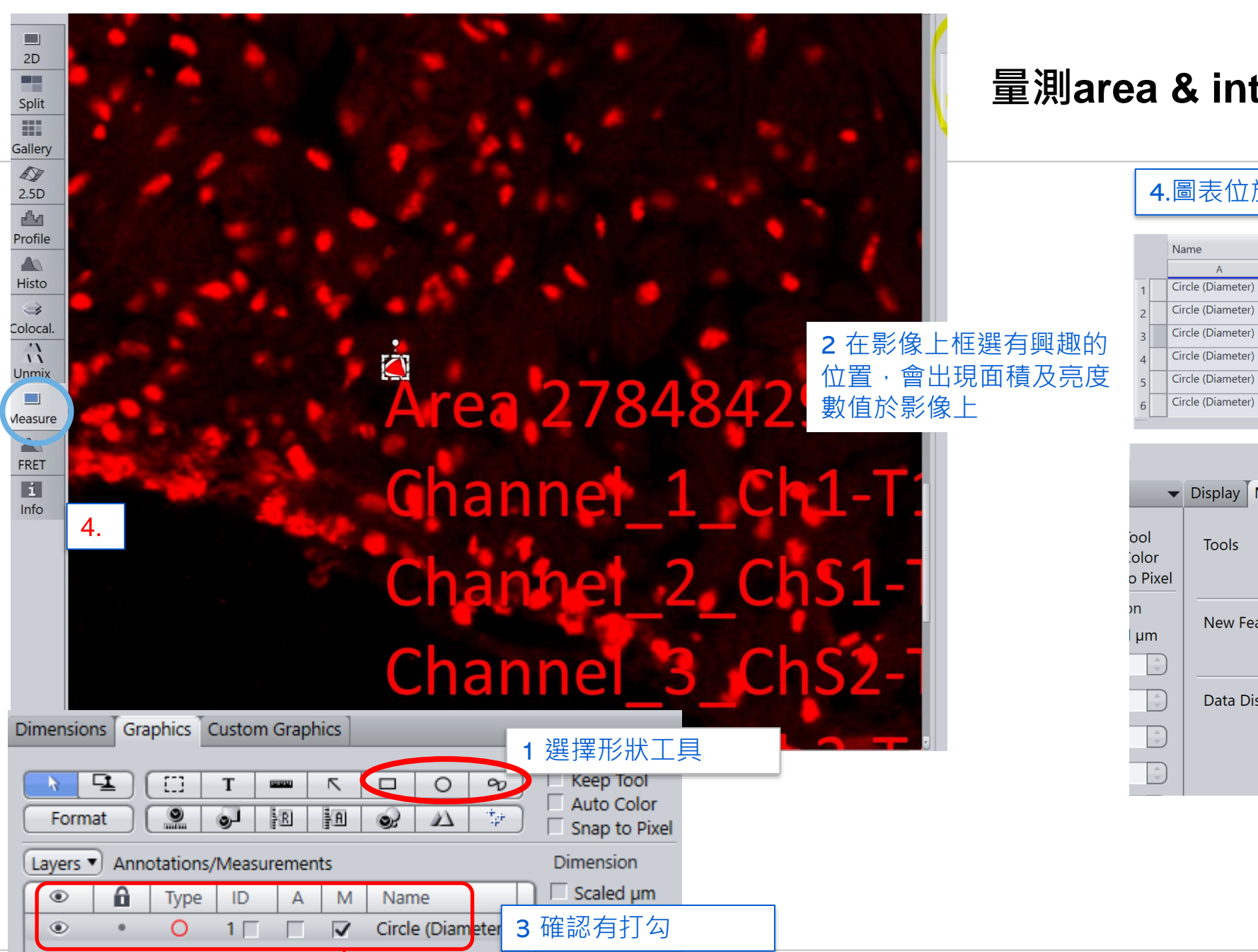

Y 1683.8 🗘

#### 量測area & intensity

#### 4.圖表位於右方視窗

|   | Name              | Feature                              | Value         | Unit |
|---|-------------------|--------------------------------------|---------------|------|
|   | A                 | В                                    | С             | D    |
|   | Circle (Diameter) | Area                                 | 1,146,259.648 | μm²  |
| 2 | Circle (Diameter) | Channel_3_mPlum.Intensity Mean Value | 8,855.551     |      |
| 3 | Circle (Diameter) | Channel_2_EGFP.Intensity Mean Value  | 5,622.191     |      |
| 1 | Circle (Diameter) | Channel_1_DAPI.Intensity Mean Value  | 3,224.520     |      |
| 5 | Circle (Diameter) | Diameter                             | 1,208.082     | μm   |
| 5 | Circle (Diameter) | Channel_4_Cy5.Intensity Mean Value   | 808.316       |      |

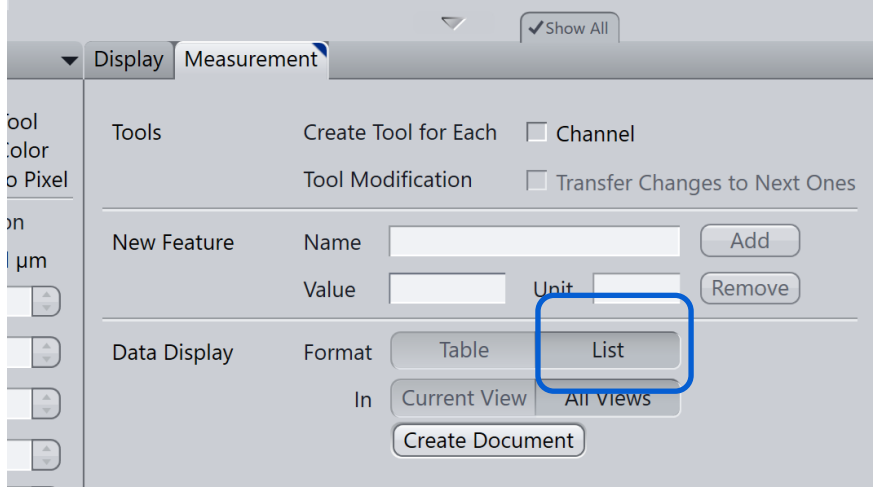

ZEINN

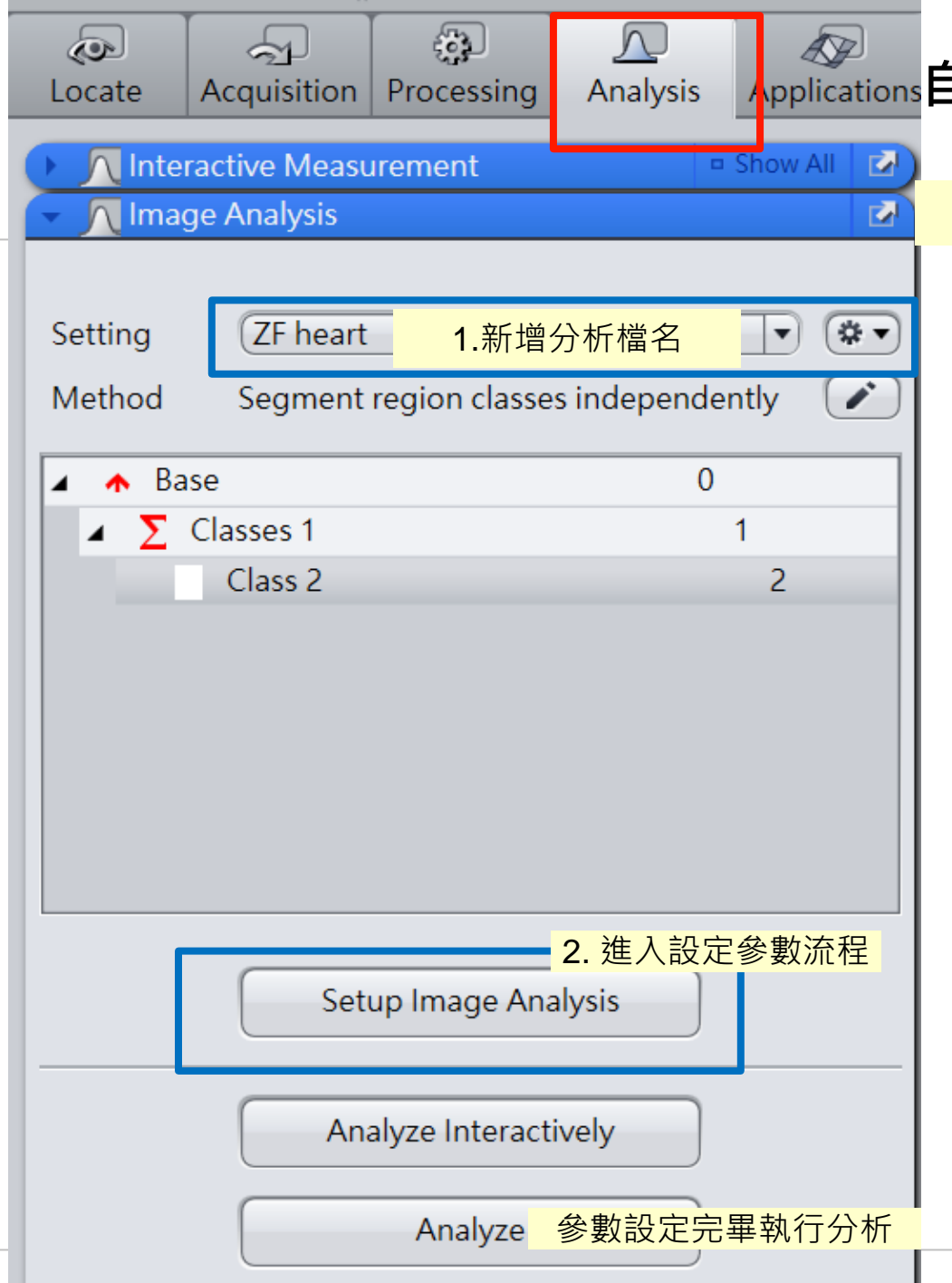

# Applications自動量測 Image Analysis Module 1.

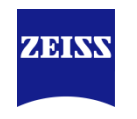

#### 以量測前頁影像內的紅色細胞核數目為例

| ▲ ∑ Classes1 1<br>Class1 ChS2-T3 2<br>可建立多重螢光分析子母層級・此例不需要<br>Add Class Add Subclass Remove Class    | ▲ ∑ Classes1                                                                                                    |                                                    |                         |
|----------------------------------------------------------------------------------------------------|----------------------------------------------------------------------------------------------------|----------------------------------------------------|-------------------------|
| Class1       ChS2-T3       2         可建立多重螢光分析子母層級       此例不需要         Add Class       Add Subclass |                                                                                                    | 1                                                  |                         |
| 可建立多重螢光分析子母層級 · 此例不需要<br>Add Class Add Subclass Remove Class                                        | Class1                                                                                                    | ChS2-T3 2                                          |                         |
|                                                                                                    | 可建立多重螢光分<br>Add Class Ac                                                                                                    | · <mark>析子母層級・此例不需</mark><br>Id Subclass    Remove | 要<br>e Class            |
|                                                                                                    | nannel ChS2-T3                                                                                                    | Assign th                                          | ne channel to the Class |
| Assign the channel to the Class                                                                     | and the second second s | Angene -                                           |                         |
| annel ChS2-T3<br>Assign the channel to the Class<br>Class 1 要量測的是Chs2-T3                            |                                                                                                    | • Class 1 5                                        | 要重測的是Chs2-13            |

#### 自動量測 Image Analysis Module 2. 圈選分析範圍,可略過

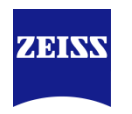

| 2/7 Frame<br>Back 🔨          |                                 |
|------------------------------|---------------------------------|
| Interactive                  |                                 |
|                              | • 圖檔不大請略過此頁步驟                   |
| Maximize circle              | • 可針對要分析的位置框選位置                 |
| Center circle                | 。 較 西 西 <b>昙 训 </b> 洼 咬 冯 止 上 爾 |
|                              | • 釜山女里別胡哈妲山少藏                   |
| Mode Inside Only             |                                 |
| Left 0 🗇 Top 0               |                                 |
| Width 1899 🗘 Height 1440 💭   |                                 |
|                              |                                 |
| Color                        | • 量測區域外框顏色                      |
| Show frame on analyzed image |                                 |
| Next 🗸                       |                                 |

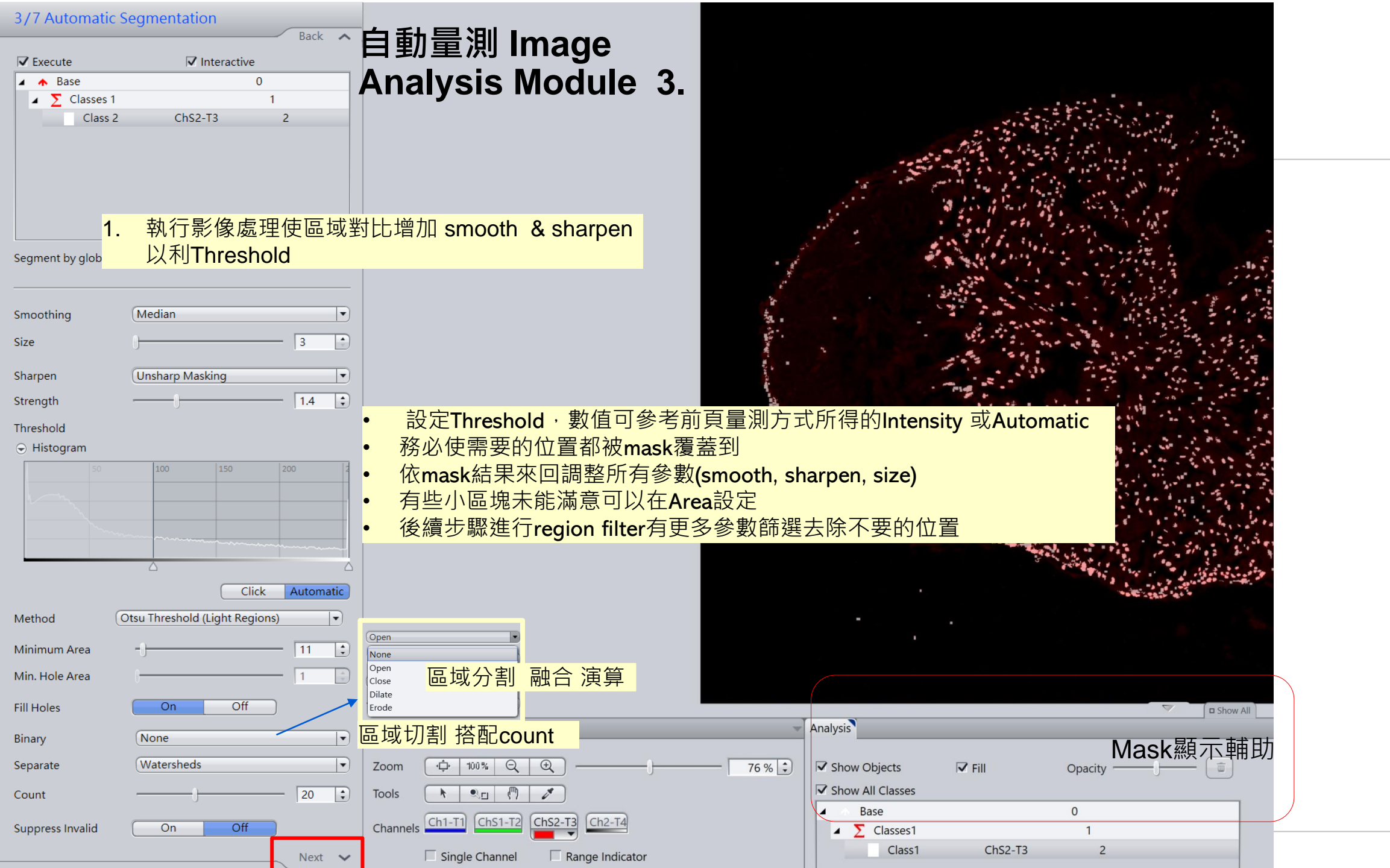

#### ZEISS Research Microscopy Solutions, HuaMan Hsu

4/7 Region F

Define region filt

Name Area Fibrelength Intensity Me Perimeter

Execute Base

4

#### 自動量測 Image Analysis Module 4. 若仍有不需計算的位置,此步驟可進一步篩出需要的位置,依需求加入各式range filter

| cute                    | ✓ Interact      | tive          |        | n Filter Editor                           |     |         |                                          |
|-------------------------|-----------------|---------------|--------|-------------------------------------------|-----|---------|------------------------------------------|
| Base                    |                 | 0             |        | Colored Freedom for Constitution          |     | Casal   | Facture .                                |
| ∑ Classes 1             |                 | 1             |        | Selected Features for Condition           |     | Search  | Features                                 |
| Class 2                 | ChS2-T3         | 2             |        | Name                                      |     | Icon    | Name                                     |
|                         |                 |               |        | Area                                      | And | 1010101 | Image Index Z                            |
|                         |                 |               |        | Fibrelength                               | And | 0       | Index                                    |
|                         |                 |               |        | , Intensity Mean Value of channel 'Ch2-T4 | And |         | Intensity Maximum of channel 'Ch1-T1'    |
|                         |                 |               |        | Perimeter                                 |     |         | Intensity Maximum of channel 'Ch2-T4'    |
|                         |                 |               |        |                                           |     |         | Intensity Maximum of channel 'ChS1-T2'   |
| e region filters for se | egmented object |               |        |                                           |     |         | Intensity Maximum of channel 'ChS2-T3'   |
|                         | - "             |               |        |                                           |     |         | Intensity Mean Value of channel 'Ch1-T1' |
|                         | Edit            | Copy to All   |        |                                           |     |         | Intensity Mean Value of channel 'Ch2-T4' |
| ne Mini                 |                 | Maximum       |        |                                           |     |         | Intensity Mean Value of channel 'ChS1-Ta |
| elength <b>Z</b> 100    |                 | 95000000 C An |        |                                           |     |         | Intensity Mean Value of channel 'ChS2-T  |
| nsity Me 🔽 3.00         |                 | 255.000 C An  |        |                                           |     |         | Intensity Minimum of channel 'Ch1-T1'    |
| neter 🔲 300             | 0.000           | 1000.000 🗘    |        |                                           |     |         | Intensity Minimum of channel 'Ch2-T4'    |
|                         |                 |               |        |                                           |     |         | Intensity Minimum of channel 'ChS1-T2'   |
|                         |                 |               | _      |                                           |     |         | Intensity Minimum of channel 'ChS2-T3'   |
| Undo                    | Redo            | Reset         |        |                                           |     |         | Intensity Range of channel 'Ch1-T1'      |
|                         |                 | Next          | $\sim$ |                                           |     |         | Intensity Banga of channel (Ch2 T4)      |

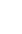

39

#### 自動量測 Image Analysis Module 5. 互動式調整量測區域 增加 減少 或 切割 縫合 批次處理需求請略過此步

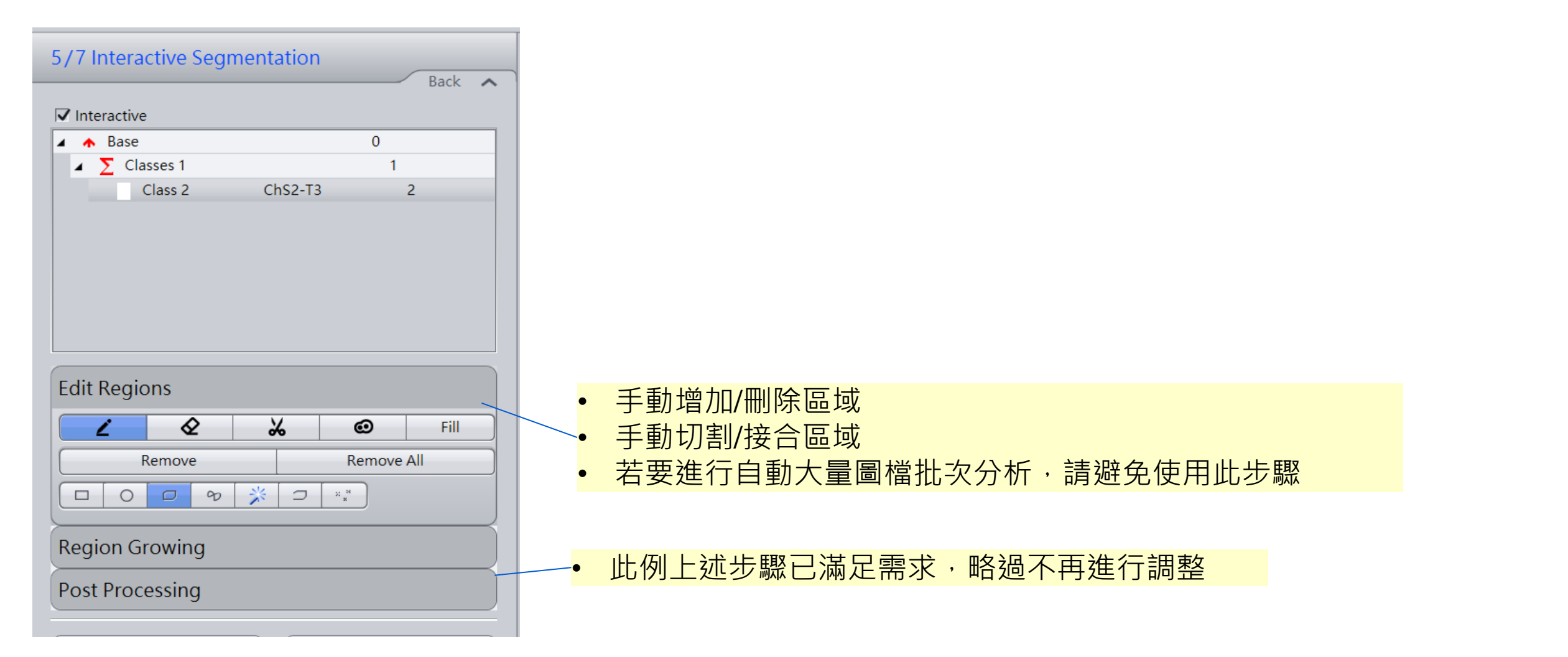

ZEINS

#### 自動量測 Image Analysis Module 6. Features 顯示設定

| Interactive                                                                              |              | Back                                | ^ ' |
|------------------------------------------------------------------------------------------|--------------|-------------------------------------|-----|
| 🔥 🔥 Base                                                                                 |              | 0                                   |     |
| 🖌 ∑ Classes 1                                                                            |              | 1                                   |     |
| Class 2                                                                                  | ChS2-T3      | 2                                   |     |
|                                                                                          |              |                                     |     |
| eatures of individual                                                                    | egions       | <b></b>                             |     |
| eatures of individual                                                                    | Edit         | Copy to All                         |     |
| atures of individual                                                                     | Edit         | Copy to All<br>Disp <del>l</del> ay |     |
| eatures of individual<br>Name<br>D                                                       | Edit         | Copy to All<br>Display              |     |
| eatures of individual<br>Name<br>ID<br>Area                                              | Edit         | Copy to All<br>Display              |     |
| eatures of individual<br>Name<br>ID<br>Area<br>Annotations                               | Edit         | Copy to All<br>Display              |     |
| eatures of individual<br>Name<br>ID<br>Area<br>Annotations<br>Name                       | Edit<br>Edit | Copy to All<br>Display              |     |
| eatures of individual<br>Name<br>ID<br>Area<br>Annotations<br>Name<br>Annotation Options | Edit         | Copy to All<br>Display              |     |

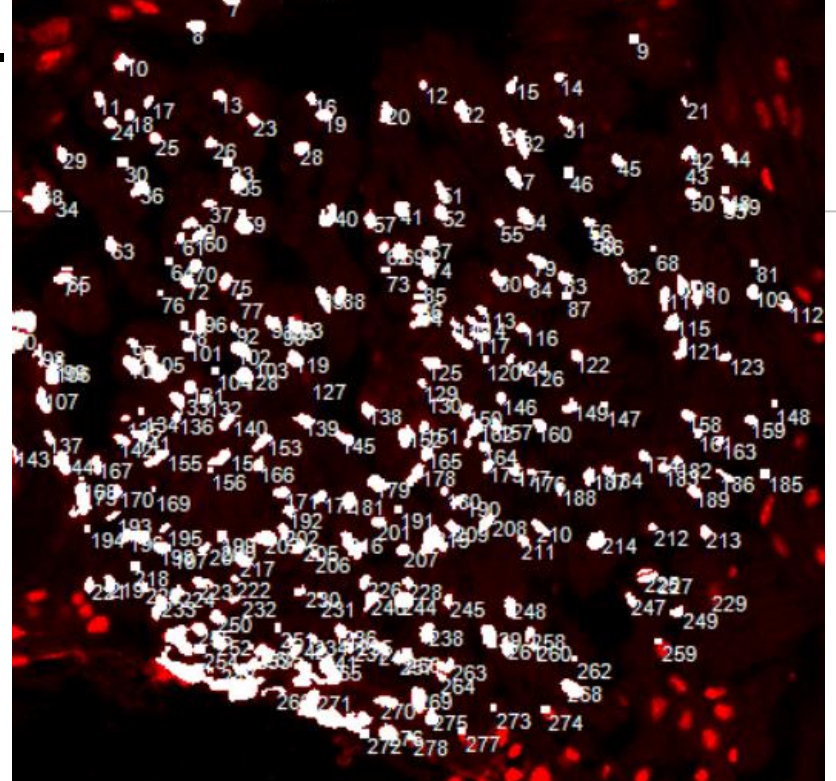

|      | Selected Features |         |
|------|-------------------|---------|
| Name | Display 🔒         | Сору    |
| ID   | $\checkmark$      | <b></b> |
| Area |                   | <b></b> |
|      |                   |         |

- 圖上若不需要顯示量測結果不要勾Display
- 量測結果顯示設定,如果密密麻麻的mask 請避免使用, 以免影響觀察量測區域

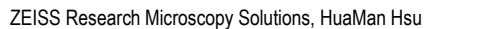

自動量測 Image Analysis Module 7. 參數設定完畢,結果預覽

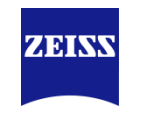

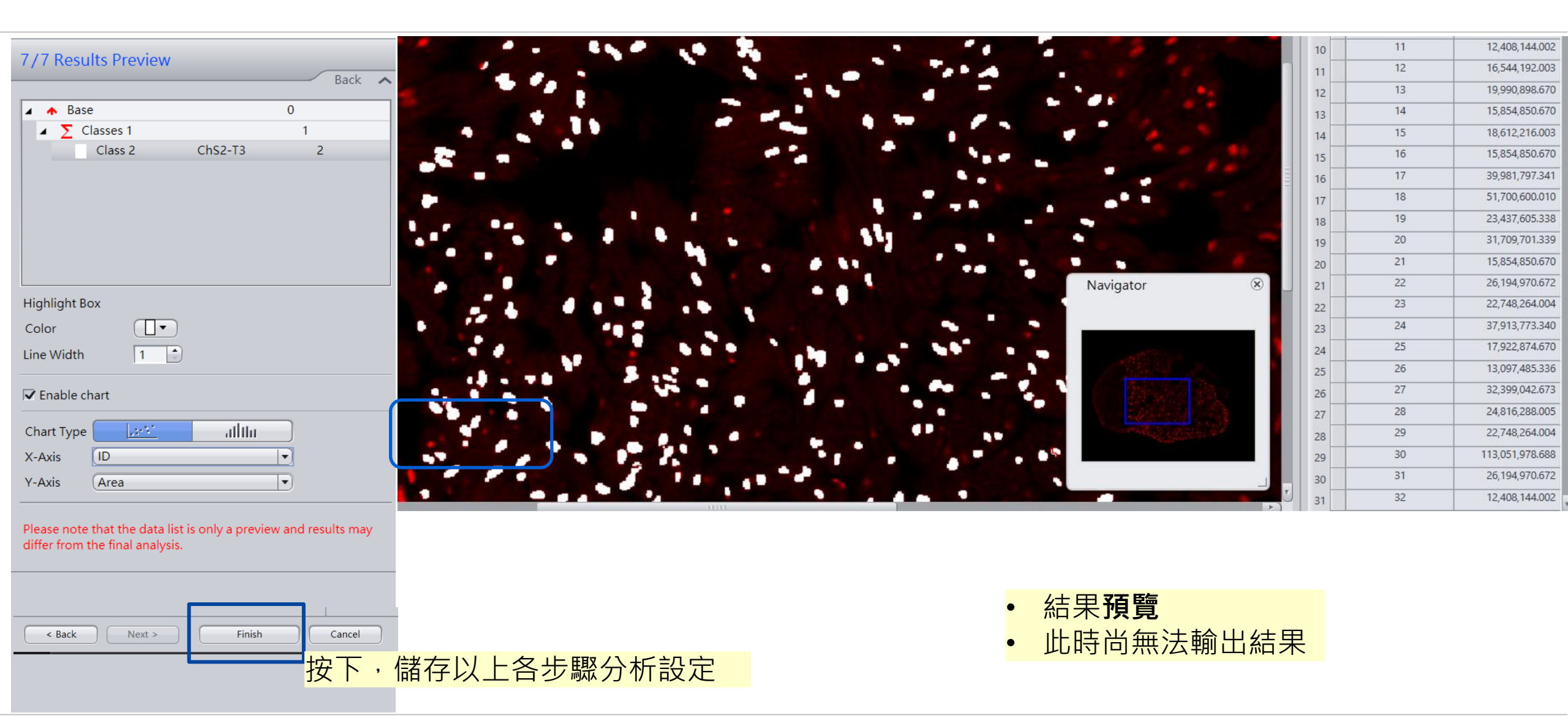

ZEISS Research Microscopy Solutions, HuaMan Hsu

#### 自動量測 Image Analysis Module 8. 大量分析Batch Analyze

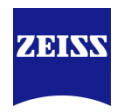

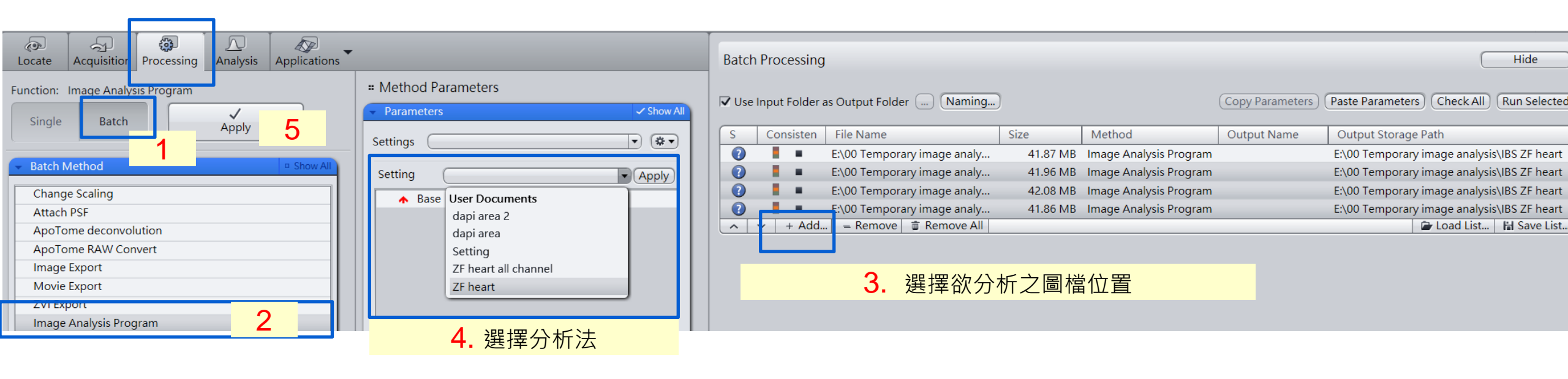

#### 自動量測 Image Analysis Module 9. Analyze the Image and Export the Data

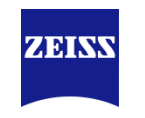

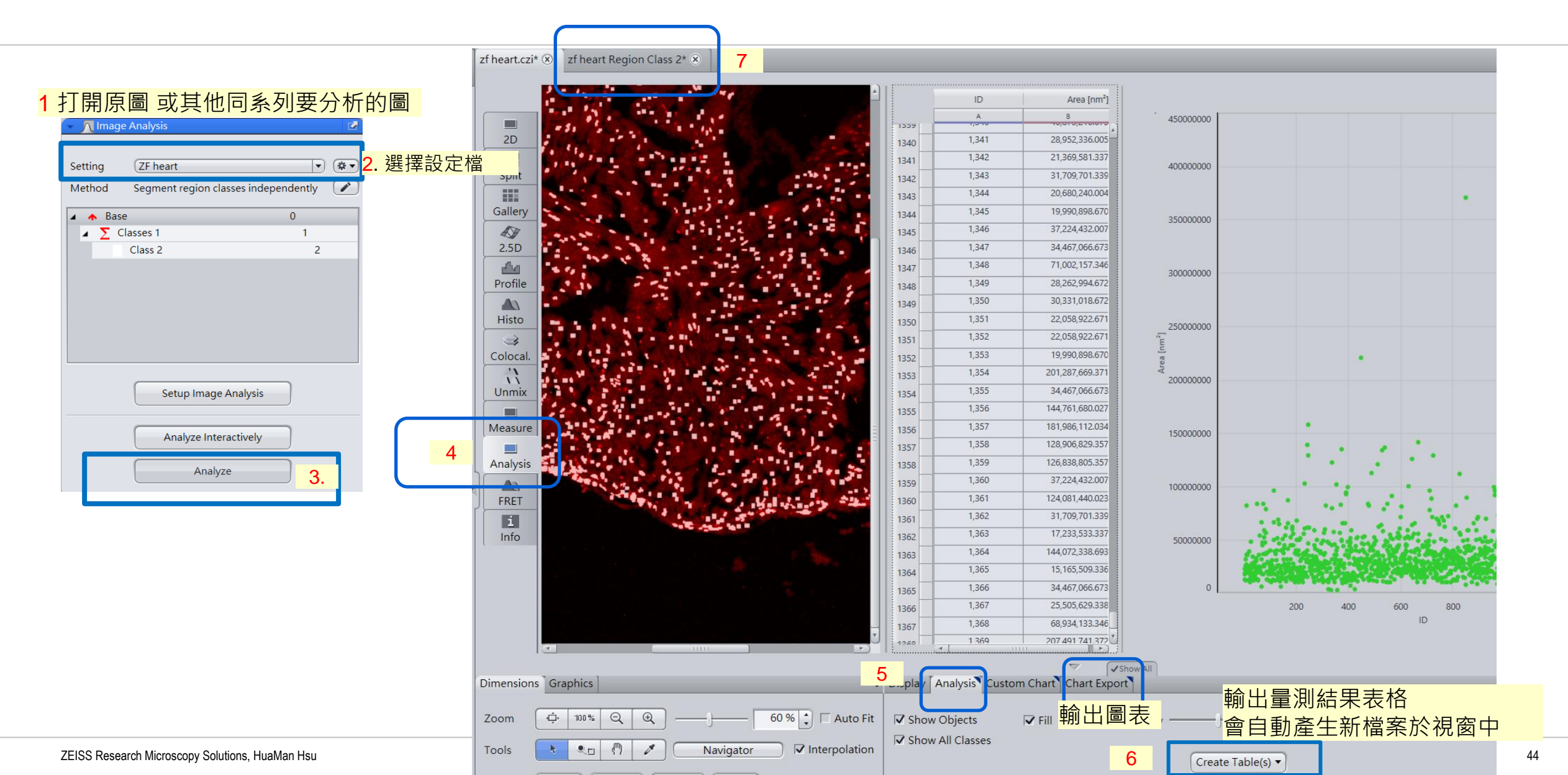

#### ZEN 3.3 Image Processing Image Clearing Option 1: 2D DCV (defaults)

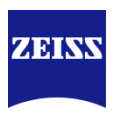

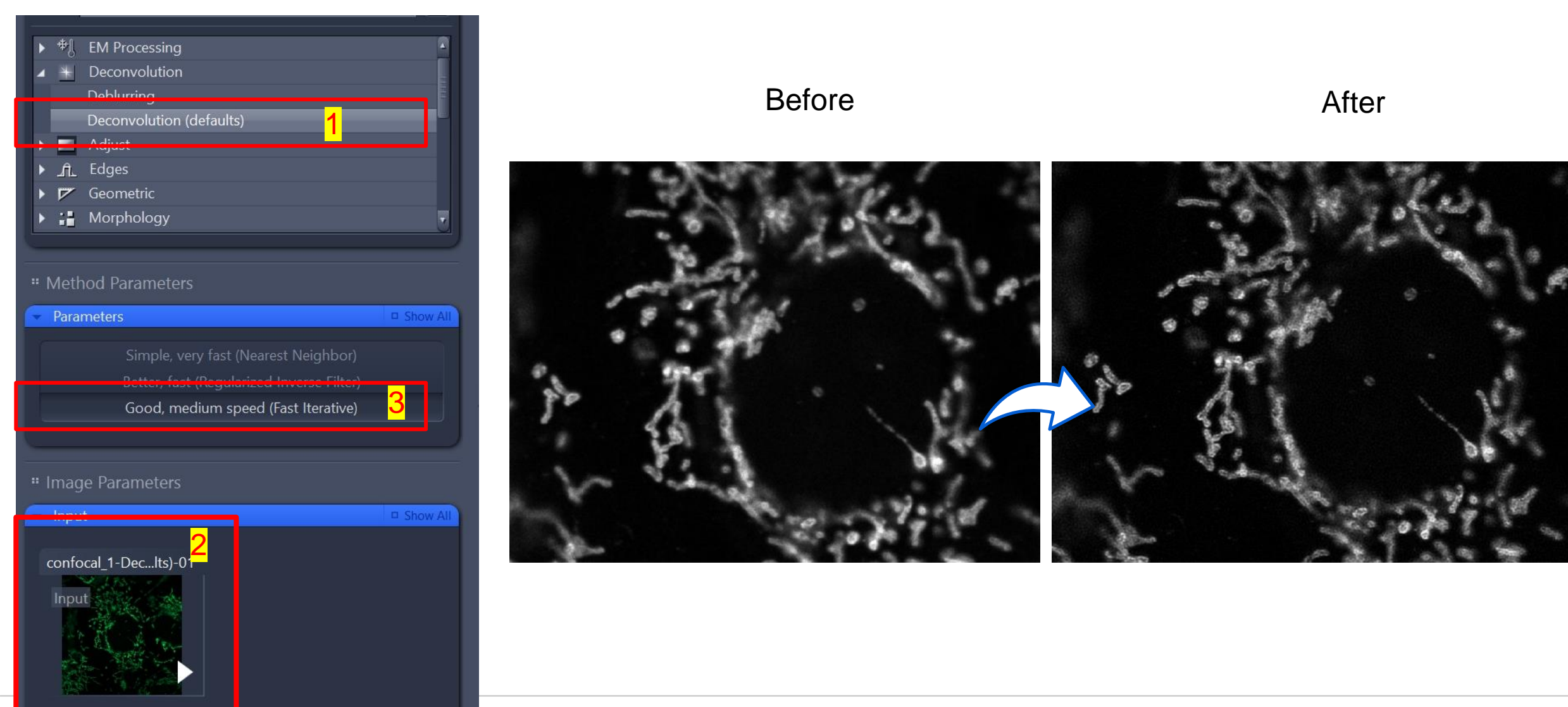

#### ZEN Image Processing Image Clearing Option 2: Unsharp masking

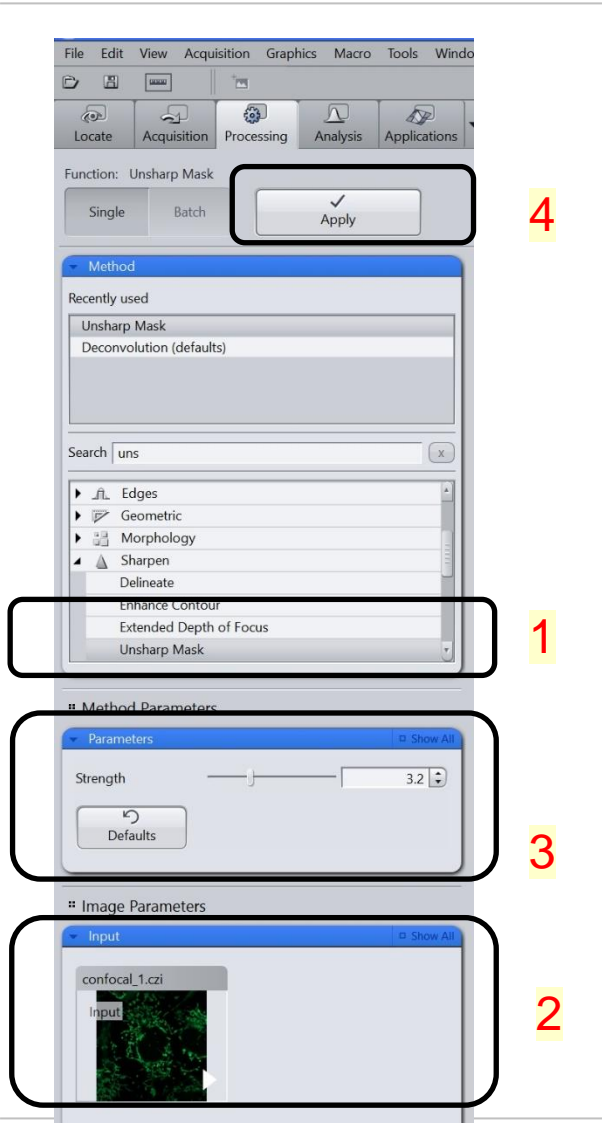

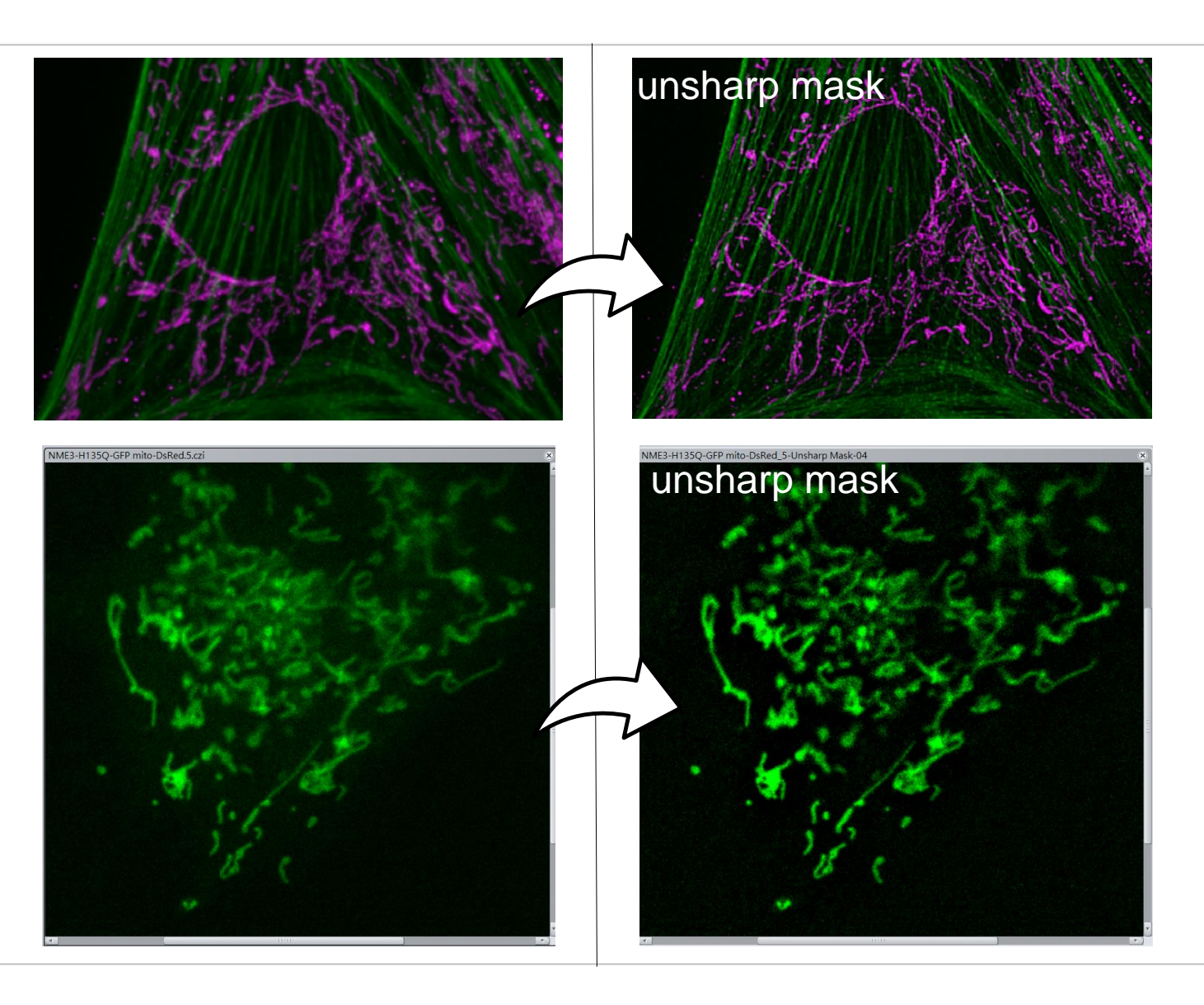

ZEISS Research Microscopy Solutions, HuaMan Hsu

#### ZEN 3.3 Image Processing Image Clearing Option 3: Background subtraction

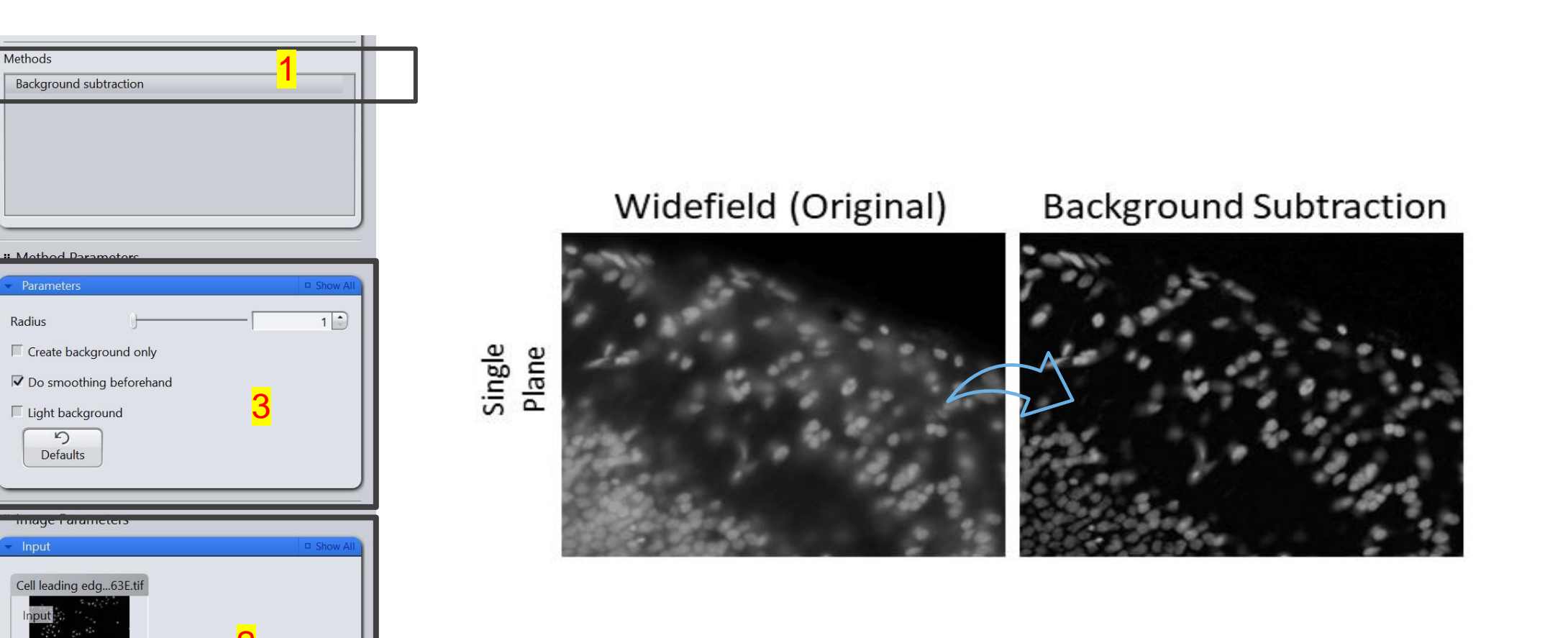

#### Option 4: ZEN 3.4 WF vs Deblurring/2D DCV

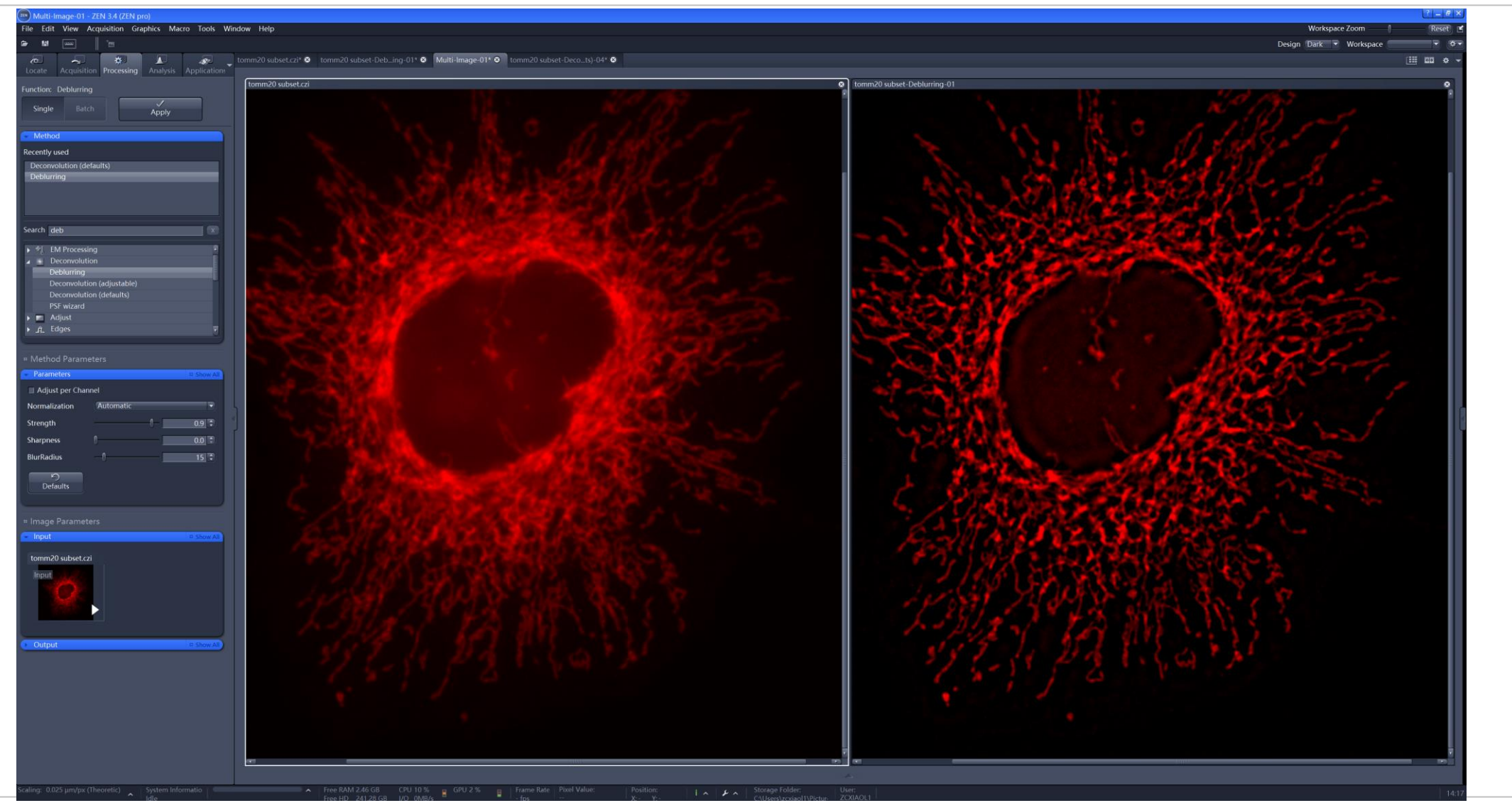

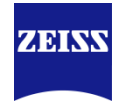

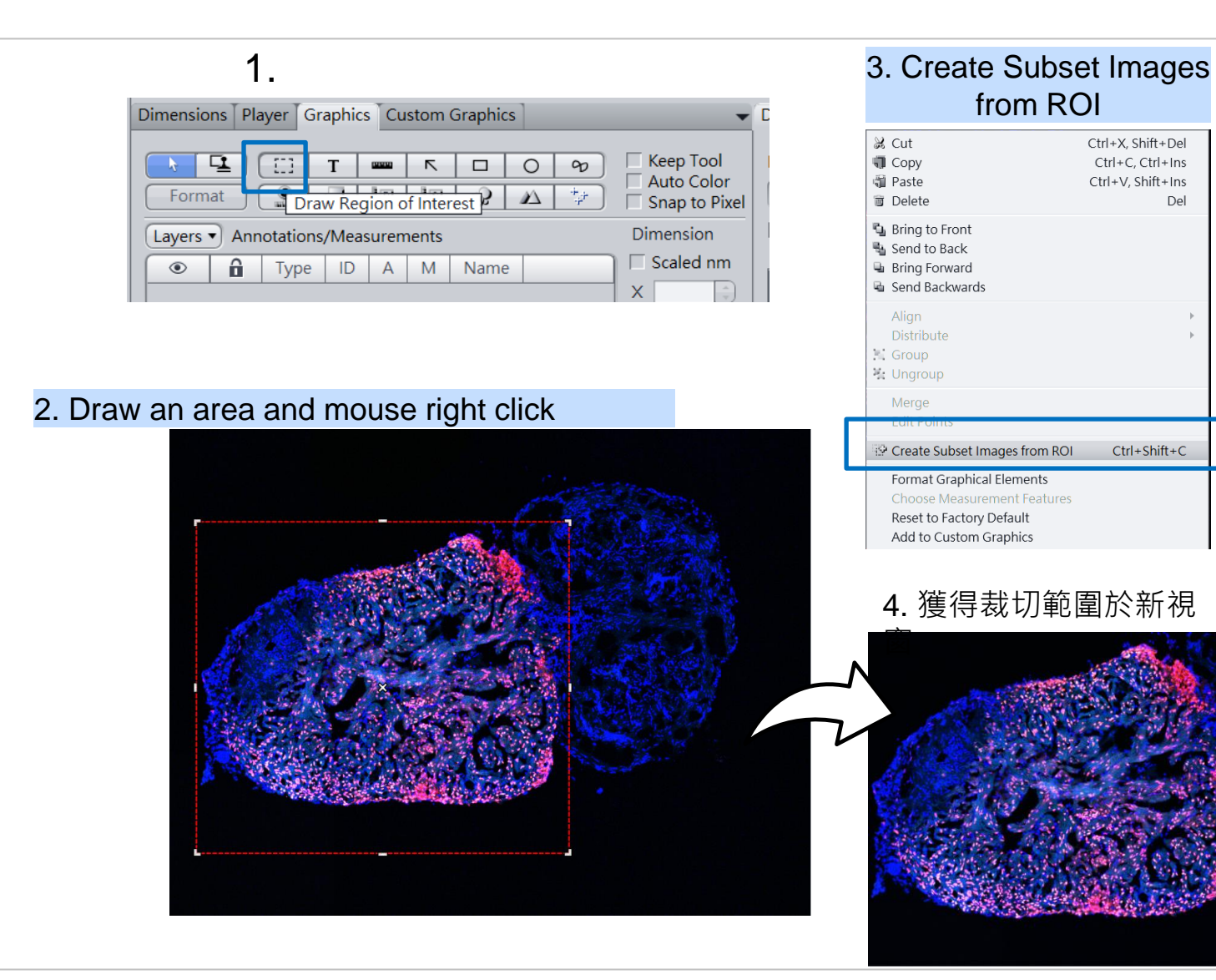

| 141     | ethod                        |
|---------|------------------------------|
| Recer   | ntly used                    |
| Tin     | e Alignment                  |
| Cre     | ate Image Subset             |
| Spl     | it Scenes                    |
| Aiŋ     | /scan Processing             |
| Stit    | ching                        |
| Soarc   | h er                         |
| Searc   |                              |
|         | Combine R.G.B.               |
|         | Convert To Lambda            |
|         | Copy Annotations             |
|         | Copy Image                   |
|         | Correct Stage Jitter         |
|         | Correlation                  |
|         | Create Gray Scale Image      |
| 1       | Create Image Subset          |
| • Me    | ethod Parameters             |
| - Pa    | rameters Show All            |
| Setti   | ngs 💽 💌 🔅 🗸                  |
|         | Channels All                 |
| •       | Fime All                     |
|         | Region X(116-793) Y(479-694) |
| $\odot$ |                              |
| ا ی     | ectangle region              |

#### 補充:穿透光 Bright Field / DIC Observervation

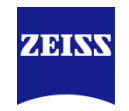

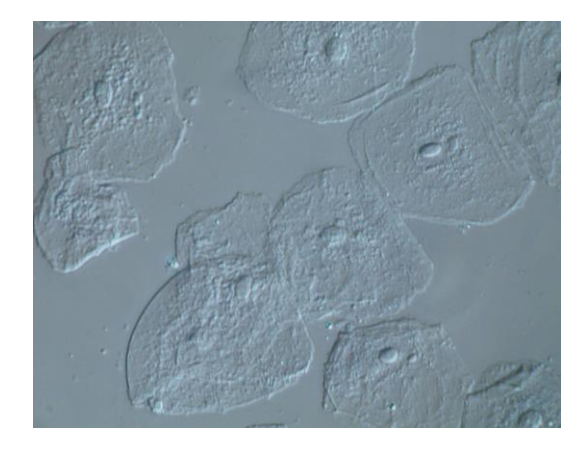

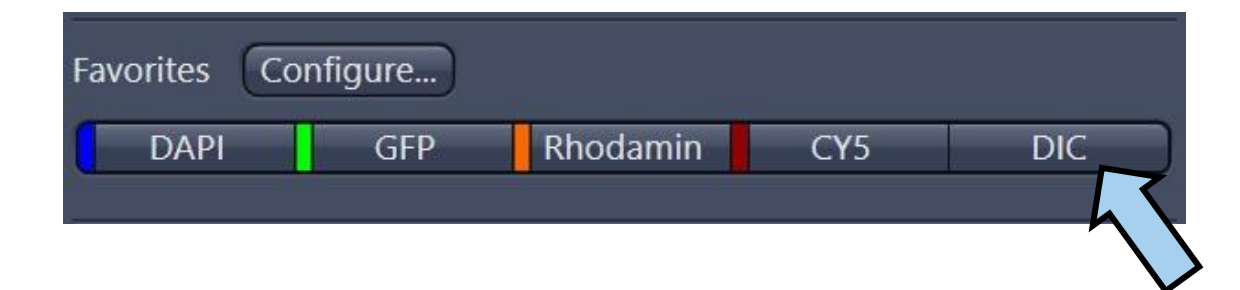

#### 先於Ocular(目鏡)下調整最佳DIC 對比

#### Bright Field / DIC Observation Microscope setting for DIC

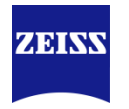

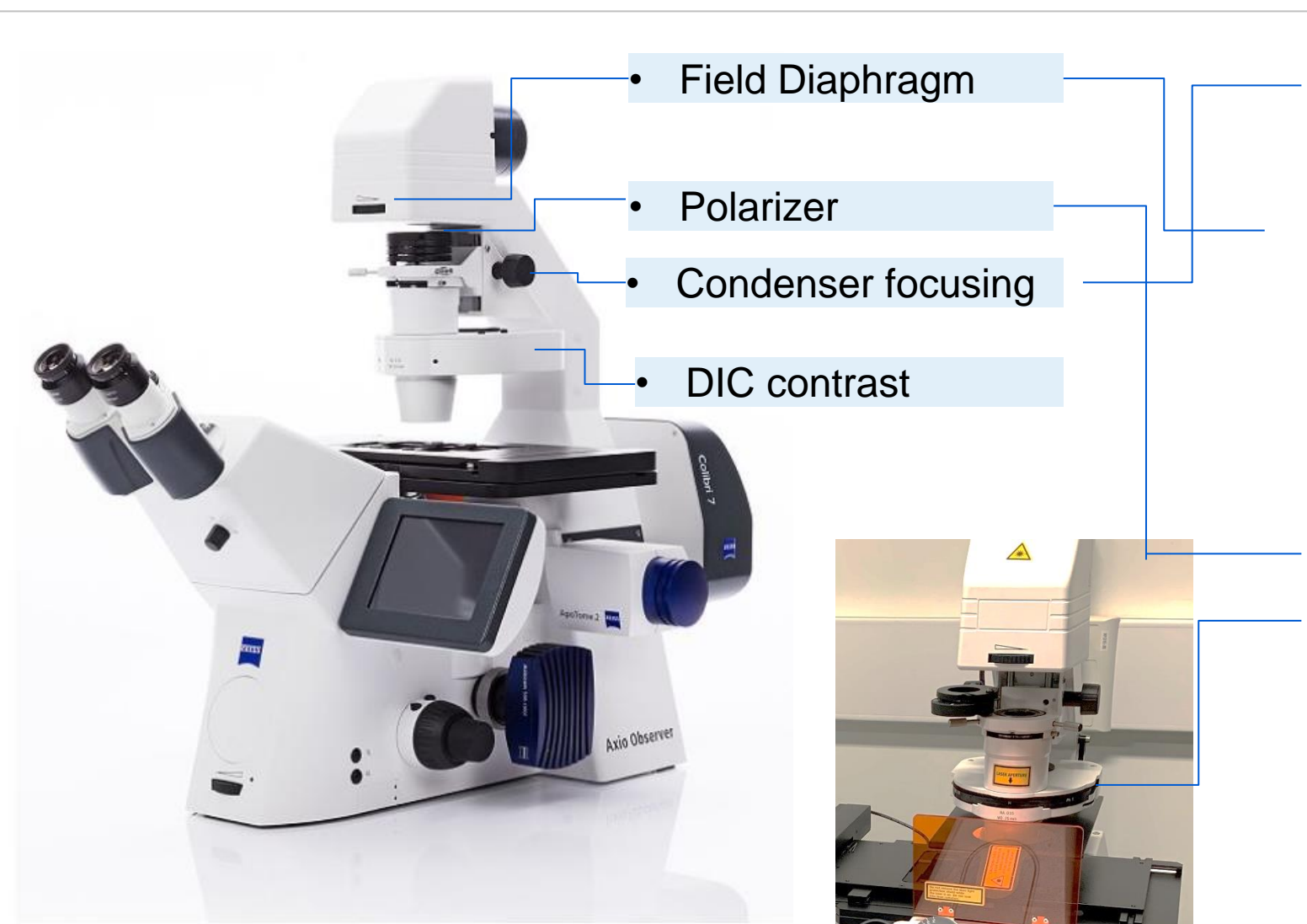

- 1. Focus the sample with objective
- 2. Adjust the condenser height by condenser focus knob.
- Check the condenser center position by closing the field diaphragm and reopen it after focusing the condenser.
- 4. Choose the DIC filter position
- 5. Swing the polarizer holder in
- 6. Choose condenser turret position for DIC
- 7. Insert the objective DIC prism and adjust the knob

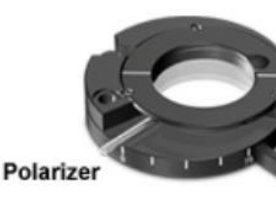

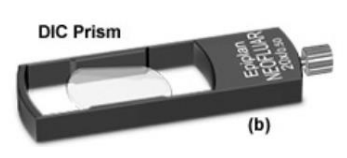

## 拍圖補充: DIC 影像

# 拍攝DIC影像

- 1. 如果講求完美效果聚光鏡校正要先做好! (設置請參考前頁)
- 2. 將螢光設定好最後再開啟T-PMT
- 3. 可選取任一個Track合併拍攝穿透光或者增加track單獨拍攝
- 確認一下聚光鏡轉盤位置是否在DICII(10x& 20x)或DICIII
   (40x以上)(見下圖)。

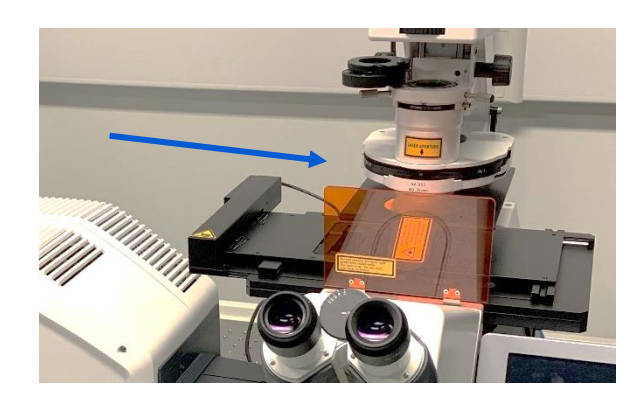

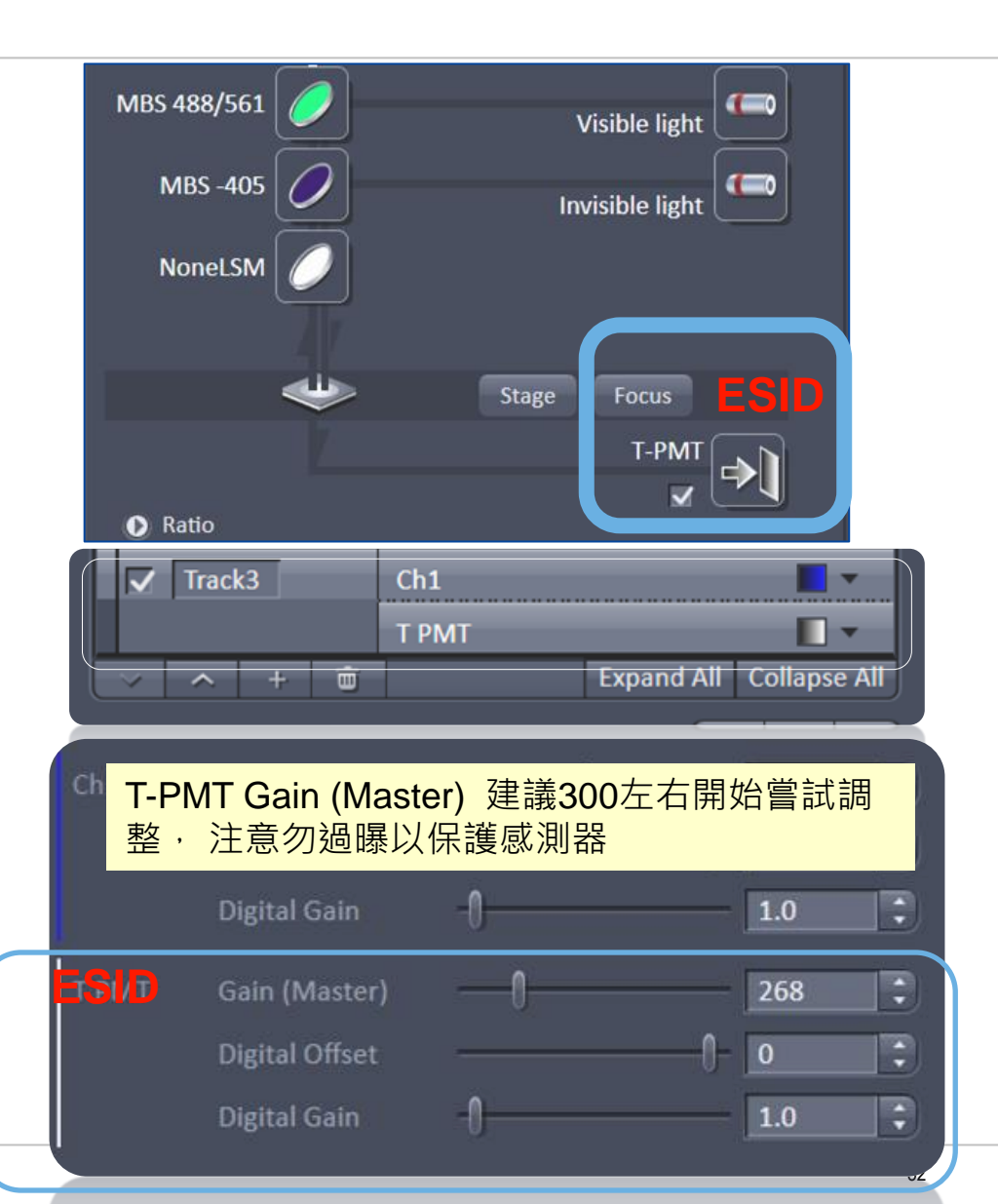

#### Bright Field / DIC Observation Microscope setting for DIC

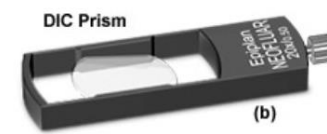

Field Diaphragm

#### DIC prism可能會造成訊號誤 差·AiryScan時建議拔出

- 1. Focus the sample with objective
- Adjust the condenser height by condenser focus knob (標記線對齊).
- Check the condenser center position by closing the field diaphragm and reopen it after focusing the condenser.
- 4. Choose the DIC filter position (螢光濾片轉盤)
- 5. Swing the polarizer holder in
- 6. Choose condenser turret position for DIC(油鏡:轉到 DICIII)
- 7. Adjust aperture diaphragm (油鏡:全開)
- 8. Insert the objective DIC prism and adjust the knob

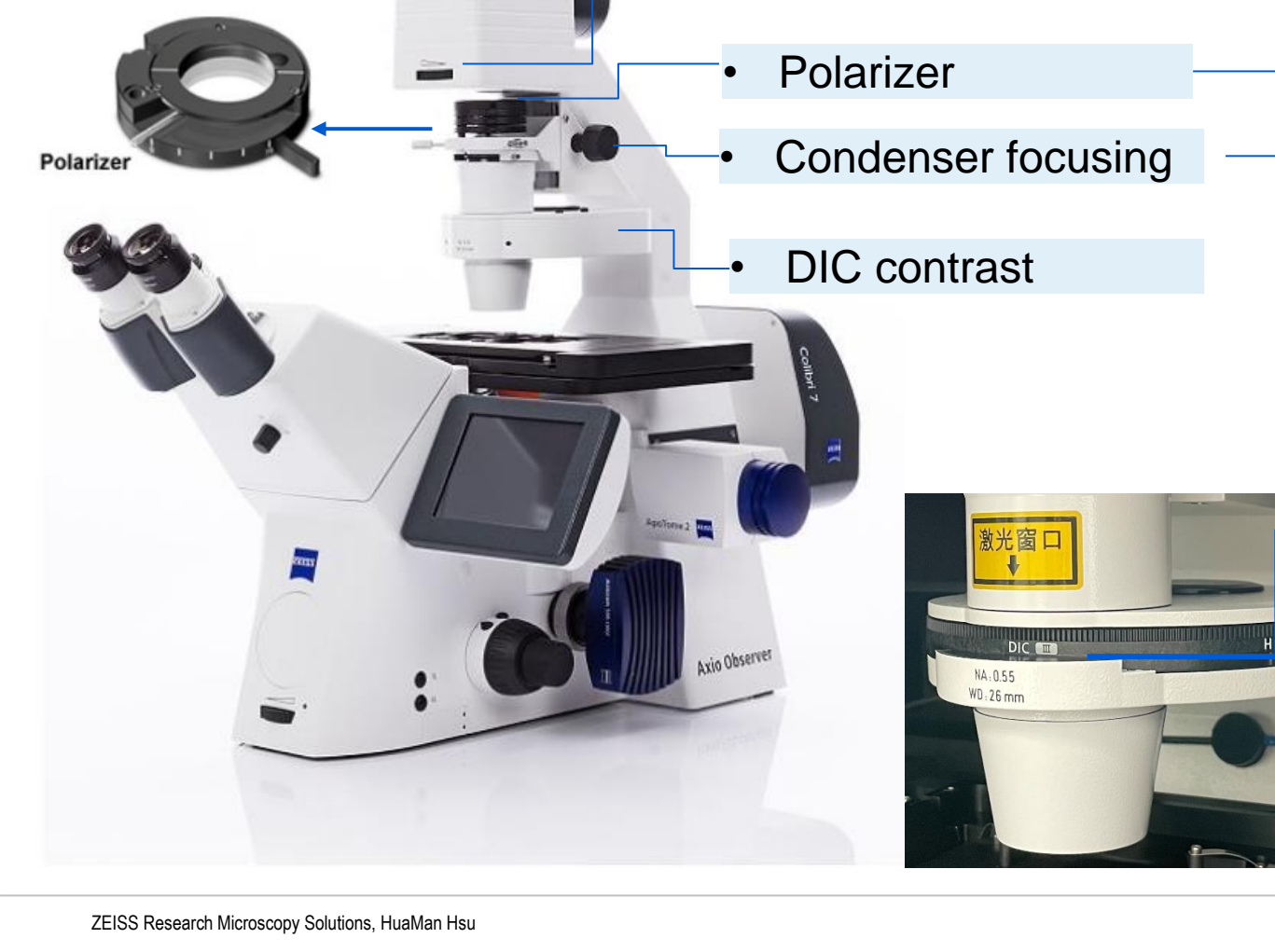

ZEINS

## 拍圖補充: DIC 影像

# 拍攝DIC影像

- 1. 如果講求完美效果聚光鏡校正要先做好! (設置請參考前頁)
- 2. 將螢光設定好最後再開啟T-PMT(或ESID)
- 3. 可選取任一個Track合併拍攝穿透光或者增加track單獨拍攝
- 確認一下聚光鏡轉盤位置是否在DICII(10x& 20x)或DICIII (40x以上)(見下圖)。

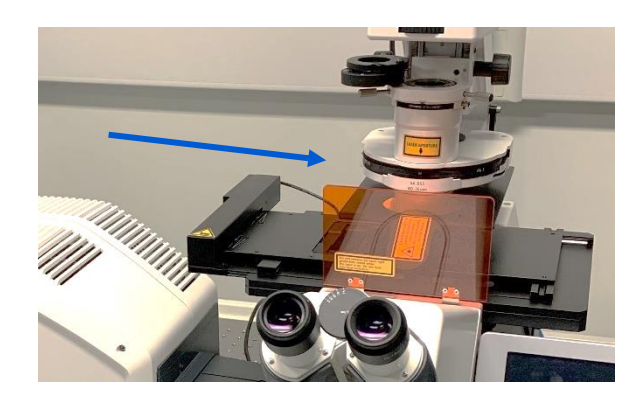

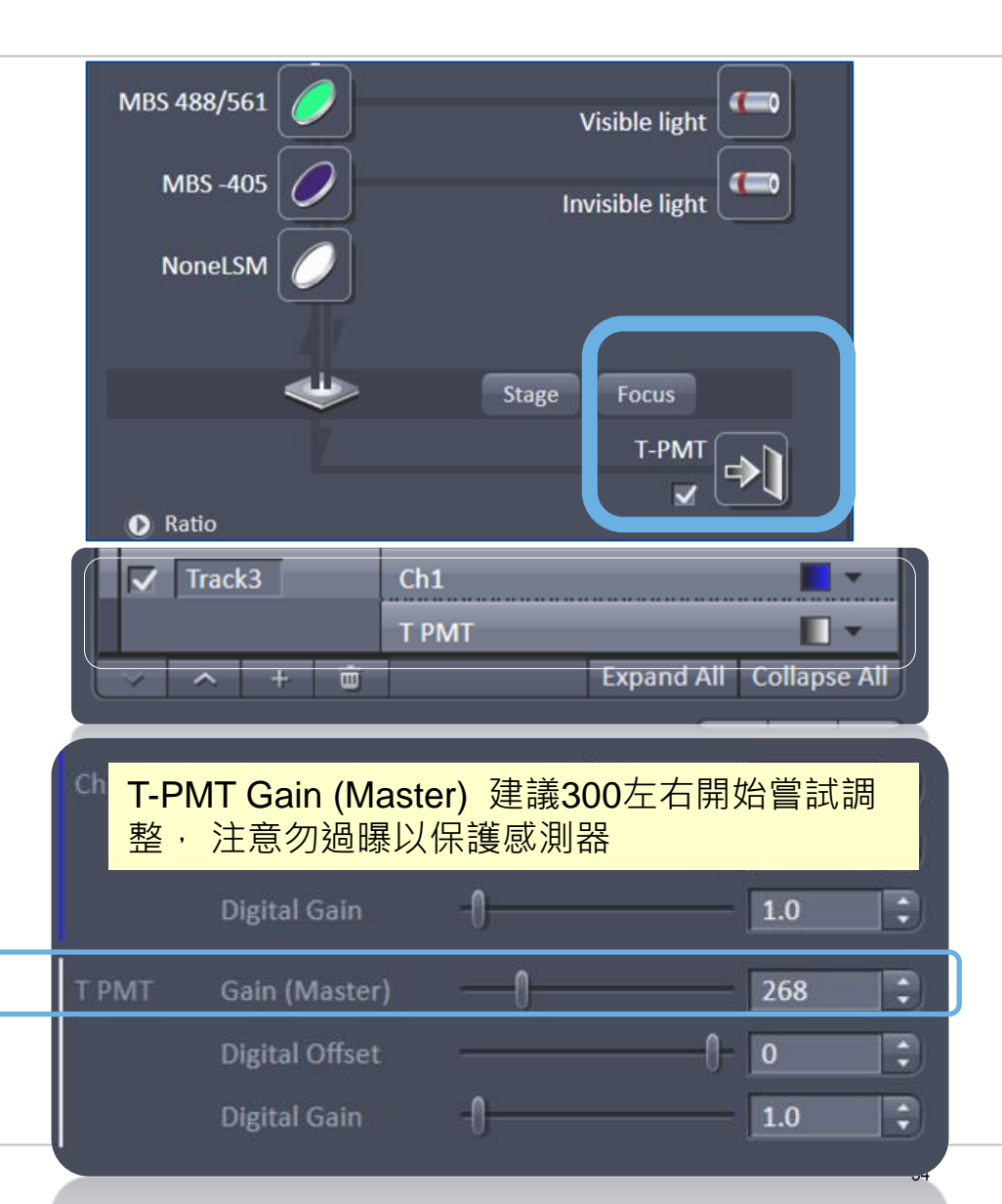

#### 40x/ 1.1水鏡 請用專用鏡油

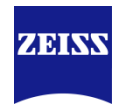

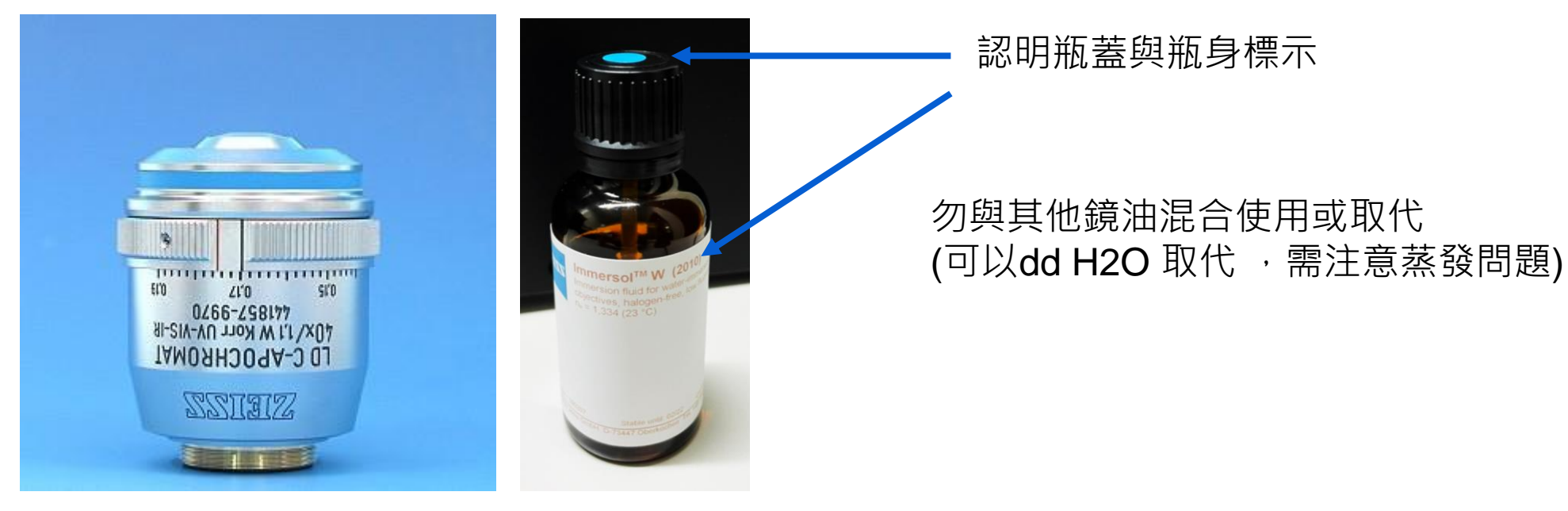

- 室溫請參考黑線位置
- 37度加熱時參考紅線

#### Recommend Single/Multi-well Chamber Types for Living Cell Application

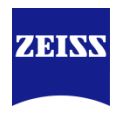

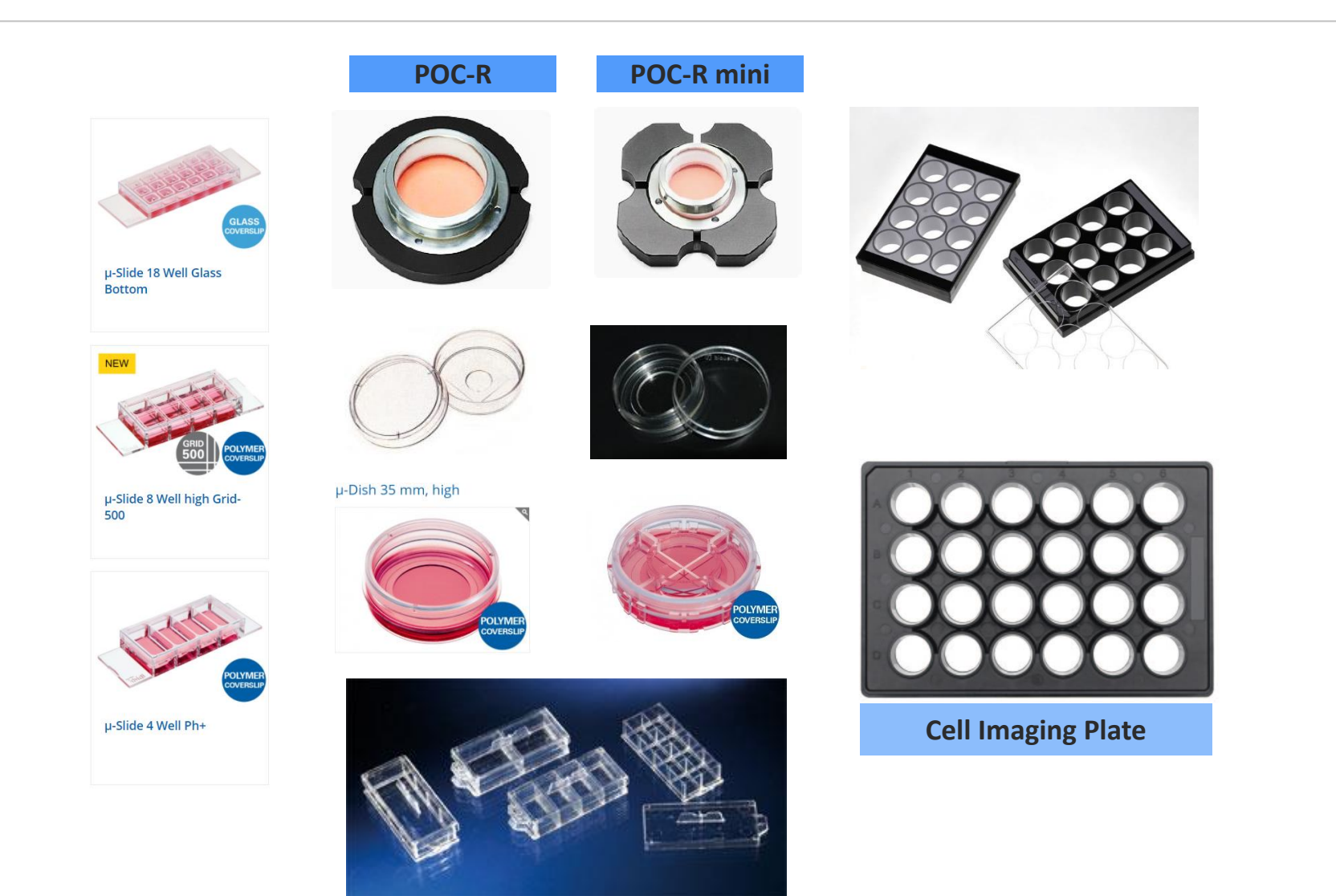

- #1.5 cover glass/ polymer bottom dish/plate/slide for inverted microscope with high N.A objectives.
- Thickness no 1 ½ 0.17mm ±0.005mm

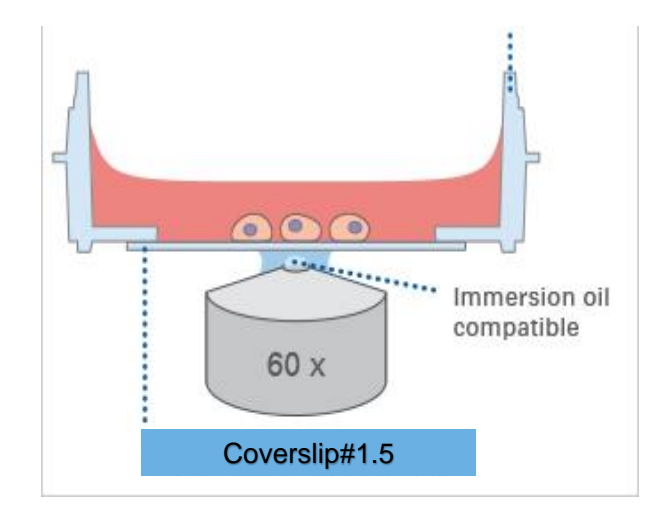

#### Turn off the system

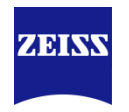

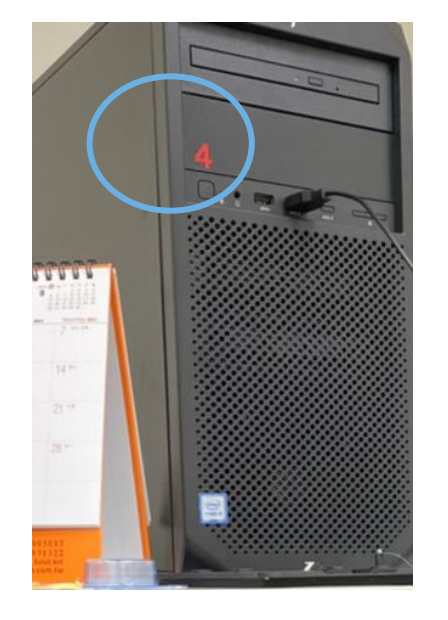

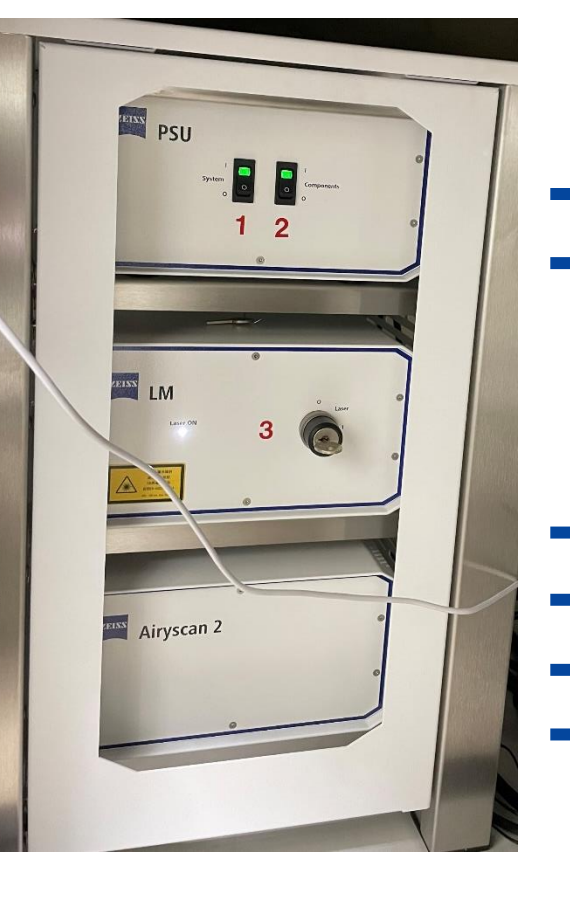

• Exit ZEN

- ▶ 如果有使用活細胞培養裝置 · TFT面板内Incubation 頁面OFF 所有 (Incubator 及Heating insert)溫控
  - 關閉C02,鋼瓶鎖緊
  - 加濕水瓶倒除

3

2

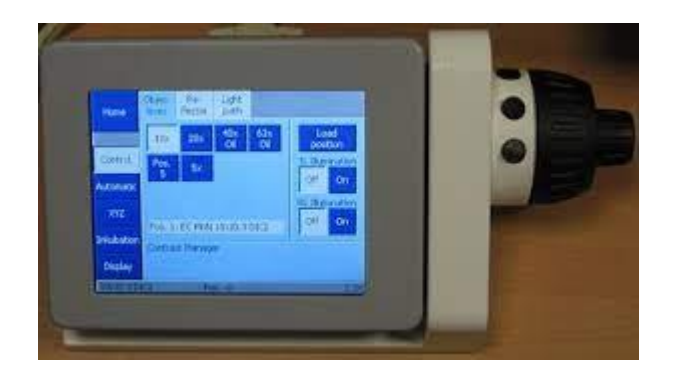

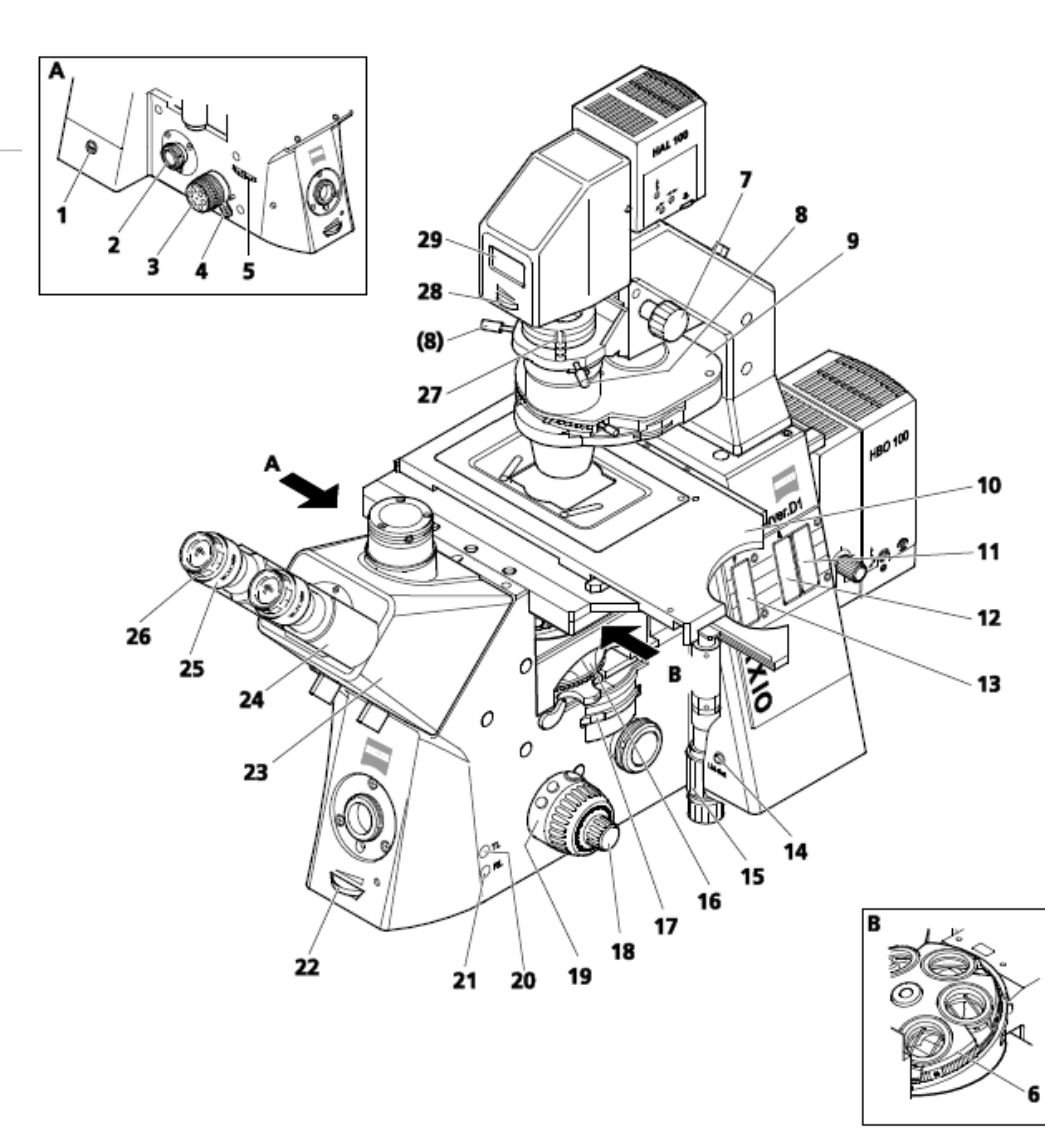

Fig. 4-2 Axio Observer.D1 components and controls (coded, semi-motorized)

1 On / off button 2 Left Sideport

- 3 Coarse / fine focus drive with fine drive, flat
- 4 Vertical stop for focus drive
- 5 Light path switching control
- 6 Objective nosepiece
- 7 Vertical adjustment knob for condenser
- 8 Condenser centering screw

9 Condenser

- 10 Microscope stage 11 3-position filter slider slot
- 12 Slot for FL attenuator
- 13 Slot for iris stop slider as reflected light luminous-field stop

14 LM set button

15 Drive knobs for controlling XY positioning of the mechanical stage 16 Reflector turret 17 Optovar turret control wheel

19 Control ring, right

20 TL button for transmitted light shutter

21 RL button for reflected light shutter on and off

- 22 Halogen illumination intensity control
- 23 Binocular tube
- 24 Binocular section of the binocular tube
- 25 Eyepiece 26 Eyepiece adjustment ring
- 27 Polarizer D with 2-position filter changer or 3-position filter changer28 Luminous-field stop control
- 29 LCD display

ZEINN

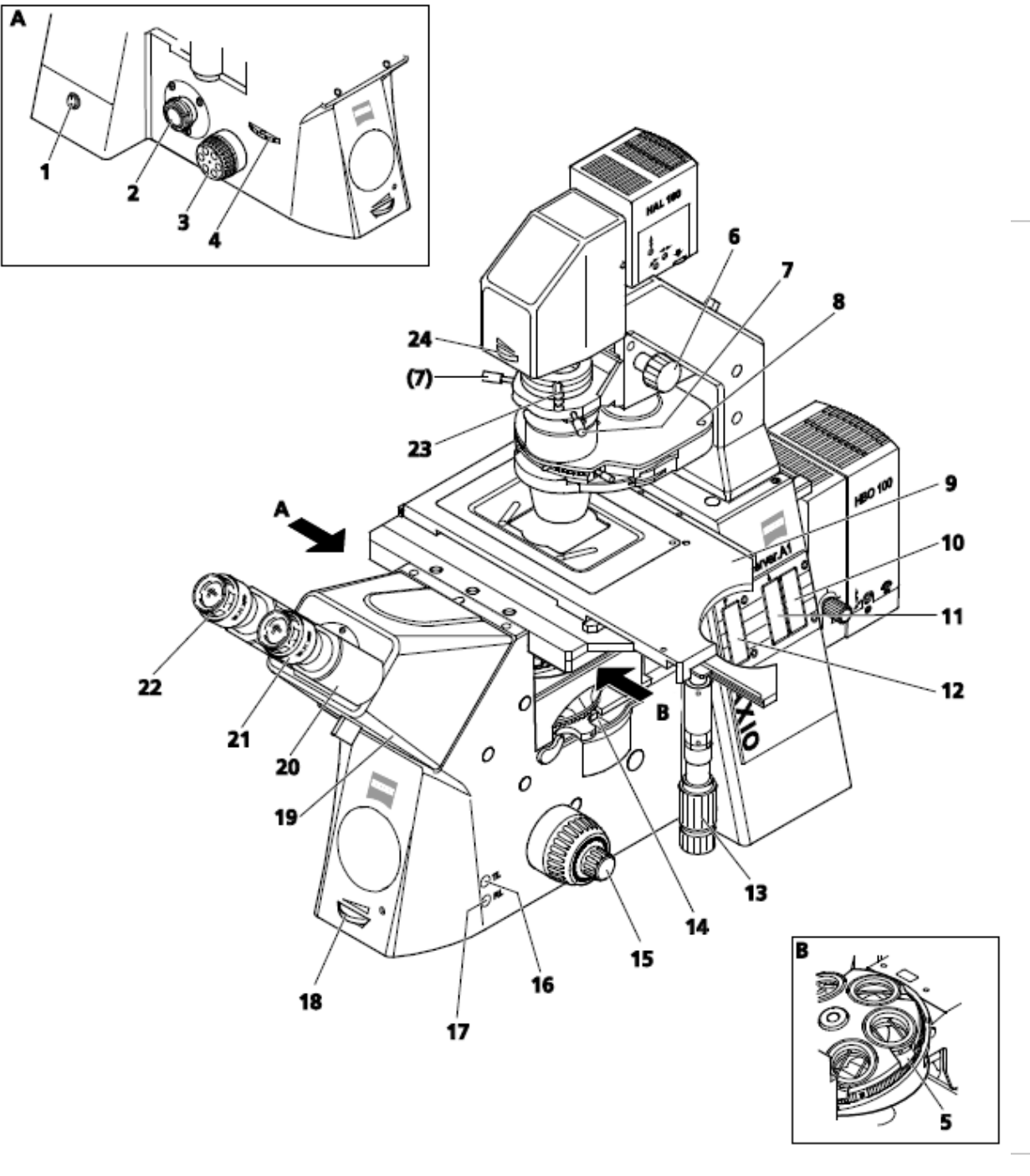

1 On / Off switch

2 Left Sideport

- 3 Coarse / fine focus drive (left side) with fine drive, flat
- 4 Light path switching control (leftSideport / vis)
- 5 Objective nosepiece
- 6 Vertical adjustment knob for condenser
- 7 Condenser centering screw

8 Condenser

9 Microscope stage

10 3-position filter slider slot

11 Slot for iris stop slider as reflected light aperture stop or FL attenuator

12 Slot for iris stop slider as reflected light luminous-field stop

13 Drive knobs for controlling XY positioning of the mechanical stage 14 Reflector turret

15 Focus drive coarse / fine

16 TL button for switching the transmitted light halogen illuminator on an off or for opening and closing the transmitted

light shutter

17 RL button for switching fluorescence shutter on and off

18 Halogen illumination intensity control

19 Binocular tube 20 Binocular section of the binocular tube

- 21 Eyepiece 22 Eyepiece adjustment ring
- 23 Polarizer D with filter changer
- 24 Luminous-field stop control

ZEINN

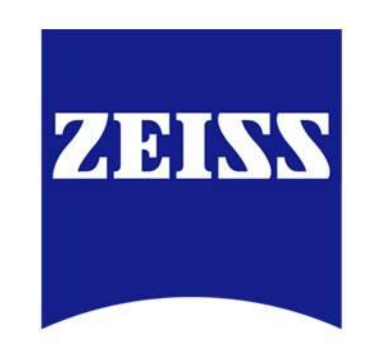